# USERS MANUAL FOR HI-Q MODELS SHOWN (VERSION 4.0 DATED 8/13)

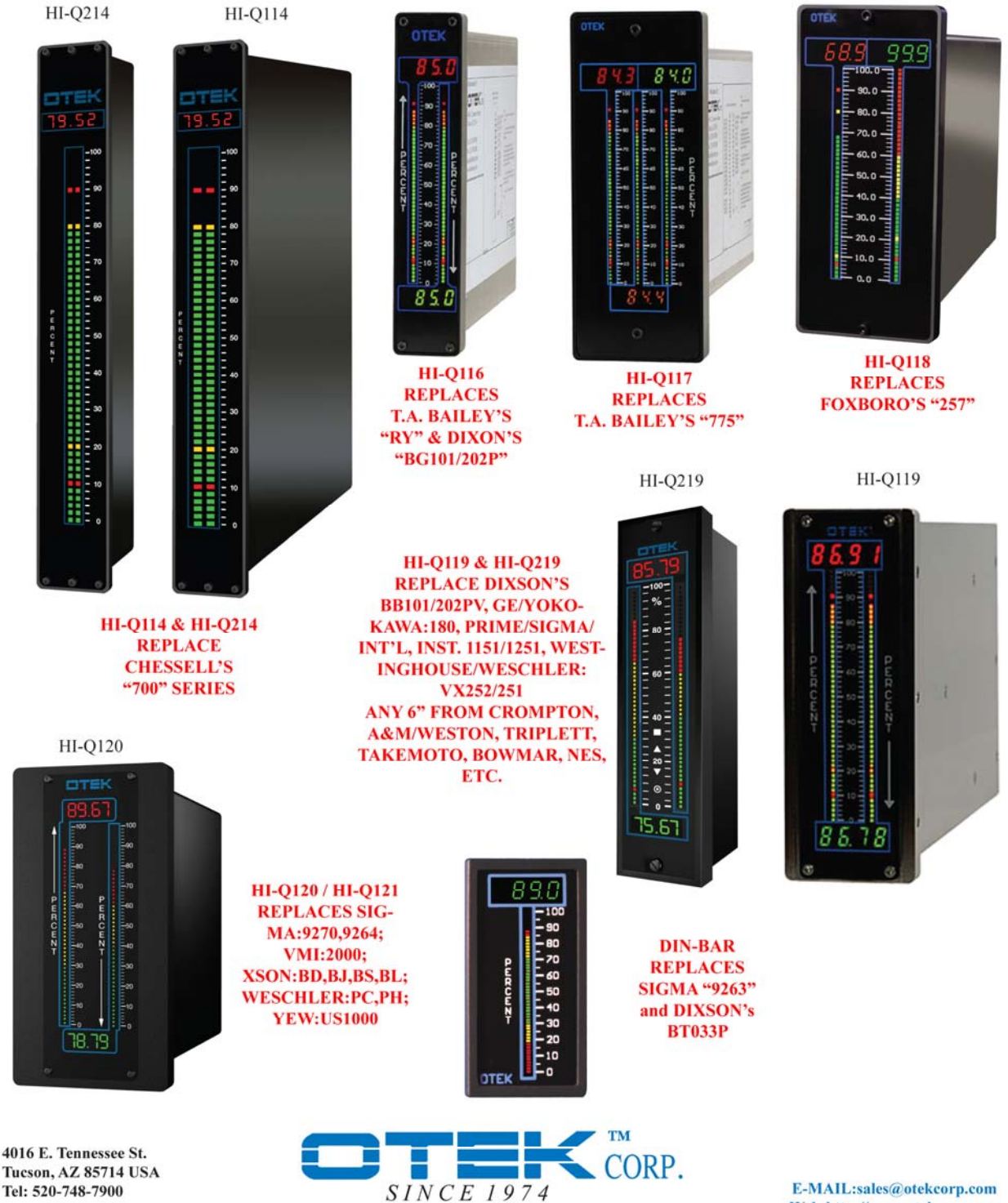

OVER 35 YEARS OF INNOVATION

Fax: 520-790-2808

Web:http://www.otekcorp.com

#### HOW TO USE THIS MANUAL

This manual details the operation of all HI-Q programmable intelligent controllers pictured on the front cover. These include the HI-Q114, HI-Q116, HI-Q117, HI-Q118, HI-Q119 and DINBAR models. Due to the variety of options and displays that can be ordered with a HI-Q controller, portions of this manual that do not apply to your specific unit may be skipped. Material is presented in five sections: Introduction, Hardware Options, General Operation and Reference.

**Introduction** - This section covers the basics of using a HI-Q controller. All information necessary to unpack the unit and establish communications can be found here. Also covered is the basic command format and operating mode characteristics.

Hardware Options - Connection diagrams for all HI-Q hardware options are located here. The easy to read diagrams show how to connect inputs, outputs, communication lines, and power supplies.

**General Operation** - All HI-Q data handling operations are covered in this section. From analog (A/D) inputs to analog (DAC) outputs, linearization to tare, bang-bang control, this section covers the bulk of HI-Q functions and operating methods.

**Reference** - Connection/wiring diagrams, a troubleshooting guide, command list, ASCII codes, application notes, and technical data can be found in this section.

Should any problems arise while setting up the controller, refer to the section for helpful hints or contact <u>support@otekcorp.com</u> (520-748-7900) for information on how to return the unit to a known operating state.

The information provided in this manual is copyrighted by OTEK Corporation. This documentation is licensed and not sold.

OTEK Corporation reserves the right to make changes to any product without further notice to improve reliability, function, or design. OTEK Corporation devices are not authorized for use as components in life support devices.

Copyright © OTEK Corporation, August 2013. All rights reserved.

Printed in the United States of America.

## Contents

| INTRODUCTION                                 | 5           |
|----------------------------------------------|-------------|
| 1. HI-O PROGRAMMABLE INTELLIGENT CONTROLLERS | 5           |
| 1.1 HI-O Features                            | 5           |
| 1.2 Functional Overview                      | 6           |
| 1.3 Common Questions                         |             |
| 1 4 Revision History                         | 7           |
| 2 OUICK START GUDF                           | 8           |
| 2. Unerstand Golde                           | 8           |
| 2.1 Onpuening the Onu                        | 8           |
| 2.2.7 Ower Requirements                      | 8           |
| 2.5 Applying 1 ower to the Online            | ۰۰۰۰۰۵<br>ج |
| 2. COMMUNICATING WITH THE HI O               | 0           |
| 3. Communications                            |             |
| 2.1.1 Sending Social Commanda                | 9           |
| 3.1.2 Command Format                         |             |
| 3.1.3 Changing Communications Parameters     |             |
| 3.1.4 Communications on a Network            |             |
| 3.1.5 Other Commands                         |             |
| 4. OPERATING MODES                           |             |
| 4.1 DEFAULT Mode                             |             |
| 4.2 USER Mode                                |             |
| 4 3 Saving USER Parameters                   | 13          |
| 4 4 Turning HI-O Operation On/Off            | 13          |
| 4 4 1 Run/Stop Commands                      | 13          |
| 4.4.3 SEND Command                           |             |
| 4.4.4 Initial RUN Delay                      |             |
| HARDWARE OPTIONS                             | 15          |
| 5. INPUT OPTIONS                             |             |
| 5.1 Voltage and Current (4-20mADC) Inputs    |             |
| 5.4 Strain Gage/RTD/Resistance Inputs        |             |
| 5 5 Thermocounte Inputs                      | 17          |
| 6 OUTPUT OPTIONS                             | 18          |
| 6 1 Voltage Outputs                          | 18          |
| 6.2 Current Outputs                          | 10          |
| 6.2 Current Outputs                          | 10          |
| 7 COMMUNICATION OPTIONS                      |             |
| 2 DOWED SUDDLY OPTIONS                       |             |
| 0.1 OWER SUFFET OF HORS.                     | ••••••      |
| GENERAL OPERATION                            | 23          |
| 9. INPUT PROCESSING                          | 24          |
| 9.1 Input Channels                           | 24          |
| 9.2 Input Channel Operations                 | 24          |
| 9.2.1 Channel Inputs                         |             |
| 9.2.1.1 Analog Inputs                        |             |
| 9.2.1.3 Serial Inputs                        |             |
| 9.2.2 Linearization                          |             |
| 9.2.2.1 Defining Polynomials                 |             |
| 9.2.2.2 Defining Tables                      |             |
| 9.2.3 Numming Average                        |             |
| 9.2.5 Using Tare Values                      |             |
|                                              |             |

| 10. CALCULATIONS AND CONTROL ALGORITHMS        |    |
|------------------------------------------------|----|
| 10.1 Performing Calculations on Channel Data   |    |
| 11. STREAMS AND OUTPUTS                        |    |
| 11.1 Stream Operation                          |    |
| 11.2 Stream Values                             |    |
| 11.3 Max/Min Stream Values                     |    |
| 11.4 Stream Limits                             |    |
| 11.4.1 Setting Limits                          |    |
| 11.4.2 Limit Hysteresis                        |    |
| 11.5 Output Options                            |    |
| 11.5.1 Serial Output                           |    |
| 11.5.1.1 Unit Messages                         |    |
| 11.5.1.2 Limit Messages                        |    |
| 11.5.1.3 Numeric Notation                      |    |
| 11.5.2 Display Outputs                         |    |
| 11.5.2.1 Numerical Displays                    |    |
| 11.5.2.2 Bargraph Displays                     |    |
| 11.5.3 DAC Outputs                             |    |
| 11.5.5.1 Output Scaling                        |    |
| 17.5.2 Output Linnis                           |    |
| 12.1 ALARWS AND ACTIONS                        |    |
| 12.1 Alarm Uses                                |    |
| 12.1.1 Shiat Alahing                           |    |
| 12.1.2 On On Condon                            | 37 |
| 12.2 Ingger Dewys                              |    |
| 12.3 Action Conflicts                          |    |
| 12.3.2 Relays and BiMOS Outputs                |    |
| 12.3.2 Relays and Division Outputs             | 38 |
| 12.3.5 Command Execution                       | 38 |
| 12.3.6 Run/Stop Control                        |    |
| 14. MANUAL CONTROL OF OUTPUTS                  |    |
| 14.1 Emergency Shutdown                        |    |
| 14.2 Relays and Discrete Outputs               |    |
| 14.4 Analog Outputs                            | 40 |
| 15 COMPLITER OPERATING PROPERLY TIMER          | 41 |
| 15.1 Fnabling the COP Timer                    | 41 |
| 15.7 Endoting the COP Timer                    |    |
| 16 Showing System Status                       |    |
| 16. SHOWING SISTEM STATUS                      |    |
| 16.2 Output Dangen of ong                      |    |
| 16.2 Odi on Danamatana                         |    |
| 10.5 Other Parameters                          |    |
| 10.4 System Diagnostics                        |    |
| 17. DISPLAY CONFIGURATION                      |    |
| 17.1 General Setup                             |    |
| 17.2 Bargraph Displays                         |    |
| 17.2.1 Bargraph Mode                           |    |
| 17.2.2 Bargraph Scale                          |    |
| 17.2.5 Daigraph Color                          |    |
| 17.2.4 Dargraph Linnis                         |    |
| <b>19 HI O A DDI</b> ICATIONS                  |    |
| 18.1 Tomparature Control Using a Thermosourula |    |
| 10.1 Temperature Control Osing a Thermocouple  |    |
| 10.1.1 Connections                             |    |
| 18.1.2 Configuration                           |    |
| 18.1.4 Alternate Relay Control                 |    |
|                                                |    |

| TROUBLESHOOTING                                                 | 47 |
|-----------------------------------------------------------------|----|
| DEFAULT PARAMETERS                                              | 49 |
| ASCII CODES                                                     | 50 |
| THE HI-Q COMMAND SET                                            | 51 |
| MASTER CONNECTION DIAGRAM                                       | 62 |
| MECHANICAL DRAWINGS                                             | 67 |
| MECHANICAL DRAWINGS                                             | 75 |
| MECHANICAL DRAWINGS                                             | 76 |
| BENEFITS & COMMON SPECIFICATIONS OF THE HI-Q SERIES (PAGES A-D) | 77 |

## Introduction

This section begins with an overview of HI-Q features and options. It continues with a quick start guide for unpacking the HI-Q and verifying its operation with a short demo. Communications setup and command format are then discussed, along with commands for changing communication parameters. Finally, operating mode commands, which determine how and when the HI-Q performs any functions, are presented.

## 1. HI-Q Programmable Intelligent Controllers

The HI-Q series of programmable intelligent controllers are rugged and reliable process controllers and displays. With multiple analog input and signal conditioning options, the HI-Q series can interface with most sensors on the market. Digital and discrete I/O is also standard, resulting in a remarkably flexible design that is adaptable to almost any use.

Serial communication and push-button controls make the HI-Q remarkably simple to set up and use *without* programming! Simply install the unit and set the process variables and/or limits, and the HI-Q will do the rest.

### 1.1 HI-Q Features

All HI-Q controllers are available with the following:

- Analog or digital inputs
- Digital outputs
- 500V input isolation (10-34VDC & 90-265VAC Power)
- RS232C, RS485, or RS422 serial communications

Optional features include:

- Concurrent RS232C/RS485 communications
- High voltage inputs
- Analog input signal conditioners

- Non-volatile memory for important parameter storage
- Built-in thermocouple & RTD linearization
- User definable lookup X-Y tables/polynomials
- Lifetime Warranty (Ltd.)
- Digital input signal conditioners
- Universal power supply (90-265VAC or 10-32VDC)

### 1.2 Functional Overview

A block diagram of the HI-Q is shown in

Figure 1. Analog, discrete, and high voltage inputs are measured, conditioned, isolated, and sent to the CPU for processing. Serial communications, 4-20mA outputs and 0-5Vdc outputs are all isolated.<sup>1</sup> The CPU handles all data processing, engineering conversions, linearization, and alarms. The display updating is handled by a second microprocessor.

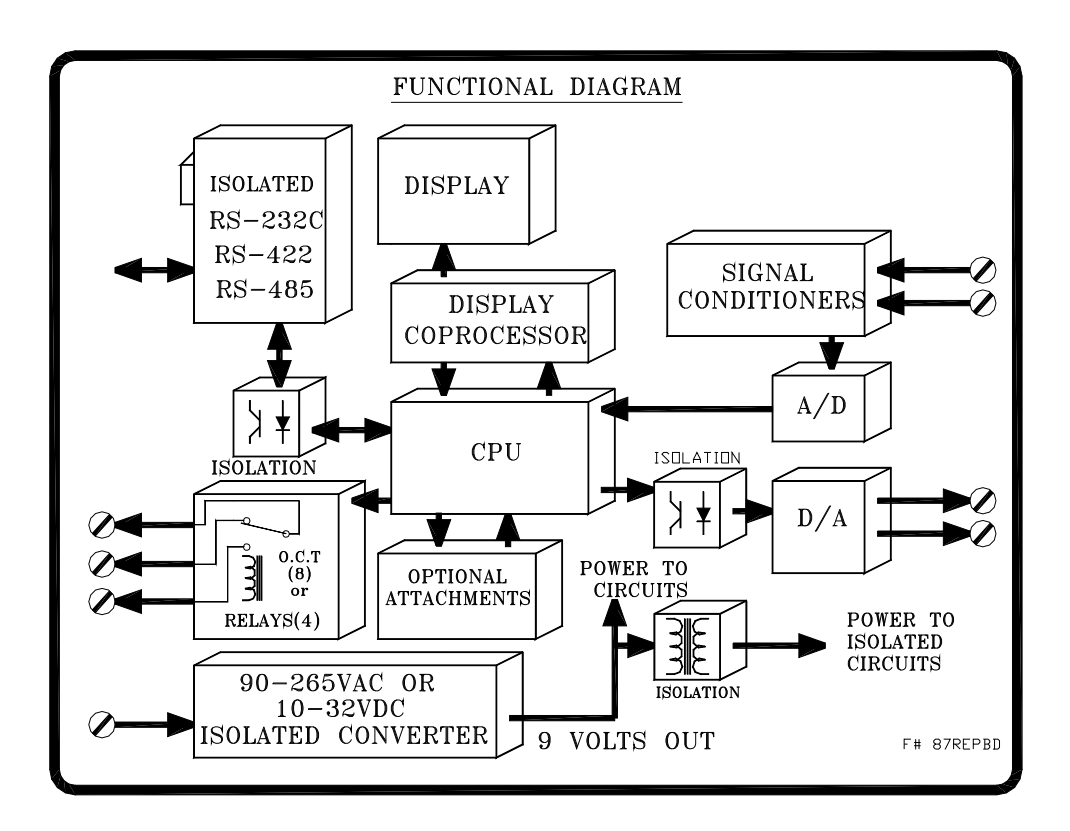

Figure 1: A simplified internal structure of the HI-Q series controllers

### 1.3 Common Questions

How can a HI-Q controller be used?

The HI-Q line is extremely versatile. Use it for:

- Bang-Bang (ON-OFF) control
- Temperature Control

- Smart Remote Display
- part of a DCS/SCADA

What's the difference between a smart and intelligent controller?

As a smart controller, the HI-Q series can receive serial data, display it, perform complex calculations on it, use it to set off alarms, and control external equipment. As an intelligent controller, the HI-Q can take measurements with its own A/D converter to operate independently of other systems or in concert with other computers/controllers.

#### Do I have to learn a programming language to use a HI-Q controller?

No. The controlling functions of the HI-Q series are pre-programmed. Only process parameters need to be specified for the controller to function properly. Plus, all of the HI-Q commands are shared among ALL models. Once you know the commands for one model, changing to a different one is a snap.

#### Do I need a computer to configure and communicate with a HI-Q controller?

Yes. All input / output functions are programmed using the standard D9 serial connector. All that is required is a standard 9 pin serial cable (straight through) and a computer / laptop running a communications program. Procomm, HyperTerminal etc. can be used.

G.U.I. (Graphical User Interface): OTEK's Free GUI is available at www.otekcorp.com.

#### What if I need a function not found on the HI-Q?

OTEK offers FREE SOFTWARE DEVELOPMENT for controllers purchased in quantity. Plus, our software library is being continuously expanded. For specialized applications, CUSTOM SOFTWARE can be ordered. Email to sales@otekcorp.com, dial (520) 748-7900 to speak to a representative, or FAX your software needs to OTEK Corporation at (520) 790-2808.

### 1.4 Revision History

| Date                          | Edition           | Description               | Software Revision |
|-------------------------------|-------------------|---------------------------|-------------------|
| August, 2000                  | $1^{\text{st}}$ . | New Publication           | 2.75 / 011        |
| October, 2002                 | 2 <sup>nd</sup>   | Revised manual            | 3.02 / 021        |
| January, 2003                 | 3 <sup>rd</sup>   | Changed sections 5.1 and  | 3.02 / 021        |
|                               |                   | 5.4                       |                   |
| July, 2003                    | 4 <sup>th</sup>   | Added DINBAR              | 3.02 / 021        |
|                               |                   | information               |                   |
| October, 2003                 | 5 <sup>th</sup>   | Revised 119 mechanical    | 3.02 / 021        |
| November, 2004                | 6 <sup>th</sup>   | Updated delay section     | 3.03 / 021        |
| October, 2006                 | 7 <sup>th</sup>   | Add: CPU Fail Mode        | 3.03/022          |
| February 2007 8 <sup>th</sup> |                   | Add 3 Wire RTD Res. Pg.   | 3.03/022          |
|                               |                   | 16                        |                   |
| November 2008                 | 9 <sup>th</sup>   | Added HI-Q120/121 & HI-   | 3.03/022          |
|                               |                   | Q119 EPRI Info.           |                   |
| March 2009                    | 10 <sup>th</sup>  | Corrected text on page 8, | 3.03/022          |
|                               |                   | power requirements        |                   |
| April 2012                    | 11 <sup>th</sup>  | Revised and Updated       | 3.031/012 & 022   |
| -                             |                   | Manual                    |                   |
| August 2013                   | 12 <sup>th</sup>  | Added HI-Q214 & HI-       | 3.031/012 & 022   |
|                               |                   | Q219, Updated Cover and   |                   |
|                               |                   | Benefits/Common Specs     |                   |
|                               |                   | of the HI-Q Series A-D    |                   |

## 2. Quick Start Guide

This section explains how to remove the HI-Q controller from its box and put it into operation. Its goal is to familiarize the user with the HI-Q.

### 2.1 Unpacking the Unit

While unpacking the HI-Q unit, inspect it carefully for damage or missing items. If an item is missing or broken, contact your place of purchase immediately. The HI-Q shipping package contains:

- (1) HI-Q programmable intelligent controller
- (1) User's Manual (this manual)
- (1) Mounting hardware kit

Note: All mating connectors are included

### 2.2 Power Requirements

The standard HI-Q requires 90-265VAC across its terminals and draws typically 10 Watts (Max 15 fully loaded). Optional 5VDC, 10-32VDC or 18-72VDC power input is available. To determine the power input of your HI-Q controller, refer to the ordering information in the unit's data sheet.

### 2.3 Applying Power to the Unit

Refer to *Power Supply Options* on page 22 to determine which HI-Q terminals are for power. To reduce the risk of electric shock, make all connections while power is disconnected.

### 2.5 Installation

The HI-Q is a single piece design requiring only the specified panel cutout. Refer to page 62 for mechanical drawings and specifications.

- 1. Insert the HI-Q into the panel cutout and attach to the panel using the supplied hardware. The HI-Q115, HI-Q116 and HI-Q119 use a captive mounting hardware option. The HI-Q117, HI-Q118 and DINBAR use mounting brackets.
- 2. Once installed, remove the two piece pluggable connectors and make the wiring connections per section 5 of this manual.

## 3. Communicating With the HI-Q

There are many ways to communicate with a HI-Q. This chapter describes how to communicate using serial communications, including RS-232C, RS-485, RS-422 or USB.

### 3.1 Serial Communications

The HI-Q series of controllers support the use of RS-232C, RS-485, and RS-422 protocol. Refer to section 7 *Communication Options* on page 20 for wiring a HI-Q to a communications network, PC, or terminal. The factory preset communications settings are:

#### 9600 baud, 1 start bit, 8 data bits, no parity, 1 stop bit, no flow control

With the serial communication lines properly connected, apply power to the unit. The following power-on message will be transmitted:

```
HI-Q by OTEK
Version 3.03
Address: `01'
Warming-Up...done
*
```

If this message does not appear, check to make sure the proper connections have been made to the unit. Also make sure the proper baud rate, flow control, and COM port settings are selected in any communications software being used. Standard settings are 9600 baud, 8 bits, no parity, 1 stop bit and no flow control. Terminal emulation works best with the TTY setting.

If necessary, hardware flow control may be used with serial communications. The serial port connections shown in *section 7 Communication Options*, simulate a hardware handshake from the HI-Q. While true handshake signals are not being generated, a PC will send and receive serial data as if the HI-Q is generating the proper signals.

#### 3.1.1 Sending Serial Commands

All commands sent to a HI-Q must be preceded by the letter 'S' and the unit's *address*. Since each controller can be assigned a unique address or "name", multiple units may be connected to the same line without interference. The *current* address for the HI-Q controller is shown in its power-on message and defaults to '01'. Commands may be entered using upper or lowercase characters. Serial input is automatically converted to uppercase. Commands received without a proper address will be ignored. For example, to see the current scale stored in the unit, send the **showin** command:

S01 showin <CR>

01 is the address shown in the power-on message, and <CR> is the carriage return or ENTER key. The unit will respond by displaying the current settings for the input channels.

The asterisk (\*) indicates the command was successfully interpreted and executed. An incorrect command will result in a question mark (?) being displayed: ?

\*

#### 3.1.2 Command Format

In this manual, the commands listed for the HI-Q will be given in the following format:

**COMMAND**<arg1, arg2> [arg3: opt1 opt2] [opt3, opt4, opt5] <arg1> = [opt1] =

The name of the command is shown in **BOLD** type. Required arguments are placed in <triangle> brackets and optional arguments are in [square] brackets. A colon (:) after an argument means one of the options after it must also be specified. For arguments separated by commas (,) pick only one of the listed choices. For arguments separated by spaces, any number of the arguments may be specified. The <arg1>= and [opt1]= boxes show the allowed parameter values. Empty brackets [] indicate no parameter is specified. Commands will be executed after the HI-Q receives a carriage return or ENTER key. For example:

**STREAM**<n>= [off serial disp1 disp2 disp3 dac1 dac2] **STREAM**<n> [+,-: serial disp1 disp2 disp3 dac1 dac2]

> Determines which outputs are affected by stream <n>. []= Shows current outputs affected by stream <n> <n>= 1,2,3,4,5,6,7

[off]=Removes all outputs from stream <n>[disp3]= S[serial]=Sends stream <n> data to serial output[dac1]= S[disp1]=Sends stream <n> data to display #1(left display)[dac2]= S[disp2]=Sends stream <n> data to display #2(center display)

[disp3]= Sends stream <n> data to display #3(right display) [dac1]= Sends stream <n> data to DAC #1 [dac2]= Sends stream <n> data to DAC #2

A '+' before an argument adds that argument to the existing output list for stream <n>.

A '-' before an argument removes that argument from the existing output list for stream <n>.

This command has one required argument ( $\langle n \rangle$ ) and two types of optional arguments. For the first option, **STREAM** $\langle n \rangle$ = is followed by OFF or a combination of the other arguments:

| STREAM1= serial disp1 dac1 | (Sends stream 1 data to the serial port, left display and dac#1) |
|----------------------------|------------------------------------------------------------------|
| STREAM2=                   | (Shows current stream 2 values)                                  |
| STREAM3= off               | (Removes all outputs from stream 3)                              |

For the second option, a (+) or (-) precedes each option:

| Stream1 -serial     | (Removes serial output from previous stream 1 list)     |
|---------------------|---------------------------------------------------------|
| Stream1 +dac2 -dac1 | (Removes dac1 output from stream1 and adds dac2 output) |

#### 3.1.3 Changing Communications Parameters

The address and baud rate of the HI-Q controller can be changed to suit most communications needs. To change the address, use the **ADDR** command:

#### ADDR<new address>

```
<new address>= New address to give the HI-Q (6 chars. max)
```

If the current HI-Q address is '01', the following command would change it to 'TANK1':<sup>2</sup>

```
*S01 ADDRTANK1
'TANK1'
```

The unit will now ignore the '01' address and respond only to commands that begin with 'S' plus 'TANK1'. To change the communication baud rate, use the **BAUD** command:<sup>3</sup>

#### BAUD [nn]

[]= Show current baud rate [nn]= 1200, 2400, 4800, 9600, 19.2K

When changing baud rates, the unit immediately switches to the new communications setting. After using the baud command, be sure to change any communication software or terminal baud settings to match the new HI-Q baud rate.

#### 3.1.4 Communications on a Network

If more than one HI-Q is connected to the same serial communications network, such as on an RS-485 system, it becomes necessary to limit the amount of serial output from each HI-Q. This can be accomplished by sending the **NET** command to each unit on the network. After receiving the **NET** command, the HI-Q will process data and commands as usual, but will only send serial output in response to the **SEND** command. Effectively, the HI-Q becomes a *listener* or *remote* device. (Polling)

On a typical network, all listeners or remotes are controlled by a single computer. When a response is desired from a particular HI-Q, it is ordered to transmit its most recent readings over the network with the **SEND** command. In this manner, each unit on the network can be "polled" for data when it is needed without having a single unit clog the network.

To enable normal serial responses from the HI-Q, use the LOC command. This command allows the HI-Q to continuously transmit serial data.

#### 3.1.5 Other Commands

Commands relating to specific functions of the HI-Q controller are covered in detail throughout this manual and are listed alphabetically in *The HI-Q Command Set* on page 57.

<sup>&</sup>lt;sup>2</sup> The new setting is used until the HI-Q is reset or loses power. See section 4: *Operating Modes* to make permanent changes to HI-Q parameters.

## 4. Operating Modes

The HI-Q can be powered-up in one of two distinct operating modes. USER mode is the normal operating mode, and can be used to make the HI-Q take readings and update its outputs automatically on power-up. DEFAULT mode is a special mode used for troubleshooting. In each of these modes, HI-Q operation can be turned on and off under both hardware and software control.

### 4.1 DEFAULT Mode

Contact OTEK Corporation at <a href="mailto:support@otekcorp.com">support@otekcorp.com</a>.

### 4.2 USER Mode

If the TTL3 input is unconnected during power-up or if the **USER** command is given, the HI-Q enters USER mode. All operating parameters are read from non-volatile memory (eeprom) and HI-Q operations continue according to these values.

### 4.3 Saving USER Parameters

After the HI-Q has been configured and is operating as desired, the **WRITE** (S01 write) command can be used to save the current operating status. Entering USER mode will recall the saved parameters and resume the operating status present when the last **WRITE** command was given.

### 4.4 Turning HI-Q Operation On/Off

Unless instructed to do otherwise, the HI-Q patiently waits for commands to execute. It will perform its normal operation of continuously reading inputs and updating outputs only when instructed to RUN.

#### 4.4.1 Run/Stop Commands

The simplest way to enable HI-Q operation is with the **RUN** (S01 run) command. This command instructs the HI-Q to read its inputs and update its outputs until given the **STOP** (S01 stop) command. While running, the HI-Q will still accept commands from the serial input and keypad.

#### 4.4.3 SEND Command

The HI-Q can be instructed to RUN/STOP with the SEND command:

SEND[n]

S01 send <cr> = HI-Q reads inputs and updates outputs once. S01 send5 <cr>= HI-Q reads inputs and updates outputs 5 times Note: maximum number of consecutive sends is 255 when not in the RUN mode.

This command instructs the HI-Q to RUN for 5 readings. After 5 readings, the HI-Q will automatically return to its previous operating state. While operating under the **SEND** command, the HI-Q will accept serial input, but will not execute serial commands or execute some keypad functions until all [n] readings have been taken.

#### 4.4.4 Initial RUN Delay

After being told to RUN, the HI-Q begins taking readings after executing a programmable delay of up to 255 seconds. This delay can allow a process to warm up after a power-on before the HI-Q takes control. Set this delay with the **IDELAY** (S01 idelay) command:

IDELAY 10 = 10 seconds of initial delay after entering RUN mode

Note: maximum initial delay time is limited to 255 seconds (4.25 minutes)

## **Hardware Options**

This section covers the different hardware options available with the HI-Q. The types of signals each option uses and its external connections are presented. This information should be used when connecting signals to the HI-Q to verify that all connections are made properly and that the appropriate signal levels are being used.

Because each HI-Q controller has a unique set of input/output options, refer only to the options specified for the particular unit being connected. Use the *Master Connection Diagram* in the unit's data sheet to determine which external terminals are used for each input/output function.

## 5. Input Options

HI-Q inputs are determined by part number. This number is located externally on the unit and should be used for reference. See the unit's data sheet to determine the input option for a specific unit.

### 5.1 Voltage and Current Inputs (DC or AC)

Voltage and Current inputs (DCV, DCA, ACV, ACA, DCmA and ACmA) should be connected per the following diagram. Depending on the model number ordered, the input type will be either DC or AC. Switches located inside the unit allow for easy range changes. Contact OTEK for details regarding field changes available with this device.

### Note: No isolation exists between channels.

### HI-Q114, 116, 117, 118 and 119

### **DINBAR** only

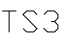

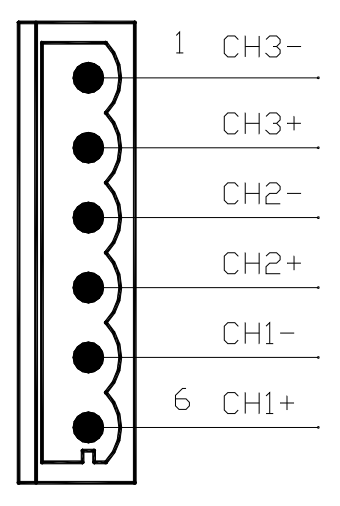

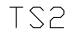

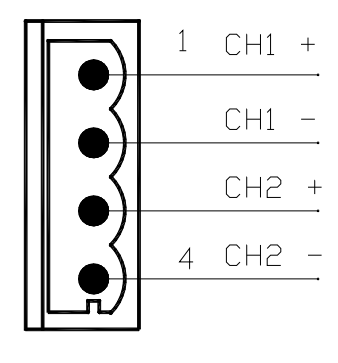

87DIN\_DC∨

87REP\_DC∨

### 5.4 Strain Gage/RTD/Resistance Inputs

Strain gage, RTD and resistance inputs should be wired as per the following drawing. When using more than one channel, the excitation is shared among the cells, the –Sense legs are all connected together and the +Sense leg is used for signal transmission. Care must be taken to insure that the load cells used are of the proper type.

### Note: No isolation exists between channels.

## 2 WIRE RTD / RESISTANCE

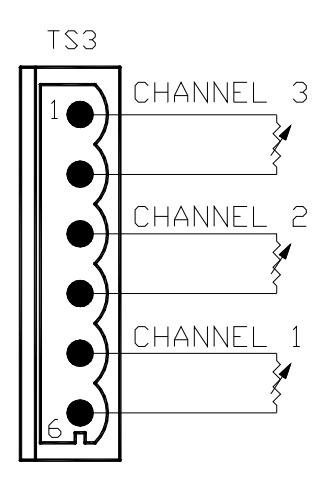

## STRAIN GAGE

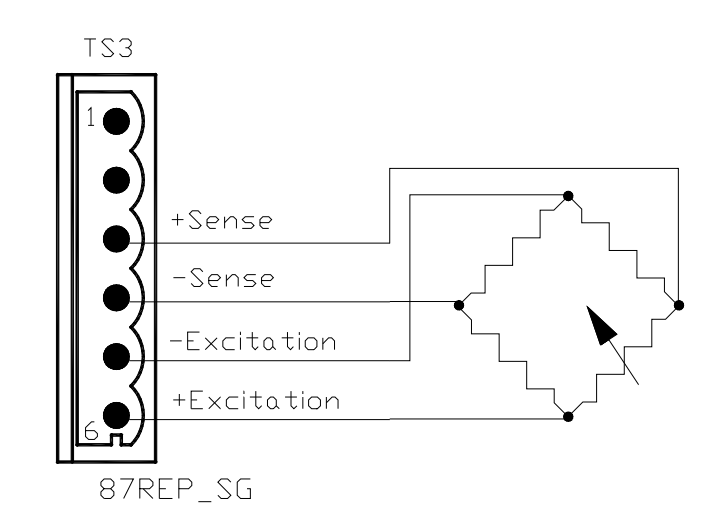

87REP\_RTD

3 WIRE

## **RTD / RESISTANCE**

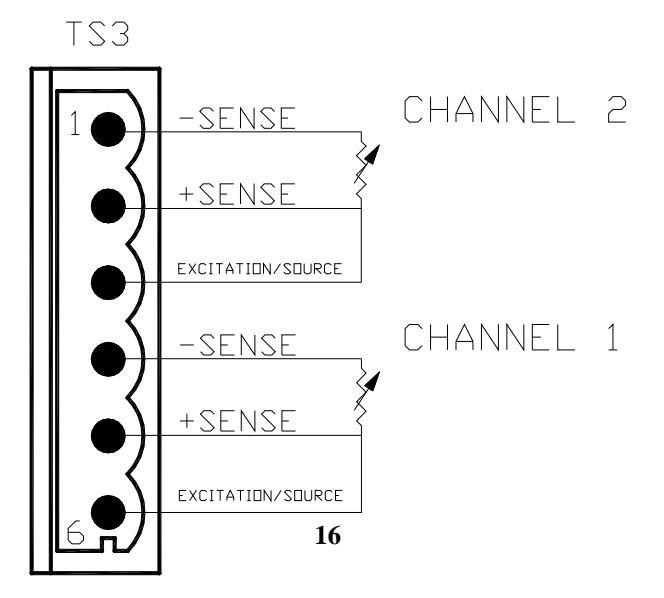

### 5.5 Thermocouple Inputs

Thermocouple can be connected using the following drawing. The terminals are marked "+" and "-" since different thermocouple types use different colors. In most cases, the RED wire is the negative or (-) and the other wire is the positive or (+). For best results, the thermocouple wire should be connected directly to the HI-Q's terminals. In cases where this is not possible, the use of thermocouple extension wire is acceptable.

Notes:

- 1. No isolation exists between channels.
- 2. Do not use grounded thermocouples.

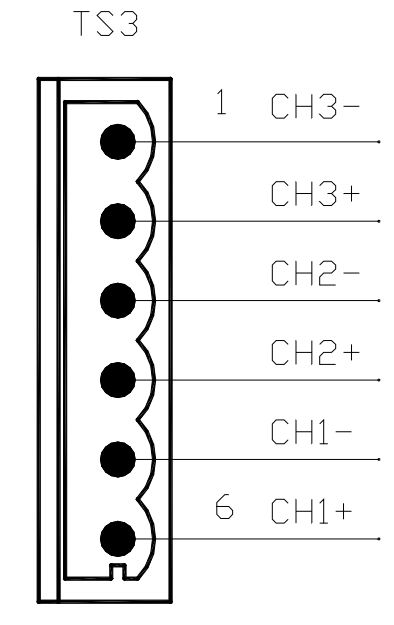

87REP\_DC∨

## 6. Output Options

HI-Q outputs are determined by its part number. This number is located on the side of the instrument housing and should be used for reference.

### 6.1 Voltage Outputs

Output option 2 is the 0-5VDC ISOLATED output. The following diagram shows how to connect voltage outputs. The minimum load allowed for this voltage output option is 100k Ohms for each channel. Most electronic voltmeters, chart recorders, valves and other devices have input impedance greater than 1 Megohm.

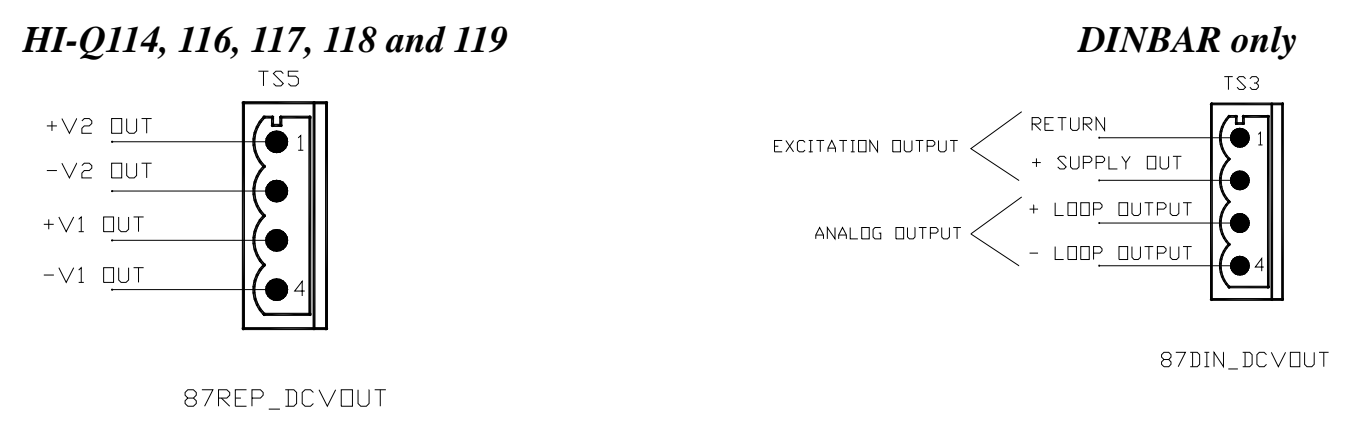

### 6.2 Current & Power Outputs

The analog output, when used in the current mode, can be adjusted for 0-24mADC, 0-20mADC, 4-20mADC or 4-24mADC depending on the configuration and the dscale / doffset settings. This output option has a maximum allowable load of 1k ohm. The current output is of the source type and does not require an external power supply for operation. The source voltage is 24V typical.

The transducer power output option provides isolated +/-15VDC or +30VDC power for your 4-20mADC transmitters. The maximum available current is 30Madc total.

### 4-20mADC outputs

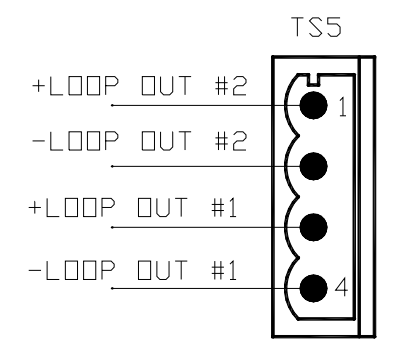

Transducer Power Output

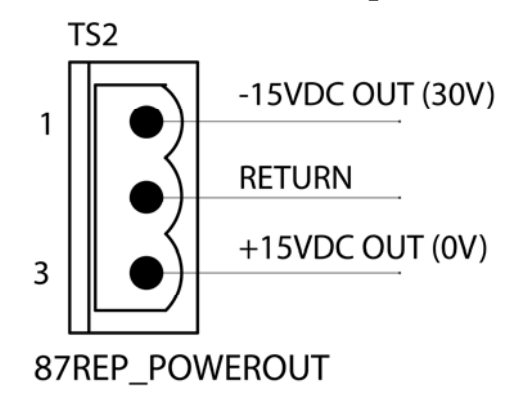

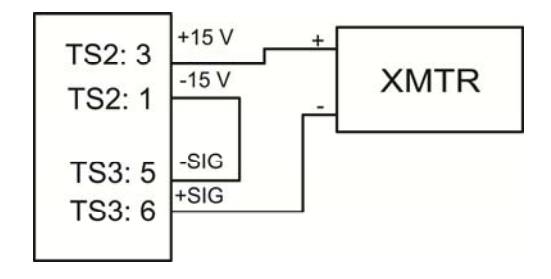

### 6.3 Relay Outputs.

Relay output connections are shown on the right and open collector transistors on the left. The relays can be connected as either Normally Open (N.O.) or Normally Closed (N.C.), and the software can also be configured as Normally energized or Normally Deenergized. This allows for total system flexibility and failsafe operation. The O.C.T.'s emitters are common at pin 12. You can use the internal +5VDC out (pin 11) to drive your loads (50mADC MAX) such as solid state relays.

### HI-Q117, 118, 119, 120 & 121 only

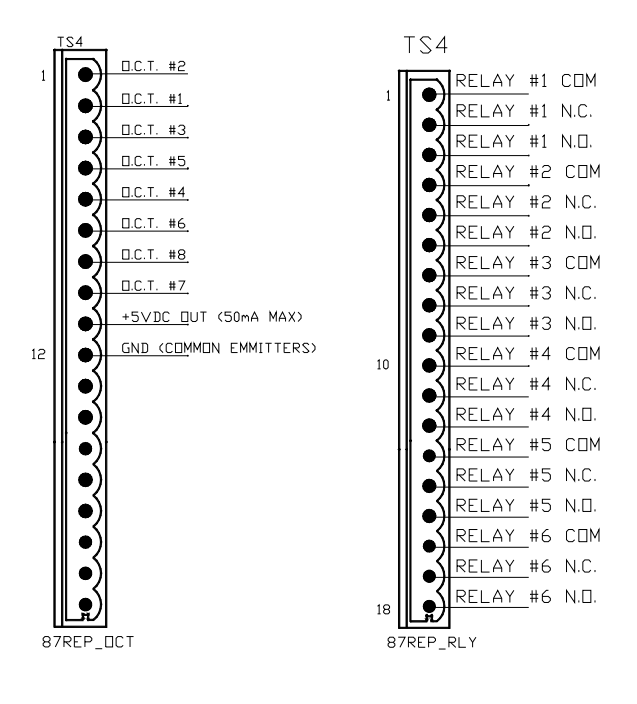

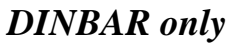

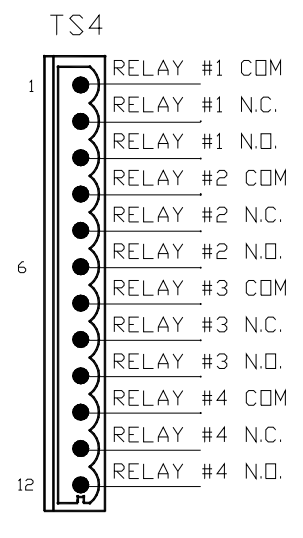

## 7. Communication Options

The HI-Q can be ordered with RS232, RS422, RS485 or USB serial communications. All the serial connections (except USB) are made through the standard DB9 connector. When using RS232, any standard DB9 cable will work without modifications. The DB9 on the HI-Q is a female type. When using RS422 or RS485, a special cable must be made in order to achieve communications and a 120 ohm termination resistor is required on both ends of the bus.

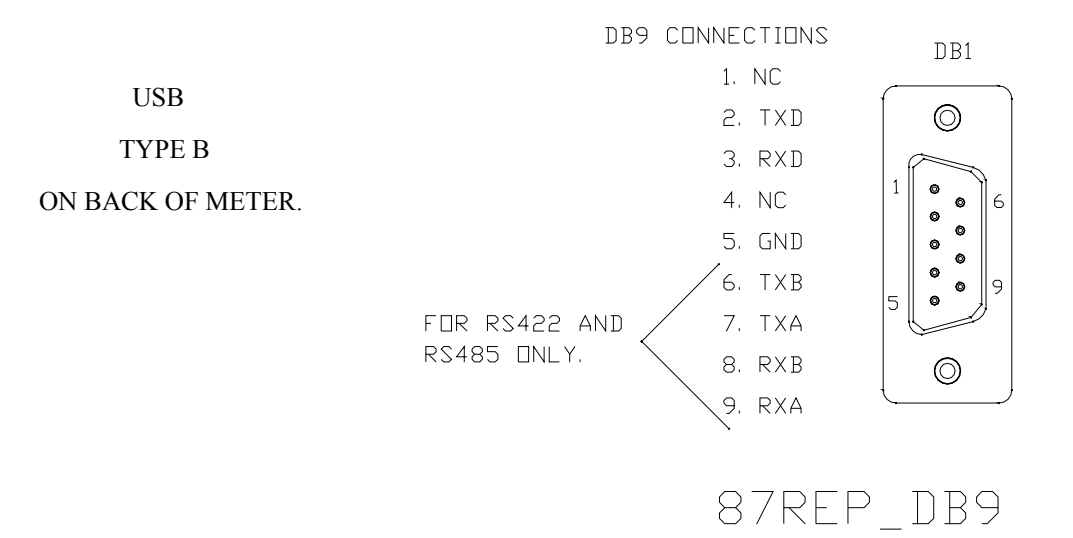

### 7. Communication Options (continued)

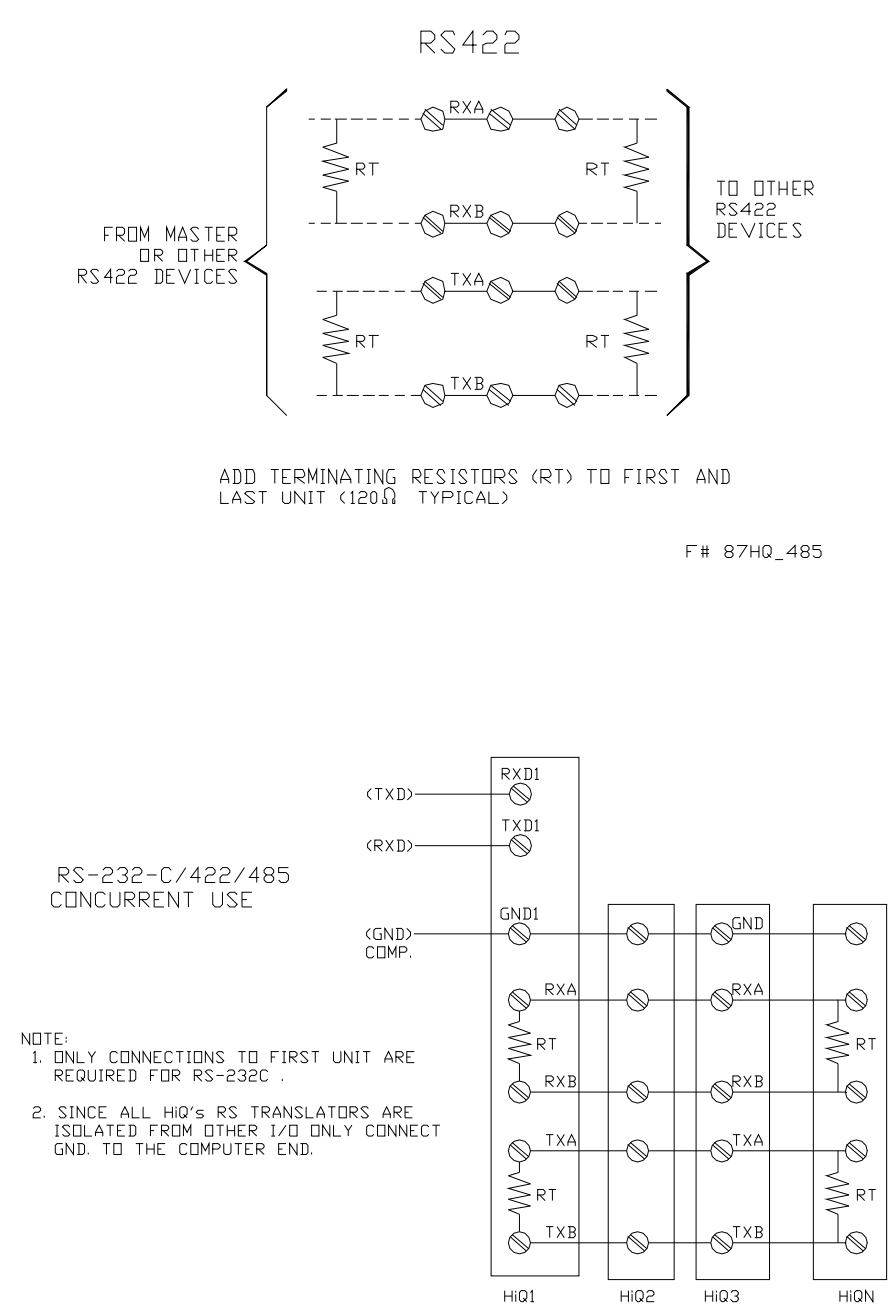

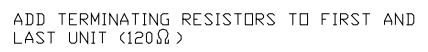

21

F# 87TEK\_XLT

## 8. Power Supply Options

The HI-Q power supply input range is determined by its part number. This number is located externally on the unit and should be used for reference. See *ordering information* at the end of the manual to determine the power supply option for a particular unit. The following diagrams show the different power supply connections to the HI-Q.

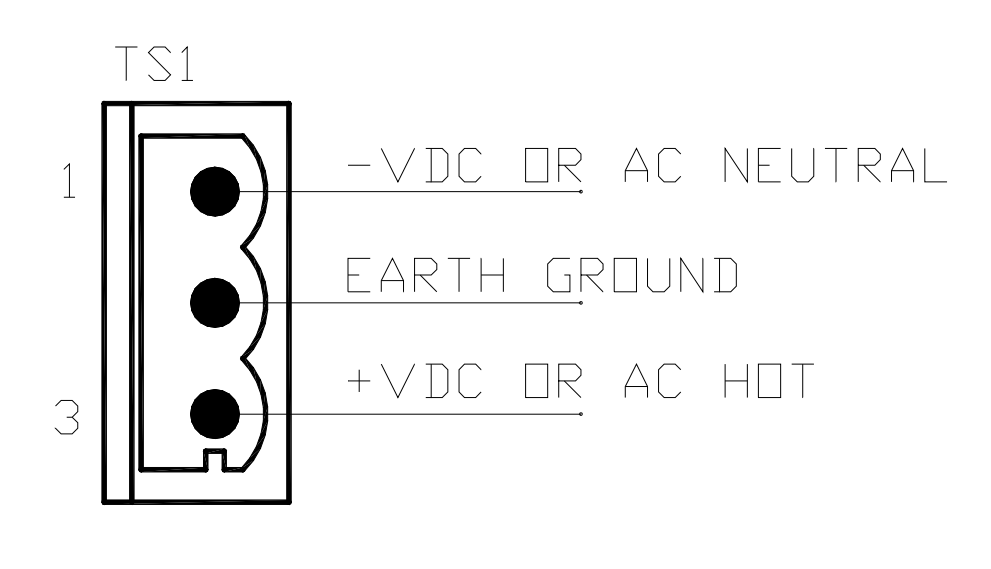

87REP\_powerin

## **General Operation**

All data gathered by the HI-Q must follow a path of operations before it can be displayed or used as an output. Like a product on an assembly line, the operations along the path refine the data and convert it to a more useful form. Understanding how this data path works makes using the HI-Q a snap.

There are three major portions of the HI-Q data path: input channels, calculations, and stream outputs. All three sections can be seen in Figure 2. Each section takes the data it is given, modifies it if required, and passes it to the next section.

The input channels (analog and digital) read data from external inputs and sensors then perform the scale, offset, averaging, linearization, and tare functions. Inputs to this section can come from the serial port, analog inputs, or from a digital input function. The results of these operations are saved for use in the calculations section.

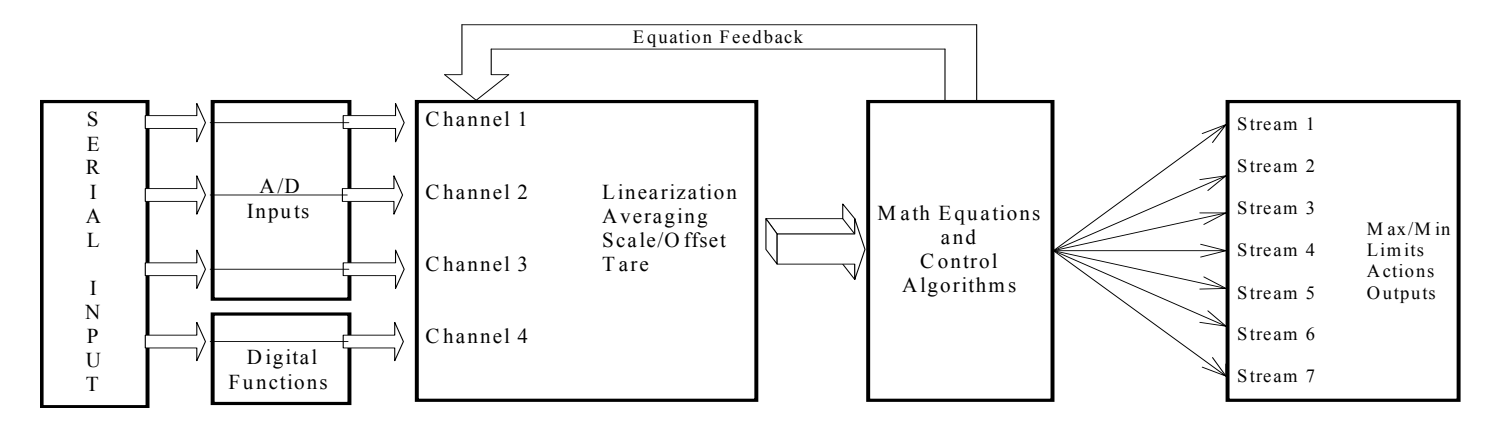

Figure 2: HI-Q data flow organization

The calculations section combines data from the input channels with mathematical formulas and equations. It can also perform control algorithms. The results of these operations can be routed to seven different output areas known as streams.

The stream outputs take data from the calculations section and send it to the appropriate hardware. Data can be sent to the analog output, the serial output, or to the display. The stream outputs also take max/min readings, perform limit calculations, and execute any actions specified by alarm conditions.

The next four chapters explain in detail the operation of the HI-Q data path. This knowledge is a *crucial part* of understanding how the HI-Q operates. The concepts and terminology presented in these chapters will be used throughout the rest of this manual

## 9. Input Processing

All data gathered by a HI-Q controller is placed into an input channel where it may be easily manipulated and processed. This chapter describes how the HI-Q uses its four input channels to read and process data.

### 9.1 Input Channels

A channel is a path or sequence of operations data is passed through before it can be used in calculations or control algorithms. Data in a channel is processed to make it more suitable for display and manipulation. Figure 3 shows a block diagram of how the four input channels in a HI-Q controller are arranged.

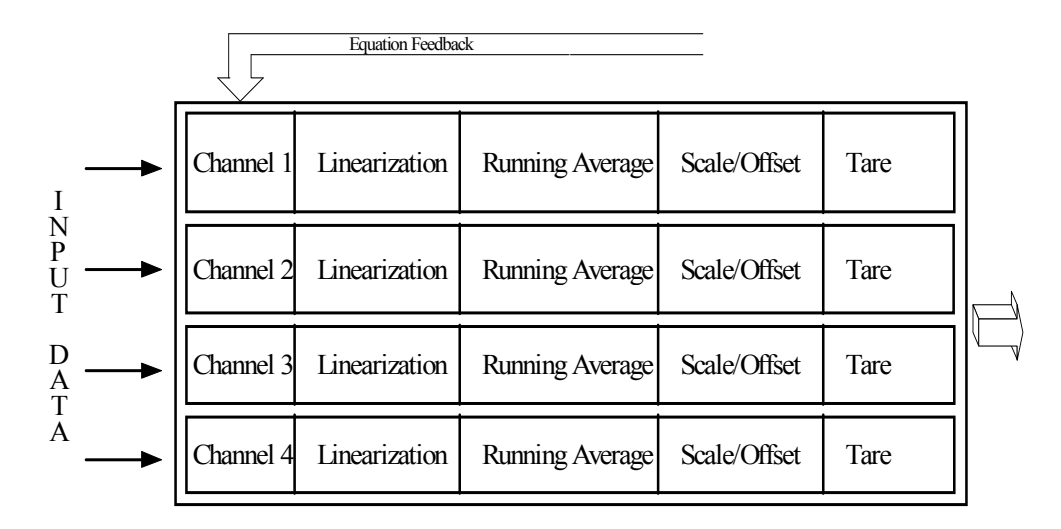

Figure 3: Input channel organization.

### 9.2 Input Channel Operations

Each input value is placed into its own channel for processing. The data in the channel is then linearized, averaged, scaled, offset, and tared as desired. If an operation is not needed for a specific input, it may be bypassed. The resulting data is then ready for use in calculations and control algorithms.

#### 9.2.1 Channel Inputs

Data for input channels comes from analog, digital, and serial sources. Up to four serial and three analog inputs can be manipulated by the HI-Q.

#### 9.2.1.1 Analog Inputs

Analog measurements are placed into input channels with the CH<n>ON command:

CH<n>ON

```
<n>= 1,2,3,4
```

Example: S01 ch1on<cr> turns on channel #1. Currently, the HI-Q allows for up to 3 analog input channels and 1 digital input channel (channel #4)

This command takes data from the corresponding A/D input and places it in the channel where it may be manipulated by input channel operations. A/D inputs can be turned off with the CH < n > OFF command:

CH<n>OFF

<n>= 1,2,3,4 Example: S01 ch1off <cr> turns off channel #1.

#### 9.2.1.3 Serial Inputs

Data for input channels can be obtained from the serial port with the **CHN** command. This command takes data from the serial input and places it in the specified input channel.

CHN<n> [ffff]

[ffff]= Value to place in channel <n> <n>= 1, 2, 3, 4 Example: S01 chn1 5000 places the value 5000 on channel #1, which is then processed and sent to the display, dac and relays if desired.

#### 9.2.2 Linearization

The first operation that can be performed on an input channel is linearization. Inputs from non-linear sources such as thermocouples, RTDs and horizontal cylindrical tanks can be manipulated to provide linear output values. HI-Q controllers have two methods of providing linearization: lookup tables and polynomials.

Lookup tables compare input values to sets of desired input/output results and determine the output value through interpolation. Polynomials linearize data by passing each input value through the ninth order equation:

 $Y = A_9 X^9 + A_8 X^8 + A_7 X^7 + A_6 X^6 + A_5 X^5 + A_4 X^4 + A_3 X^3 + A_2 X^2 + A_1 X + A_0$ 

The coefficients  $A_0$ - $A_9$  are chosen to counteract the non-linear output characteristics of the sensor being used. The linearization method used by the HI-Q is determined with the **LIN** command:

LIN<n> [OFF, PZ, TZ, sensor type]

[]=Show current linearization for channel <n> [OFF]= Turns linearization for channel <n> off [PZ]= Sets linearization to user polynomial [TZ]= Sets linearization to user table [sensor type]= Enables built-in linearization for [sensor type] <n>= 1,2,3,4 Example: S01 LIN1TZ<cr> sets linearization of channel #1 to the user created table. All built-in temperature linearization returns values in °C as default. To convert to °F or °K, use the TEMPUNITS command.

- J J type thermocouple
- B B type thermocouple
- N N type thermocouple
- K K type thermocouple
- R R type thermocouple

| S    | S type thermocouple                                  |
|------|------------------------------------------------------|
| Т    | T type thermocouple                                  |
| E    | E type thermocouple                                  |
| RTD  | European $\alpha$ =0.00385 $\Omega/\Omega/^{\circ}C$ |
| ANSI | ANSI α=0.00392 Ω/Ω/°C                                |
|      |                                                      |

Use the TEMPUNITS command to set the desired output to °C, °F or °K. Example S01TEMPUNITS1F sets channel #1 to °F.

#### 9.2.2.1 Defining Polynomials

The user-defined polynomial (PZ) is a single-segment, 9<sup>th</sup> order polynomial defined by its coefficients. The current values of these coefficients can be viewed with the **SHOWPOLY** (**S01 showpoly**) command. To change an individual coefficient, use the **SETA** command:

SETA<n>[ffff]

Sets a single polynomial coefficient []= Shows current value of A<n> [ffff]= Sets A<n> value to [ffff]  $0 \le n \le 9$ Example: S01 seta1<cr> will show the value of coefficient A1. S01 seta1 10-3 12+4 will change the A1 coefficient to 10-3 12+4.

To enter or modify the entire polynomial, use the **SETP** (**S01 setp**) command. This command will display each polynomial coefficient (starting with  $A_0$ ) and prompt for a new value. To keep the current value, simply press ENTER. To use a different value, type the new value and press ENTER. The HI-Q will record any changes and move on to the next coefficient. After all coefficients have been viewed/modified, the HI-Q will display the asterisk (\*) prompt. Editing can be stopped at any point in the polynomial by pressing the ESCAPE (Esc)key.

#### 9.2.2.2 Defining Tables

The user-defined table (TZ) is a set of 25 (X,Y) points which are used to interpolate input data for linearization. The current user table can be seen with the **SHOWTABLE (S01 showtable)** command. The X coordinates correspond to input values for the table, while the Y coordinates represent the HI-Q output for each corresponding X input. To enter or modify a single table point, use the **SETX** and **SETY** commands.

| SETX <n></n> | [ffff] |
|--------------|--------|
|              |        |

Sets a single user table X coordinate []= Shows current value of X<n> [ffff]= Sets X<n> value to [ffff]  $0 \le n \le 24$  Example: S01 sets1 10 sets the input value of X1 to 10. Setting X1 to 10 and Y1 to 15 will change the channels value to 15 when 10 is reached.

In order to process inputs quickly, the HI-Q requires the X coordinates to be in *ascending* order. The first X coordinate that is smaller than the previous X coordinate will mark the end of the table. This is useful for defining tables less than 25 points. For example, to use a 3 point table, the following coordinates could be entered:

| Coordinate Number | Х   | Y   |
|-------------------|-----|-----|
| 0                 | -25 | 0   |
| 1                 | -10 | 10  |
| 2                 | 50  | 100 |
| 3                 | 0   | 0   |

A **SHOWTABLE** command will display only the first three points. Since X3 is less than X2, the table ends at X2. To increase the length of the table by one point, enter a value for X3 that is larger than X2 and make sure X4 is less than X3.

To view and modify the entire table, use the **SETT** command. The HI-Q will show each X and Y coordinate and prompt for a new value. To keep the current value, press ENTER. To use a different value, type the new value and press ENTER. After all table points have been viewed/modified, the HI-Q will show the asterisk (\*) prompt. To stop editing at any time, press the ESCAPE key.

#### 9.2.3 Running Average

If an input signal is noisy or fluctuates between values rapidly, it can be smoothed out with averaging. The averaging prevents abrupt output changes during large input jumps or fluctuations. HI-Q controllers use a weighted arithmetic running average to filter input signals.

The effect of averaging can be adjusted by changing the weight of the average. The larger the weighting factor, the quieter the output and the slower the output response to input variations. The weighting factor is specified with the **AVG** command:

AVG<n> [dddd]

[]= Shows current average weight for channel <n>
[dddd]= Sets channel <n> average weight to [dddd]
dddd = 0,1 disables channel <n> averaging
<n>= 1,2,3,4
0 ≤ [dddd] ≤ 255
Example: S01 avg1 8 sets the averaging of channel #1 to 8. Since the HI-Q's standard read rate is 16/second with one channel on, the average of 8 will take approximately ½ second to settle to the actual value.

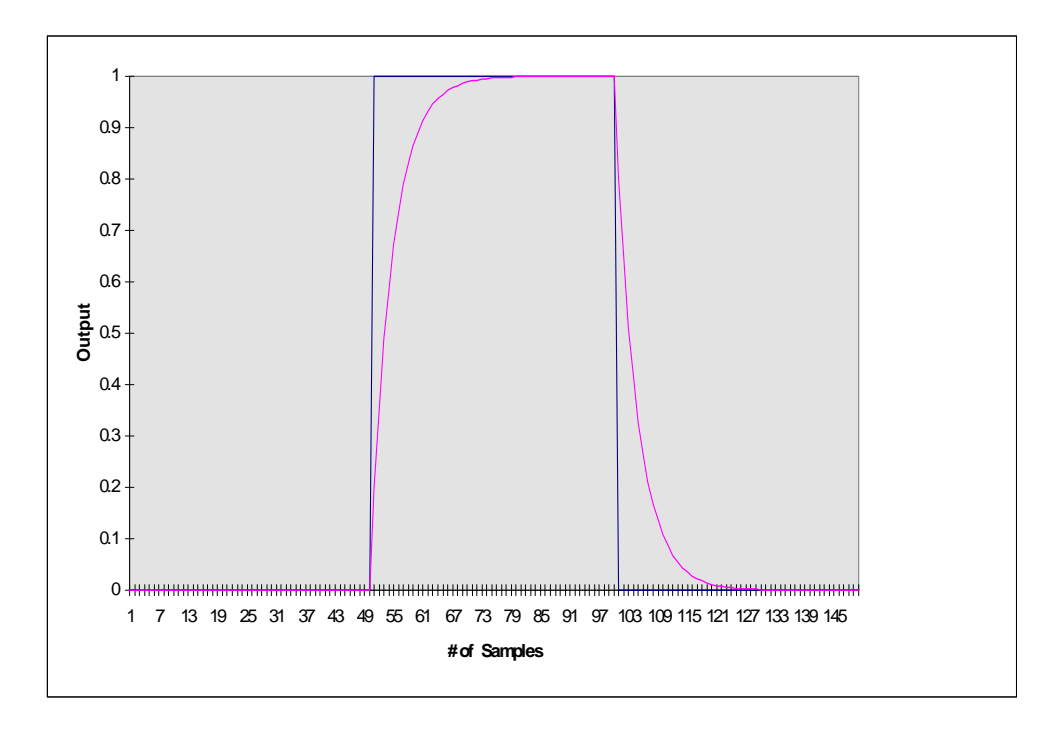

Figure 4: The effect of averaging a square wave

If a fast step response is still desired the ADBAND command can be used. An ADBAND of 0.005 means the running average will be thrown out and a new one started if the raw A/D reading jumps more than 0.005 counts. This allows for a fast response time for large jumps in the signal input.

#### ADBAND<n> <value>

<n> = channel # (1, 2 or 3)

<value> = number of counts to set band at

This command places an intelligent moving band around the signal input. If the next incoming reading is within this band, the unit continues the current averaging. If the reading is outside of the band, the unit will disable the averaging and then enable it again once the signal stabilizes within the band value. This is useful when noise may be present on the signal lines and a steady reading is desired while still maintaining a quick step response to an actual signal change.

Example: S01ADBAND1 .005 set the band for channel 1 to 0.005 counts. To disable, set the band to 0.

#### 9.2.4 Scaling to Engineering Units

After averaging, each channel undergoes a scale and offset. These operations are used to transform the filtered input data to the desired units for display. Data is scaled according to the linear equation:

output value = (input value \* scale) + offset

For example, raw pressure data that varies from 0.1 to 0.5 can be scaled to display 15-75PSI, 1-5 Atm, or 0-100% of a maximum allowable pressure. With an input of 4-20mADC and a desired reading of 0-100 set the scale value to 6.25 and the offset value to -25.

SCALE<n> [ffff] []= Shows current scale for channel <n> [ffff]= Sets channel <n> scale to [ffff] <n>= 1, 2, 3, 4 Example: S01 scale1 6.25<cr> OFFSET<n> [ffff] []= Shows current offset for channel <n> [ffff]= Sets channel <n> offset to [ffff] <n>= 1, 2, 3, 4 Example: S01 offset1 -25

#### 9.2.5 Using Tare Values

Subtraction of a tare value is the last operation performed on each input channel. The tare function subtracts a previously recorded input value from all subsequent readings.

TARE<n> [ON, OFF, NEW, ffff] []= Shows current tare value for channel <n> [ON]= Turns channel <n> tare on [OFF]= Turns channel <n> tare off [NEW]= Reads a new tare value from channel <n> [ffff]= Set channel <n> tare to [ffff] <n>= 1,2,3,4

Tare is most often used to take measurements relative to a base reading. For example, if a weight reading of 350Lbs. is recorded as a tare value, a 15000Lb. input will be displayed as 14650Lb. after the tare is subtracted.

## **10.** Calculations and Control Algorithms

Once data gathered by a HI-Q controller has passed through an input channel, it can be used in mathematical equations and control algorithms. These functions are used to generate values for the output streams, which update the display, serial output, digital outputs, and analog outputs.

### 10.1 Performing Calculations on Channel Data

After all inputs are measured and conditioned, the resulting data goes through a series of calculations. Here, output values are generated by using the data in up to seven separate equations. These equations can include the addition (+), subtraction (-), multiplication (\*), and division (/) operators as well as the square root (SQRT) function.

The HI-Q evaluates equations from left to right with no operator precedence. Parentheses must be used to change the order of evaluation. Numerical constants, previous controller outputs, tare values, Max/Min values and limit values can also be used in equations, allowing calculation of almost any desired output parameter. The HI-Q evaluates equation 1 first, followed by equations 2, 3, etc.

EQN<n>[equation]

0

[]= Erases equation <n> [equation]= Equation to use in calculations <n>= 1, 2, 3, 4, 5, 6, 7 Example: S01 eqn1 s1=c1 places the channel #1 data into stream 1. S01 eqn1 s1=max1 places the max recorded value into stream 1. S01 eqn1 s1=c2-c1 places the result of channel #2 minus channel #1 into stream 1.

S01 eqn1 s1=SQRTC1 enables square root extraction on stream1.

#### Valid equation format: RESULT= OPERATOR(s) and OPERAND(s)

RESULT= can be:

|       | S <n>=</n>                                                                                      | Stream <n></n>                   | DH < n > =       | DAC H limit          |
|-------|-------------------------------------------------------------------------------------------------|----------------------------------|------------------|----------------------|
|       | C <m>=</m>                                                                                      | Channel <m></m>                  | $DL \le n \ge 1$ | DAC L limit          |
|       | SP <m>=</m>                                                                                     | PID setpoint <m></m>             | OPERAT           | OR(s) can be         |
|       | HH <m>=</m>                                                                                     | =HH limit <m></m>                | *                | Multiplication       |
|       | H <m>=</m>                                                                                      | H limit <m></m>                  | /                | Division             |
|       | L <m>=</m>                                                                                      | L limit <m></m>                  | +                | Addition             |
|       | LL <m>=</m>                                                                                     | LL limit <m></m>                 | -                | Subtraction          |
|       | RI <m>=</m>                                                                                     | RI limit <m></m>                 | (                | Opening parenthesis  |
|       | RD <m>=</m>                                                                                     | RD limit <m></m>                 | )                | Closing parenthesis  |
|       | HYST <n< td=""><td>n&gt;=Hysteresis <m></m></td><td>SQRT</td><td>Square root function</td></n<> | n>=Hysteresis <m></m>            | SQRT             | Square root function |
|       | A <m>=</m>                                                                                      | Scale <m></m>                    |                  | 1                    |
|       | B <m>=</m>                                                                                      | Offset <m></m>                   |                  |                      |
| PERAN | ND(s) can                                                                                       | be:                              | A <m></m>        | Scale <m></m>        |
|       | S <n></n>                                                                                       | Current value of stream <n></n>  | B <m></m>        | Offset <m></m>       |
|       | R <n></n>                                                                                       | Rate of change of stream <n></n> | T <m></m>        | Tare <m></m>         |
|       | MAX <n></n>                                                                                     | Max. value of stream <n></n>     | $1 \le n \le 7$  |                      |
|       | MIN <n></n>                                                                                     | Min. value of stream <n></n>     | $1 \le m \le 4$  |                      |
|       | C <m></m>                                                                                       | Current value of channel <m></m> | $1 \le p \le 2$  |                      |
|       | O <m></m>                                                                                       | Last value of channel <m></m>    | r                |                      |

A maximum of 4 nested parenthesis can be used. Equations with invalid expressions will be evaluated until an error is reached, with an undefined result and a warning on the serial output. The following are examples of valid equations: All examples below must be preceded by the equation number (EQNn).

S1=C1\*12 - C2 C1= (SP3-C2)/21.9 - (C2-SP2)\*3.14159E-3 S5= S1+T1\*KP2-B2 A4= C4\*(MIN2-(MAX1+C1-(S3\*S1)))+1.8

## 11. Streams and Outputs

Data from calculations and control algorithms is sent to output hardware via the streams. The streams provide the flexibility of allowing any calculated value to be sent to any combination of outputs, including the serial output, analog output and display.

### 11.1 Stream Operation

A stream is a list that indicates to which outputs a piece of data should be sent. Figure 5 shows how the streams in the HI-Q are organized. Placing data in a stream routes that data to every output on the stream list. The analog and display outputs can receive data from only one stream at a time, while the serial output can process data simultaneously from all seven HI-Q streams.

|          | Stream C | Computations |             |        | Stream | n Outj      | puts        |             |             |        |        |
|----------|----------|--------------|-------------|--------|--------|-------------|-------------|-------------|-------------|--------|--------|
| Stream 1 | Max/Min  | Limits       |             | Serial | PCMCIA |             |             |             |             |        |        |
| Stream 2 | Max/Min  | Limits       |             | Serial | PCMCIA | 5           | 5           | 5           |             |        |        |
| Stream 3 | Max/Min  | Limits       | A<br>C      | Serial | PCMCIA | D<br>i<br>s | D<br>i<br>s | i<br>s      | D<br>i<br>s | D      | D      |
| Stream 4 | Max/Min  | Limits       | T<br>I<br>O | Serial | PCMCIA | р<br>1<br>а | р<br>1<br>а | p<br>1<br>a | p<br>1<br>a | C<br>H | C<br>H |
| Stream 5 | Max      | /Min         | N<br>S      | Serial | PCMCIA | у<br>#<br>1 | y<br>#<br>2 | y<br>#<br>3 | у<br>#<br>4 | 1      | 2      |
| Stream 6 | Max      | /Min         |             | Serial | PCMCIA | -           | -           | 5           |             |        |        |
| Stream 7 | Max      | /Min         |             | Serial | PCMCIA |             |             |             |             |        |        |

Figure 5: Stream organization

### 11.2 Stream Values

Individual stream values can be set manually with the STREAM command:

#### $STREAM \!\! < \!\! n \!\! > [ffff]$

[ffff]= Value to place in stream <n>

<n>= 1,2,3,4,5,6,7

Example: S01 stream1=disp1 dac1 serial<cr> will send the data in stream #1 to display 1 (left display) as well as the analog output and the serial port.

This command places the value [ffff] in stream  $\langle n \rangle$ . If the HI-Q is in the RUN mode, this value will be sent to all outputs associated with stream  $\langle n \rangle$ . Any limits and actions resulting from a stream value of [ffff] will also be executed. Refer to *Section 12 Alarms and Actions* for information on defining actions.

### 11.3 Max/Min Stream Values

The HI-Q controller automatically records the maximum and minimum input values from each stream. The **SHOWMAX** command recalls these values and can be used to determine the range of input values encountered since the Max/Min values were last cleared. Max/Min values are also available for use in mathematical equations as described in *section 10 Calculations and Control Algorithms*.

The **NEWMAX** and **NEWMIN** commands reset the Max and Min values for all seven streams. The **NEWMAXMIN** command resets both the Max and Min stream values for all seven streams. A Max value that is reset becomes the smallest number the HI-Q can represent  $(-1.7014*10^{-38})$  while a Min value resets to the largest number the HI-Q can represent  $(1.7014*10^{-38})$ .

### 11.4 Stream Limits

Limits allow the HI-Q controller to take actions such as turning relays on and off, disabling analog outputs, and executing commands if a stream value exceeds or drops below a specified value. Streams 1-4 have *High-High, High, Low, Low-Low,* and *Rate* limits associated with them. Limits are enabled with the **LIMON** command and can be disabled with the **LIMOFF** command.

*High-High* and *High* limits are activated when a stream value is larger than the limit value. *Low-Low* and *Low* limits are activated when a stream value is smaller than the limit value.<sup>4</sup> There are two *Rate* limits, the Rate Increasing (*RI*) and Rate Decreasing (*RD*) limits. The *RI* limit is activated when a stream value is increasing at a rate higher than the *RI* limit for that stream. The *RD* limit is activated when a stream value is decreasing at a rate higher than the *RD* limit for that stream.

#### 11.4.1 Setting Limits

Limits for streams 1-4 can be set with the following commands:

```
HH < n > [ffff]
          []= Show current limit value
          [ffff]= New stream<n> High-High limit
          < n \ge 1, 2, 3, 4
          Example: S01 hh1 90 sets the high-high limit of channel #1
          to 90.
                                                                                  LL < n > [ffff]
\mathbf{H} \le n \le [ffff]
                                                                                             []= Show current limit value
                                                                                             [ffff]= New stream <n> Low-Low limit
          []= Show current limit value
          [ffff]= New stream <n> High limit
                                                                                             <n>= 1,2,3,4
          <n>= 1,2,3,4
                                                                                             Example: S01 ll1 10 sets the low-low limit of channel #1 to
          Example: S01 h2 75 sets the high limit of channel #2 to 75.
                                                                                             10
L < n > [ffff]
                                                                                   \mathbf{RI} < n > [ffff]
          []= Show current limit value
                                                                                             []= Show current limit value
          [ff.]= New stream <n> Low limit
          <n>= 1,2,3,4
                                                                                             [ffff]= New stream <n> RI limit
          Example: S01 13 300 sets the low limit of channel #3 to 300
                                                                                             <n>= 1,2,3,4
                                                                                             Example: S01 ri1 5 sets the rate of increase value of
                                                                                             channel #1 to 5 per second.
```

<sup>&</sup>lt;sup>4</sup> Due to the way limits are processed, a channel's *High-High* limit must be larger than its *High* limit, which must be larger than its *Low* limit. If this order is not followed, the limits for that channel will not operate properly.

RD<n> [ffff] []= Show current limit value [ffff]= New stream <n> RD limit <n>= 1,2,3,4 Example: S01 rd1 10 sets the rate of decrease value of channel #1 to 10 per sec.

#### 11.4.2 Limit Hysteresis

The limits for each stream are calculated relative to a hysteresis value. Hysteresis creates a "dead band" around a limit, preventing it from activating and deactivating rapidly if the stream value fluctuates slightly above and below the limit value. This can be important if the limit controls a pump, motor, or other piece of equipment that will wear out quickly if turned on and off several times a second. Figure 6 demonstrates how hysteresis affects limit activation.

**HYST**<n>[ffff]

[]= Show current hysteresis value for stream <n> limits [ffff]= Set stream <n> hysteresis to [ffff] <n>= 1,2,3,4 Example: S01hyst1 0.2 places a dead band of 0.2 around all the relays on stream1.

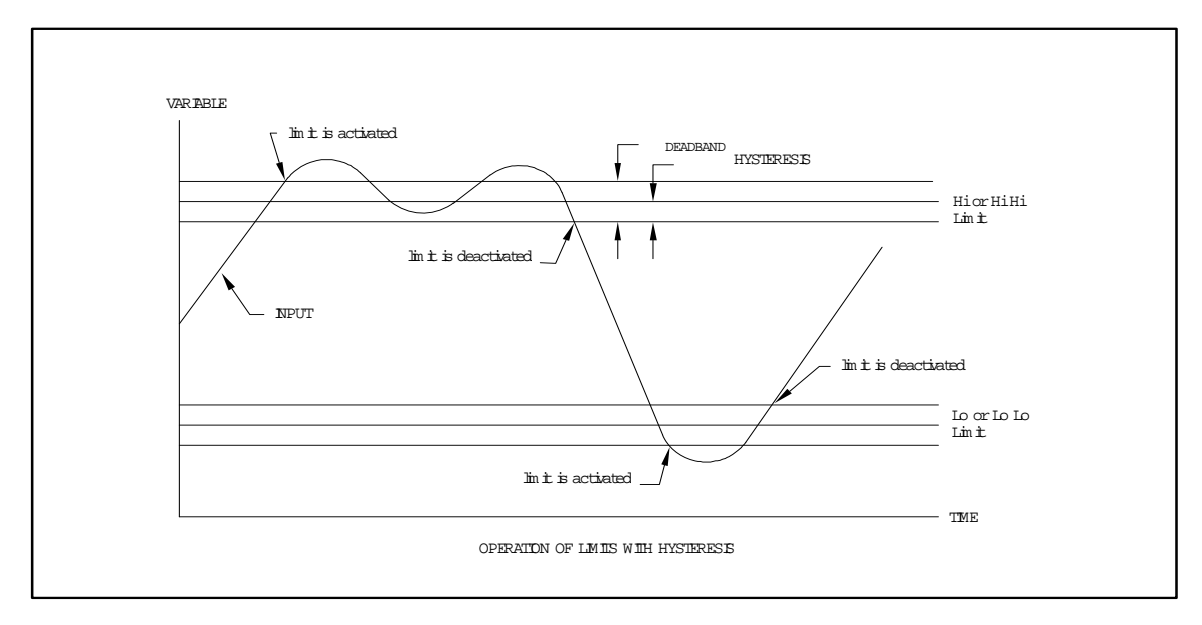

Figure 6: How hysteresis affects limit activation/deactivation

### 11.5 Output Options

There are seven outputs that may be associated with a stream. These are the serial, display1, display2, display3, DAC1 and DAC2. Each output receives data from the appropriate stream(s) and processes it according to the particular hardware shipped with the HI-Q.

**STREAM**<n>= [off, +,-: serial disp1 disp2 disp3 dac1 dac2] []= Shows current stream <n> outputs

<n>= 1,2,3,4,5,6,7

| [off]=    | Removes all stream <n> outputs</n>                 | [disp3]= | Stream <n> data to display #3(right bargraph)</n> |
|-----------|----------------------------------------------------|----------|---------------------------------------------------|
| [serial]= | Stream $<$ n $>$ data to serial output             | [dac1]=  | Stream <n> data to DAC #1</n>                     |
| [disp1]=  | Stream $<$ n> data to display #1(left bargraph)    | [dac2]=  | Stream <n> data to DAC #2</n>                     |
| [disp2]=  | Stream <n> data to display #2(center bargraph)</n> |          |                                                   |

#### 11.5.1 Serial Output

The serial output is the most versatile of all outputs. It can display all seven stream values, stream units, and limit messages. Because all seven streams can send data to the serial output simultaneously, data from each stream is preceded by the stream number generating the data (STR1: 25.0567)

Hardware and software problems will also send messages to the serial output. An A/D failure and non-volatile memory failure will give an error on startup. Divide by zero error, bad equation, or other problem detected by the HI-Q will send an error message to the serial output.

#### 11.5.1.1 Unit Messages

If desired, a message describing the units of each stream can be added to the serial output. Each message will be displayed after the appropriate stream data and can be up to 15 characters long.

```
UNITS<n><message>
```

```
<message>= Any ASCII message up to 15 characters long
```

```
<n>= 1,2,3,4,5,6,7
```

Example: S01 units1 PSIG attaches the units PSIG to stream 1. When sent through the serial port the data displayed on the CRT would look like this STR1 25.3056 PSIG.

#### 11.5.1.2 Limit Messages

Messages describing the status of stream limits, up to 15 characters long, can be added to stream outputs. For example, if stream1 receives data outside of its assigned limits, the appropriate limit message can be added to the serial output of stream1.

MHH<n><msg>

| <msg>= Channel <n> <i>High-High</i> limit message</n></msg> |
|-------------------------------------------------------------|
| <n>= 1, 2, 3, 4</n>                                         |
| Example: S01 mhh1 overflow                                  |
|                                                             |

MH<n><msg>

<msg>= Channel <n> *High* limit message <n>= 1, 2, 3, 4 Example: S01 mh1 warning

ML<n><msg>

<msg>= Channel <n> Low limit message <n>= 1, 2, 3, 4Example: S01 ml1 tank 3 low MLL<n><msg> <msg>= Channel <n> Low -Low limit message <n>= 1, 2, 3, 4 Example: S01 mll1 tank 1 empty

**MRI**<n><msg> <msg>= Channel <n> *RI* limit message <n>= 1, 2, 3, 4

Example: S01 mri1 change coolant

MRD<n><msg>

<msg>= Channel <n> RD limit message <n>= 1, 2, 3, 4 Example: S01 mrd1 pump 3 bad
# 11.5.1.3 Numeric Notation

The serial output values can be displayed in a scientific or fixed decimal format. Scientific notation is selected with the SCI (S01 sci) command and displays numbers like this:

1.234567E3 4.567890E-3 -1.20000E4 -1.001423E-4

The fixed decimal format displays the integer portion of a number with a fixed number of digits after the decimal point.

FIX[n]

[n] = # digits after the decimal point. (Serial port use) N = 0 to 6

After a FIX3 command (S01 fix3), the above numbers would be shown as:

| 1234.567 | 0.005 | -12000.000 | -0.000 |
|----------|-------|------------|--------|
|----------|-------|------------|--------|

# **11.5.2 Display Outputs**

Assigning display1, display2 or display3 to a stream will send the stream data to the corresponding display. Refer to the *Display Configuration* on page 41 to determine how display outputs correspond to the physical display. The HI-Q114 and DINBAR have one display (DISP1), the HI-Q116 has up to two displays (DISP1 and DISP2) the HI-Q117 and HI-Q118 have up to three displays (DISP1, DISP2, DISP3) and the HI-Q119 has up to two displays (DISP1 and DISP2).

# 11.5.2.1 Numeric Displays

Numeric displays show stream data in a fixed notation according to their setup parameters. Each numeric display can be configured individually using the **Dfix** command.

Example S01 DFIX1 1<cr> will set the decimal point of display #1 to show tenths (0.1)

Refer to section 17.3 Numerical Displays.

# 11.5.2.2 Bargraph Displays

Bargraph displays use stream data to light up a number of display elements. The number of elements lit is determined by the full scale and zero parameters assigned to each bargraph. Bargraphs can also operate in one of several modes. Refer to *17.2 Bargraph Display* for more information.

# 11.5.3 DAC outputs

DAC1 and DAC2 outputs convert stream data into a 0-5Vdc or 4-20mA analog output. In addition, each DAC output has its own set of limits, scale, and offset. The limits allow the user to set clamps around the output so that it will not exceed the clamped range.

# 11.5.3.1 Output Scaling

DAC outputs scale the engineering units used by the serial and display outputs to a range appropriate for the analog output signal:

Analog output = (Stream value \* DAC scale) + DAC offset

For instance, stream values representing 15-25°C may be scaled to get an analog output of 4-20mA. Scale and offset values are calculated from simple mathematical relations:

scale value =  $(20mA-4mA)/(25^{\circ}C-15^{\circ}C) = 1.6 mA/^{\circ}C$ 

offset value =  $4mA - (scale value) * 15^{\circ}C = -20 mA$ 

Then, a 15°C stream value will generate an analog output of 15\*1.6-20= 4mA and a 25°C stream value will generate a 25\*1.6-20= 20mA output.

DSCALE<n> [ffff]

<n>= 1 or 2 []= Show current DAC<n> scale [ffff]= Set DAC<n> scale to [ffff] Example: S01 dscale1 1.6 DOFFSET<n> [ffff] <n>=1 or 2 []= Show current DAC offset [ffff]= Set DAC offset to [ffff] Example: S01 doffset1 -20

## 11.5.3.2 Output Limits

The DAC outputs have a *DACHigh* and *DACLow* limit. Like stream limits, DAC limits allow the HI-Q to perform actions when a limit value is reached. In addition, a DAC output cannot exceed its *DAC-High* limit or fall below its *DAC-Low* limit.

DH < n > [ffff]

<n>=1 or 2 []= Show current DAC1*High* limit [ffff]= Set DAC<n> *High* limit to [ffff] Example: S01 dh1 22 will not allow the analog output to exceed 22mADC. DL<n>[ffff]

<n>=1 or 2 []= Show current DAC1*Low* limit [ffff]= Set DAC<n> *Low* limit to [ffff] Example: S01 dl1 3 will not allow the analog output to fall below 3mADC.

# 12. Alarms and Actions

The HI-Q can be programmed to perform specific actions when it encounters an alarm. Alarms include activated limits and digital input values. Actions that may take place when an alarm occurs include setting relays, changing digital outputs, resetting analog outputs, and executing commands.

# 12.1 Alarm Uses

Alarms are a way of telling the HI-Q that something needs to be done. If a pressure sensor input reaches a *High* limit because a tank is full, the *High* limit alarm can be used to turn off a pump or close the fill valve on the tank. Later, when the tank pressure falls below the *Low* limit, the *Low* limit alarm can refill the tank by turning on the pump or opening the fill valve again. If the valve or pump do not respond properly, the *HighHigh* and *LowLow* limits can be used to alert an operator and shut the system down.

SA <alarm> [actions]

[]= Shows current [actions] assigned to <alarm> [RH]= Turn relay/BiMOS output on [RL]= Turn relay/BiMOS output off [RT]= Toggle state of relay/BiMOS output <n> [D1H]= Set DAC1 to its high limit [D1L]= Set DAC1 to its low limit

<alarm> is one of:

NORMNormal operating statusHHStream HiHi limitHStream Hi limitLStream Lo limitLLStream LoLo limitRIStream RI limit

<m> = 1, 2 or 3 = 1, 2, 3, 4, 5, 6, 7 or 8

| SA+ [alarm] [actions] | Same as SA, but adds [actions] to [alarm].      |
|-----------------------|-------------------------------------------------|
| SA- [alarm] [actions] | Same as SA, but removes [actions] from [alarm]. |

The tank example above could be implemented with:

Relay 1 = High limit bell/buzzer Relay 2 = Operator alert switch Relay 3 = Power to fill valve (Should normally be ON) Relay 4 = Fill valve (ON fills tank, OFF closes valve)

using the following commands:

| SA | NORM R1L R2L R3H | Relay positions for normal operation                                                   |
|----|------------------|----------------------------------------------------------------------------------------|
| SA | H1 R1H R4L       | At high limit, turn Relay 1 ON to sound bell, Relay 4 OFF to stop fill valve           |
| SA | L1 R4H           | At low limit, turn Relay 4 ON to activate fill valve                                   |
| SA | HH1 R2H R3L      | At highhigh limit, turn Relay 2 ON to alert operator and Relay 3 OFF to cut power      |
| SA | LL1 R2H R3L      | At <i>lowlow</i> limit, turn Relay 2 ON to alert operator and Relay 3 OFF to cut power |

[D1Z]= Set DAC1 output to zero [D2H]=Set DAC2 to its high limit [D2L]= Set DAC2 to its low limit [D2Z]= Set DAC2 output to zero [CMD<m>]= Execute CMD<m> command [STOP]= Open the execution loop [NONE]= Remove all [actions] from <alarm>

RDStream RD limitDH1Dac1 Hi limitDL1Dac1 Lo limitDH2Dac2 Hi limitDL2Dac2 lo limit

## 12.1.1 Smart alarming

When alarms are used to indicate an input, output, or process parameter that is out of range, the HI-Q is performing what is known as smart alarming. With its mathematical capabilities, the HI-Q can detect many complex alarm conditions. For example, an alarm can be set off if the difference between two inputs exceeds a specified limit for more than ten seconds.

| SO1 EQN1 S3=S1-S2 (Stream 3 = difference between stream                                                                                                    | ns 1 and 2)                                                                                                    |
|----------------------------------------------------------------------------------------------------|----------------------------------------------------------------------------------------------------|
| (Alarm when stream 3 exceeds 25)                                                                                                    |                                                                                                    |
| SO1 DELAY HH3 100(Limit must be exceed for 100*100 mill                                                                                                    | iseconds before taking action)                                                                                                    |
| GO1 SA HH3 R1H (Turn relay1 ON when alarm is activated by the section of the section of the sect | ted)                                                                                                    |
| 301<br>301<br>301<br>301                                                                                                    | EQN1S3=S1-S2(Stream 3 = difference between streamHH325(Alarm when stream 3 exceeds 25)DELAYHH3100(Limit must be exceed for 100*100 millSAHH3R1H(Turn relay1 ON when alarm is activation) |

# 12.1.2 On/Off control

When alarms are used to turn relays and devices on and off, the HI-Q is performing on/off or "bang-bang" control. This is the type of control commonly used in refrigerators. When the temperature inside the refrigerator reaches an upper limit, the cooling unit turns off. When the temperature falls below the lower limit, the cooling unit turns back on.

| S01 | H1 | 50 |     | (Start cooling when temperature is 50 degrees)          |
|-----|----|----|-----|---------------------------------------------------------|
| S01 | Г1 | 25 |     | (Turn cooling off when temperature is below 25 degrees) |
| S01 | SA | H1 | R1H | (At High limit #1, relay 1 turns ON)                    |
| S01 | SA | L1 | R1L | (At Low limit #1, relay 1 turns OFF)                    |

# 12.2 Trigger delays

Most alarms may be assigned a delay time that must elapse before an action is taken. This is beneficial for actions that are needed only if an alarm lasts longer than a specified time. For instance, a motor might be allowed to run at high speed for short periods of time. The HI-Q can monitor motor speed, and shut the motor down if it is operated for too long at high speed.

**DELAY** <alarm> [time]

[]= Shows time <alarm> must be on before actions are taken [time]= Sets time in 100ms increments <alarm> must be on before actions can be taken 0 ≤ time ≤ 255 <alarm>= HH<n> Stream <n> HH limit R

| 1111 / 11/ |                         | ND NIZ |               |
|------------|-------------------------|--------|---------------|
| H <n></n>  | Stream <n> H limit</n>  | DH1    | DAC 1 H limit |
| L <n></n>  | Stream <n> L limit</n>  | DL1    | DAC 1 L limit |
| LL <n></n> | Stream <n> LL limit</n> | DH2    | DAC 2 H limit |
| RI <n></n> | Stream <n> RI limit</n> | DL2    | DAC 2 L limit |
|            |                         |        |               |

For example, the command DELAY HH2 10 would require the Stream 2 *HighHigh* limit to be active for 1 second (10 \* 100ms) before any actions associated with it could be taken.

RD < n > Stream < n > RD limit

**Note:** The accuracy of the delay function is proportional to the number of A/D channels turned on. If the unit is receiving data through the serial port its accuracy is +/- 1 second. If the unit is receiving analog signals to the A/D converter use one of the following formulas.

| Single channel unit | Programmed Delay = $((\text{desired delay}) / (1.255)) * (10)$ |
|---------------------|----------------------------------------------------------------|
| Two channel unit    | Programmed Delay = $((desired delay) / (1.9294)) * (10)$       |
| Three channel unit  | Programmed Delay = $((\text{desired delay}) / (1.745)) * (10)$ |

Note: If a delay of more than 25.5 seconds is desired, turn on the additional channels that are not being used.

# 12.3 Actions

After an alarm occurs, the HI-Q performs all of the actions assigned to that alarm. If more than one alarm occurs, the actions associated with all activated alarms will be performed.

# 12.3.1 Action Conflicts

Because it is possible for actions from two alarms to conflict, alarms are assigned a priority. If an action conflict occurs, the alarm with highest priority will control the action. Alarm priority is listed in Table 1.

| Alarm  |          | Priority |
|--------|----------|----------|
| Stream | 1 limits | Highest  |
| Stream | 2 limits |          |
| Stream | 3 limits |          |
| Stream | 4 limits |          |
| DAC    | limits   | Lowest   |
|        |          |          |

Table 1: Alarm priorities

In addition, the *HighHigh*, *High*, *Low*, and *LowLow* limits have priority over the *RI* and *RD* limits. For example, if the *High* limits for streams 1 and 3 are activated and both try to control the same relay, the stream1 *High* limit action will operate the relay since it has the higher priority.

## 12.3.2 Relays and BiMOS outputs

All six (6) relays and eight (8) BiMOS outputs can be turned on, off, toggled, or left alone by an alarm. If left alone, a relay or BiMOS output may be controlled by an alarm with lower priority.

## 12.3.4 DAC outputs

The DAC outputs can be set to its *High* limit, *Low* limit, zero, or can be left alone by an alarm. Alarms that set the DAC to zero cause the analog output to become 0VDC or 0mA.

# 12.3.5 Command execution

Actions can also be used to execute one of three user selected commands. Any valid command can be selected with the **CMD** command. The commands are executed as if they had been sent directly to the serial input. If more than one alarm tries to execute a command, only the highest priority alarm will have its command executed.

```
CMD<n> [command]
Defines command <n>
<command>= Any valid command (<u>without</u> 'S' + the device address)
<n>= 1,2,3
```

Example: S01 cmd1 stream1-disp1 causes stream1 data to be removed from disp1 after cmd1 is activated by an alarm.

# 12.3.6 Run/stop control

The last action that an alarm can perform is to stop the HI-Q from running. This action is equivalent to entering the **STOP** command from the serial port. All streams and analog outputs will remain at their current values and the HI-Q will stop reading and processing inputs.

# 14. Manual Control of Outputs

All relay/BiMOS outputs, digital outputs, analog outputs, streams, and channels can be set manually with commands from the serial port or with the keypad. To control an output that is currently being updated by the HI-Q, the **STOP** command must first be issued. Otherwise, any manually-assigned output values will be overwritten the next time the HI-Q updates its outputs.

# 14.1 Emergency Shutdown

In the event of an emergency, all HI-Q outputs can be quickly set to a predetermined value with the **PANIC** command. The outputs will remain at the predetermined values until a **RUN** command is given or the outputs are changed manually. The **SETPANIC** command is used to set emergency output conditions. Current emergency output conditions can be seen with the **SHOWPANIC** command.

SETPANIC [DAC1<ffff>, R<n><H, L>]

[]= Show current emergency shutdown outputs [DAC1<ffff>]= Set DAC1 output to <ffff> [DAC2 <ffff>]= Set DAC2 output to <ffff> [R<n><H, L>]= Set relay/BiMOS output <n> High or Low  $1 \le n \le 8$ 

# 14.2 Relays and Discrete Outputs

All relays and BiMOS outputs can be set with the **R** command:

**R**<n>[H, L, T]

[]= Shows current state of relay/BiMOS output <n> [H]= Turn relay/BiMOS output <n> on [L]= Turn relay/BiMOS output <n> off [T]= Toggle relay/BiMOS output <n> <n>= Relay/BiMOS output to control 1 ≤ n ≤ 8

The state of the selected relay/BiMOS output will change as soon as the command is entered and will remain in that state until changed with another  $\mathbf{R}$  command, updated by the HI-Q, or until power is disconnected.

# 14.4 Analog outputs

Manual control of the analog outputs is accomplished with the DAC1 and DAC2 command:

| DAC1 [ffff]                      | DAC2 [ffff]                      |  |
|----------------------------------|----------------------------------|--|
| []= Show most recent DAC1 output | []= Show most recent DAC2 output |  |
| [ffff]= Valid output value       | [ffff]= valid output value       |  |

The output value used with the **DAC1** command should be in the same engineering units as the display and serial output. This value will then be scaled to the appropriate value of mA or VDC with the DAC scale and offset values. See section 11.5.3 for information on scaling DAC outputs.

The DAC *High* and *Low* limits also affect manually specified output values. Attempting to set a DAC output to a value outside its *Low* and *High* limits will result in the output being set to the *High* or *Low* limit value. See *11.5.3.2 Output* Limits for more information on DAC limits.

# **15.** Computer Operating Properly Timer

In addition to software operational checks, the HI-Q contains a Computer Operating Properly (COP) or watchdog timer. This timer can determine if the HI-Q has stopped operating properly due to software problems or hardware failure. If a failure is detected, the COP timer resets the HI-Q, which will try to recover from the error.

# 15.1 Enabling the COP Timer

The WDON (S01 wdon) command enables the COP timer, while the WDOFF (S01 wdoff) command disables it. <u>Once the state of</u> <u>the COP timer is changed, the HI-O must be turned off and back on for the change to take effect</u>. The SHOWSTAT command will display the current state of the COP timer, and the state it will be in after a hardware reset.

# 15.2 Testing the COP Timer

The **WDTEST** (**S01 wdtest**) command tests the COP timer. It places the HI-Q in an infinite software loop, which the COP timer will detect. When the COP detects the software loop, it causes the HI-Q to reset.

# 16. Showing System Status

Often it is desired to see the current value of many HI-Q parameters. While most commands will show the current value of a parameter if a new value is not specified, it can be time consuming to check multiple parameters. Therefore, several SHOW commands are available that will display related groups of HI-Q parameters in an easy-to-read format. Issuing the **SHOW** or **HELP** commands will send a list of available SHOW commands to the serial port along with a short description of what they display.

# **16.1** Input Parameters

Input parameters such as scale, offset, linearization method, tare, and limits can be viewed with the **SHOWIN** command. Information regarding all four channel inputs and stream limits is displayed.

# 16.2 Output Parameters

The **SHOWOUT** command will display the analog output scale, offset, and limit values. These values determine the values of analog outputs for a given input. This command will also show the current state of all relay/BiMOS outputs.

# 16.3 Other Parameters

For a list of all SHOW commands and what they display, refer to the SHOW section of The HI-Q Command Set.

# 16.4 System Diagnostics

The **DIAG** command can be used to test basic HI-Q hardware operation. After the command is given, the HI-Q will perform various internal diagnostics and report any problems. Due to the complexity of the system, not all hardware problems can be detected by this command.

# **17.** Display Configuration

There are several commands which alter the way a HI-Q display looks. Display colors, flashing, bargraph mode, limit colors, and numeric notation can all be customized to suit a particular application. This chapter discusses the various commands that affect how each display operates.

# 17.1 General Setup

Some commands affect all displays on the HI-Q. These are the SETD, CLRD, LAMP, INT, DLFLASH, and DLNFLASH commands.

#### **DINT** [0, 1, 2, 3]

[0-3]= Sets the display intensity from 0 (off) to 3 (brightest)

#### DLFLASH<n>

Causes entire display to flash when display <n> reaches a limit. *Hi* and *Lo* limits flash at a slow speed, while *HiHi* and *LoLo* limits flash at a faster speed.

#### DLNFLASH<n>

Turns off flashing when display <n> reaches a limit.

# 17.2 Bargraph Displays

A bargraph display can be set to a specific mode, scale, and color. It can also display limit marks in various colors and change color when a limit is reached.

Modes are standard bottom to top configuration and Center zero Bi-directional configuration. The zero starting point of the bargraph can be set using the BZ command. This will allow the bargraph to start at a non-zero point and fill to the Bargraph full scale (BFS) value. An example would be for measuring temperature, with the low end of the scale being -40 and the top end of the scale being 200. The BZ would need to be set to -40 and the BFS to 200. The bargraph would then begin illuminating the bars at -40 and top off at 200. Enabling the flashing feature (DLFLASH) would cause the bargraph to flash its display when an alarm point is reached. The flashing does not affect the numeric display which would become difficult to read. All bargraph have independent settings for BZ, BFS and MODE. You can use a three bar display, set bar 1 to bottom – up mode, set bar 2 to bi-directional mode and bar 3 to bottom – up mode with a different BZ value.

Note: Two different display software versions are used for different display functionality. These are D012 and D022. Contact Otek Corporation for your requirements.

# 17.2.1 Bargraph Mode

A bargraph display can be configured to operate from bottom to top, or bi-directionally from the center or specified starting point. The **DMODE** command is used to select how a bargraph operates: (Bi-directional D022)

DMODE<n> [bot, bi] <n>= 1, 2 or 3 [bot]= Fill bargraph from bottom to top [bi]= Bargraph operates bi-directionally from the center Example: S01 dmode2 bi places bargraph #2 in bi-directional mode. Sending the command S01 dmode2 bot will return it to the bottom-up mode of operation. Each bargraph can have a different mode of operation if desired.

# 17.2.2 Bargraph Scale

The range of values displayed on a bargraph is determined by its 'bars full scale' (BFS) and 'bars zero' (BZ) parameters. BFS determines the maximum number a bargraph can display before it tops out by having all its bars lit. BZ sets the value at which bars start to light. For example, having BFS=200 and BZ=100 would cause the displayed reading to start at 100 and top off at 200. An input of 150 would light half of the bargraphs bars. (Negative B2's D012)

**BZ<n>** [x]

<n>=1, 2 or 3

[x] = Set BZ to [n]

BFS<n> [x] <n>=1, 2 or 3 [x]= Set BFS to [n]

Example: S01BFS1 7000<cr>

# 17.2.3 Bargraph Color

The colors on a bargraph can be changed with the **DCOLOR** command. This command has no effect on the numeric displays. For units with the special BLUE-RED-VIOLET bargraph, use "G" for blue, "R" for red and "A" for violet.

**DCOLOR<n>** [R, G, A]

<n>= 1, 2 or 3[R]= Set the normal operating color of the bargraph to RED [G]= Set the normal operating color of the bargraph to GREEN [A]= Set the normal operating color of the bargraph to AMBER Example: S01 dcolor1 G.

46

Example: S01BZ1 200<cr>(This feature is not intended to work with the bi-directional modes).

## **17.2.4 Bargraph Limits**

Limit marks for all bargraph displays are turned off with the **DLIMOFF** command. The display will still change colors and flash if desired, but no limit marks will show. The **DLIMON** command turns limit marks back on. If stream limits are not enabled (limoff), no limit marks will show. The color of the limit marks on the bargraph can be set with the following commands:

**HHD1** [R, G, A] Set HighHigh limit color

| HD1 [R, G, A]         | Set High limit color                                                                                                    |
|-----------------------|----------------------------------------------------------------------------------------------------|
| LD1 [R, G, A]         | Set Low limit color                                                                                                    |
| <b>LLD1</b> [R, G, A] | Set LowLow limit color                                                                                                    |
| [R]= Set              | limit color to RED                                                                                                    |
| [G]= Set              | limit color to GREEN                                                                                                    |
| [A]= Set              | limit color to AMBER                                                                                                    |
| Example               | S01 hhd1r Sets the high high limit color to red on the left bargraph.                                                           |
|                       | S01 hd1a set the high limit color to amber on the left bargraph                                                                 |
|                       | S01 ld1a sets the low limit color to amber on the left bargraph                                                                 |
|                       | S01 lld1a sets the low low limit color to red on the left bargraph                                                              |
| With the              | above settings and the dcolor command set to G (green) the bargraph will be normally green with low and high limits being amber |
| and low l             | ow and high high limits being red.                                                                                              |

When the bargraph reaches a limit, all bars can change to the limit color or only the bars beyond the limit can change color. The **DSYMOFF** command causes only the bars beyond a limit to change colors while the **DSYMON** command causes all bars to change to the color of the activated limit. When setting limits in the bi-directional mode, the low low and low must be set to negative values and the high high and high must be set to positive values.

# 17.3 Numerical Displays

The values shown in a numerical display can be modified with the **DFIX** command:

```
DFIX <n> <x> (n=1, 2 or 3) (x= 0, 1, 2 or 3)
```

[n]= Number of digits to display after the decimal point Example: S01 dfix1 3 will display a resolution of x.xxx on the display, 3 digits to the right of the decimal point on display #1.

Display layouts for different models and options.

HI-Q114, single bargraph always use DISP1.

HI-Q116, Single bargraph always use DISP1

HI-Q116 dual bargraph, DISP1 is left bar, DISP2 is right bar.

HI-Q117 and HI-Q118 single bargraph in the center always use DISP2

HI-Q117 and HI-Q118 dual bargraph, left and right use DISP1 for left and DISP3 for right.

HI-Q117 and HI-Q118 triple bargraph, use DISP1 for left bar, DISP2 for center bar and DISP3 for right bar.

HI-Q119 single bargraph vertical or horizontal style, use DISP1

HI-Q119 dual bargraph use DISP1 for left bar and DISP2 for right bar.

HI-Q120 dual bargraph use DISP1 for left bar and DISP2 for right bar.

HI-Q121 dual bargraph use DISP1 for left bar and DISP2 for right bar.

DINBAR single bargraph always use DISP1.

# **18. HI-Q Applications**

This chapter presents some typical applications of the HI-Q programmable intelligent controllers. Its purpose is to demonstrate how to set up and configure the HI-Q for use. The applications presented can be used as shown or can be modified to fit your particular requirements.

# 18.1 Temperature Control Using a Thermocouple

This example shows how to control temperature using the HI-Q with simple *on/off or bang-bang control*. A thermocouple input will be measured, linearized, scaled to appropriate display values. To demonstrate the flexibility of the HI-Q, an example of relay operation will be presented. This example will turn a relay ON when the temperature exceeds a high limit and will turn a second relay ON when the temperature drops below a low limit. Both relays will be OFF when the temperature is between the high and low limits. The other two relays will be set as an operator warning to sound an external alarm at over / under temperature limits.

## **18.1.1** Control Specifications

Thermocouple input type: J High temperature limit: 350 °C Low temperature limit: 300 °C Display1 (Bargraph): Current temperature with 2% resolution Display1 (numeric): Current temperature with 0.1 degree resolution Bargraph display should read 0 bars @ 0°C and 100 bars @ 400°C

## 18.1.2 Connections

The thermocouple is connected to the channel 1 analog input. Relay 1 is the control relay.

## **18.1.3** Configuration

To begin configuration apply power to the HI-Q meter. It will start up in USER MODE as discussed in section 4 Operating Modes.

```
HI-Q by OTEK
Version 3.03
Address: `01'
Warming-Up...done
```

Start configuration by setting the channel input parameters. Since no tare is needed, the factory values (tare off) will be used. First, the type of linearization needed is used. For a J-type thermocouple, the J linearization is needed.

Example: S01 LIN1 J (turns on linearization for type J on channel 1)
 S01 tempunits1 F (sets temperature units on channel 1 to degrees F)

The linearization converts the thermocouple millivolt output into a temperature, eliminating the need for setting the scale1 or offset1 values. The next values to set are the limits.

\*S01 HH1 400 Sets high high limit of channel #1 to 400
\*S01 H1 350 Sets the high limit of channel#1 to 350 (control temp.)
\*S01 L1 300 Sets the low limit of channel#1 to 300 (control temp.)
\*S01 LL1 250 Sets the low low limit of channel#1 to 250

At this point, the input parameters should be verified with the **SHOWIN** (S01 showin) command. Once verified, set the stream outputs to update the display, and set the scale on the Bargraph to show the correct number of bars.

\*S01 STREAM1= DISP1
\*S01 BFS1 400 (Turn on all 51 bars (bargraph elements) at a reading of 400)
\*S01 DFIX1 1 (sets numeric display to 0.1 degree resolution.
Now the HI-Q will correctly display its input values. Next we will use the limit alarms to make the relay operate properly.
\*S01 SA NORM R1LR2LR3LR4L (Sets normal status of relays 1-4 to low)
\*S01 SA HH1 R1H (Relay 1 turns ON at *HighHigh* limit)
\*S01 SA H1 R2H (Relay 2 turns ON at *High* limit)

\*S01 SA L1 R3H (Relay 2 turns ON at Low limit)
\*S01 SA L1 R3H (Relay 3 turns ON at Low limit)
\*S01 SA LL1 R4H (Relay 4 turns ON at LowLow limit)
\*S01 HYST1 1.2 (sets the hysteresis around all relays of channel#1 to 1.2 degrees)
\*S01 limon (turns the limit control on)

Finally save all parameters in non-volatile memory.

\*S01 WRITE Writing EEPROM.....Done!

The HI-Q is now configured for use as a simple temperature controller. Disconnect power and re apply to verify all data was saved. When power is reapplied, the HI-Q will start in USER mode with the newly-programmed parameters. It will automatically start taking temperature measurements and control the relays.

## **18.1.4** Alternate Relay Control

Since the HI-Q's relays can be configured as normally on or normally off and all relays have both contacts (form C) available at the screw terminal connector. The HI-Q can be configured so that the relays are normally energized and they turn off at the limits. This is also known as a fail safe configuration so that in the event of a power failure, the relays will deactivate and the temperature will not increase

First we need to reset the relay logic for fail safe operation.

\*S01 SA NORM R1HR2HR3HR4HR5HR6H (set relays 1-6 to an activated state while within normal operating conditions)

Once the unit receives this command, all relays will change their current state of logic. Your connections can then be made to the N.C. contact. When the limit is reached or power is removed, the relays will inherently deactivate and these contacts will close.

Refer to Command IDELAY for incorporating a power on delay cycle.

# Troubleshooting

Note: Your new HI-Q features self-diagnostics for its hardware and software. These failure modes are explained on asterisk (\*) items below.

The following table lists solutions to typical problems associated with setting up a HI-Q controller. The most probable solution for each symptom is listed. If a problem persists or is not listed, contact OTEK technical support at (520) 748-7900. Normal business hours are M-F, 8AM-4PM MST. Be sure to have the HI-Q model number, a detailed description of the problem, and an explanation of the intended application. This information is necessary to ensure fast and efficient technical support or EMAIL us at SUPPORT@OTEKCORP.COM

| SYMPTOM                                                                    | SOLUTION                                                                                                    |
|----------------------------------------------------------------------------|----------------------------------------------------------------------------------------------------|
| No startup message on serial<br>port                                       | Check power connections. Make sure the TXD, RXD and GND lines are<br>wired properly. Verify communications protocol for baud rate, parity,<br>number of start/data/stop bits. (See section 7)      |
| Garbage appears instead of a startup message                               | Check communications protocol for proper baud rate, parity, number of start/data/stop bits (See section 7)                                                                                         |
| Characters sent to the unit<br>appear twice on the terminal                | Set communication software to FULL DUPLEX communications, or turn off LOCAL ECHO.                                                                                                    |
| After the startup message, the<br>unit does not respond to<br>commands     | Make sure the RXD line is properly connected. Check communications software for proper settings. Be sure to use 'S' + the unit's <i>address</i> when sending commands.                             |
|                                                                            | This situation can occur if the unit is in NET mode or has a long T0 setting.<br>Use the LOC command to place the unit into local mode.                                                            |
| Analog input always reads zero                                             | Turn the analog input channel on. Make sure the scale for that channel is not zero. Check all equations for proper operation.                                                                      |
| *Display reads ER01 and<br>bargraph does not respond                       | Communications error between microprocessors. Turn off power for at<br>least 30 seconds and re-boot. If problem persists replace unit and return to<br>factory for analysis.                       |
| Display flashes 0000 and 9999<br>and bargraph jumps off scale              | Input signal is out of range or A/D error. Remove unit from service and verify input levels match switch settings. If problem persists replace unit and return to factory for analysis.            |
| *Bargraph is full amber on all displays.                                   | Main processor is either frozen or has failed. Turn off power for at least 30 seconds and re-boot. If problem persists replace unit and return to factory for analysis.                            |
| Display is blank but main<br>processor is responding to<br>serial commands | <ol> <li>Unit is not configured refer to programming section and serial<br/>commands to configure unit.</li> <li>* Display processor has failed. Turn off power for at least 30 seconds</li> </ol> |

| and re-boot. If problem persists replace unit and return to factory for<br>analysis. |
|--------------------------------------------------------------------------------------|
|--------------------------------------------------------------------------------------|

| Relays outputs do not work                      | Use the SHOWACT1 and SHOWACT2 commands to make sure the relay<br>output is listed in an action. When in the STOP mode, use the R <n> [H, L,<br/>T] command to manually switch a relay output.</n>    |
|-------------------------------------------------|----------------------------------------------------------------------------------------------------|
| Limits do not work properly                     | Make sure the limit values are in the proper order. The HI-Q requires<br><i>High-High</i> ≥ <i>High</i> ≥ <i>Low</i> ≥ <i>Low-Low</i> limit.<br>Make sure limits are enabled with the LIMON command. |
| The actions turn relay outputs on and then off. | Check the SA NORM actions. It can override relay control from a CMD or TTL action.                                                                                                    |

# **DEFAULT Parameters**

State of unit after receiving the default command or being powered up in the default mode. This is not how your unit was configured prior to shipping. It is a known state of all settings should the need come to regain control of the device.

## COMMUNICATIONS

Parameters: 9600 baud, 1 start bit, 8 data bits, 1 stop bit, no parity, no flow control (hardware flow control is simulated by the wiring connections)

Address: '01'

## CHANNELS

| Value:  | 0.0000 | Lin:     | none |
|---------|--------|----------|------|
| Scale:  | 1.0000 | Average: | 0    |
| Offset: | 0.0000 | Tare:    | OFF  |

## **EQUATIONS**

| S1=C1 | S3=C3 |
|-------|-------|
| S2=C2 | S4=C4 |

## STREAMS

Unit messages: <none> Limit messages: <none>

## DISPLAYS

| Notation:           | DFIX=Auto (automatically shift decimal point as required to display MSD) |
|---------------------|--------------------------------------------------------------------------|
| Bargraph color:     | DCOLOR=Grn (green)                                                       |
| Bargraph mode:      | DMODE=BOT (illuminate in a clockwise direction)                          |
| Bargraph full scale | : BFS=1                                                                  |
| Bar zero:           | BZ1=0 (the starting point of the bargraph)                               |

## LIMITS

Disabled

| HH: | 0.0000 | LL: | 0.0000 |
|-----|--------|-----|--------|
| H:  | 0.0000 | RI: | 0.0000 |
| L:  | 0.0000 | RD: | 0.0000 |

## ACTIONS

All actions OFF.

## GENERAL

| Notation:  | SCI |
|------------|-----|
| IDELAY:    | 0   |
| T0:        | 0   |
| T1:        | 0   |
| LOCAL mode |     |
| STOP mode  |     |

COP timer: OFF

# **ASCII Codes**

| Decimal | Hexa-<br>decimal | ASCII |
|---------|------------------|-------|
| 0       | 0                | NUL   |
| 1       | 1                | SOH   |
| 2       | 2                | STX   |
| 3       | 3                | ETX   |
| 4       | 4                | EOT   |
| 5       | 5                | ENQ   |
| 6       | 6                | ACK   |
| 7       | 7                | BEL   |
| 8       | 8                | BS    |
| 9       | 9                | HT    |
| 10      | А                | NL    |
| 11      | В                | VT    |
| 12      | С                | NP    |
| 13      | D                | CR    |
| 14      | Е                | SO    |
| 15      | F                | SI    |
| 16      | 10               | DLE   |
| 17      | 11               | DC 1  |
| 18      | 12               | DC 2  |
| 19      | 13               | DC 3  |
| 20      | 14               | DC 4  |
| 21      | 15               | NAK   |
| 22      | 16               | SYN   |
| 23      | 17               | ETB   |
| 24      | 18               | CAN   |
| 25      | 19               | EM    |
| 26      | 1A               | SUB   |
| 27      | 1B               | ESC   |
| 28      | 1C               | FS    |
| 29      | 1D               | GS    |
| 30      | 1E               | RS    |

| 31      | 1F      | US    |
|---------|---------|-------|
| Decimal | Hexa-   | ASCII |
|         | decimal | ~-    |
| 32      | 20      | SP    |
| 33      | 21      | !     |
| 34      | 22      | دد    |
| 35      | 23      | #     |
| 36      | 24      | \$    |
| 37      | 25      | %     |
| 38      | 26      | &     |
| 39      | 27      | ,     |
| 40      | 28      | (     |
| 41      | 29      | )     |
| 42      | 2A      | *     |
| 43      | 2B      | +     |
| 44      | 2C      | ,     |
| 45      | 2D      | -     |
| 46      | 2E      |       |
| 47      | 2F      | /     |
| 48      | 30      | 0     |
| 49      | 31      | 1     |
| 50      | 32      | 2     |
| 51      | 33      | 3     |
| 52      | 34      | 4     |
| 53      | 35      | 5     |
| 54      | 36      | 6     |
| 55      | 37      | 7     |
| 56      | 38      | 8     |
| 57      | 39      | 9     |
| 58      | 3A      | :     |
| 59      | 3B      | ;     |
| 60      | 3C      | <     |
| 61      | 3D      | =     |

| 62      | 3E    | >     |
|---------|-------|-------|
| 63      | 3F    | ?     |
| Decimal | Hexa- | ASCII |
| 64      | 40    | (a)   |
| 65      | 41    | A     |
| 66      | 42    | В     |
| 67      | 43    | С     |
| 68      | 44    | D     |
| 69      | 45    | Е     |
| 70      | 46    | F     |
| 71      | 47    | G     |
| 72      | 48    | Н     |
| 73      | 49    | Ι     |
| 74      | 4A    | J     |
| 75      | 4B    | K     |
| 76      | 4C    | L     |
| 77      | 4D    | М     |
| 78      | 4E    | Ν     |
| 79      | 4F    | 0     |
| 80      | 50    | Р     |
| 81      | 51    | Q     |
| 82      | 52    | R     |
| 83      | 53    | S     |
| 84      | 54    | Т     |
| 85      | 55    | U     |
| 86      | 56    | V     |
| 87      | 57    | W     |
| 88      | 58    | Х     |
| 89      | 59    | Y     |
| 90      | 5A    | Z     |
| 91      | 5B    | [     |
| 92      | 5C    | \     |

| 93      | 5D               | ]     |
|---------|------------------|-------|
| 94      | 5E               | ^     |
| 95      | 5F               |       |
| Decimal | Hexa-<br>decimal | ASCII |
| 96      | 60               | ٤     |
| 97      | 61               | а     |
| 98      | 62               | b     |
| 99      | 63               | с     |
| 100     | 64               | d     |
| 101     | 65               | e     |
| 102     | 66               | f     |
| 103     | 67               | g     |
| 104     | 68               | h     |
| 105     | 69               | i     |
| 106     | 6A               | j     |
| 107     | 6B               | k     |
| 108     | 6C               | 1     |
| 109     | 6D               | m     |
| 110     | 6E               | n     |
| 111     | 6F               | 0     |
| 112     | 70               | р     |
| 113     | 71               | q     |
| 114     | 72               | r     |
| 115     | 73               | S     |
| 116     | 74               | t     |
| 117     | 75               | u     |
| 118     | 76               | v     |
| 119     | 77               | W     |
| 120     | 78               | х     |
| 121     | 79               | у     |
| 122     | 7A               | Z     |
| 123     | 7B               | {     |
|         |                  |       |

125 7D }

126 7E ~

| 127 | 7F | DEL |
|-----|----|-----|

# The HI-Q Command Set

The following is an alphabetical list of all HI-Q commands. Examples are included for the more complex commands. Details of how each command works can be found in the appropriate chapter.

#### ADBAND<n> <value>

<n> = channel # (1, 2 or 3)

<value> = number of counts to set band at

This command places an intelligent moving band around the signal input. If the next incoming reading is within this band, the unit continues the current averaging. If the reading is outside of the band, the unit will disable the averaging and then enable it again once the signal stabilizes within the band value. This is useful when noise may be present on the signal lines and a steady reading is desired while still maintaining a quick step response to an actual signal change.

Example: S01ADBAND1 .005 set the band for channel 1 to 0.005 counts. To disable set the band to 0.

#### ADDR [address]

Changes the device address. If no new address is specified, only an 'S' must precede commands [address] = ASCII address of up to 6 characters **Example**: S01addr02 changes the address of unit 01 to 02. The unit will only respond to commands starting with S02 from this point on.

#### AVG<n>[dddd]

[]= Shows current number of samples being averaged for channel <n> [dddd]= Sets # of samples to [dddd] <n>= 1,2,3,4 0 ≤ [dddd] ≤ 255 Example: S01avg1 4 sets the number of samples to be averaged on channel 1 to 4.

- AZON Turns on the internal autozero function of the A/D converter. Shipped ON unless otherwise noted on PO Example: S01AZON turns on the autozero function Use the SHOWSTATUS command to verify the current setting.
- AZOFF Turns off the internal autozero function of the A/D converter. Warning, turning off the autozero function will require a complete re-calibration of the device. Example: S01 AZOFF

#### BAUD [baudrate]

[]= Shows current baud rate [baudrate]= 19.2K, 9600, 4800, 2400, 1200 **Example**: S01baud4800 sets the meter's serial baud rate to 4800bps

## BFS<n>[ffff]

<n>= 1, 2 or 3

[ffff]= Set display <n> BFS value to [ffff]

**Example**: S01BFS1 20 sets the bargraph#1 (left bargraph) full scale value to 20. On the HI-Q114 and DINBAR series the bargraph is always #1. On the HI-Q116 series the left bargraph is #1 and the right bargraph is #2. On the HI-Q117 and HI-Q118 series, the left bargraph is #1, the center bargraph is #2 and the right bargraph is #3. On the HI-Q119 series, the left bargraph is #1 and the right bargraph is #3. On the HI-Q119 series, the left bargraph is #1 and the right bargraph is #2.

#### BZ < n > [ffff]

 $< n \ge 1, 2 \text{ or } 3$ 

[ffff]= Set display <n> BZ value to [ffff]

**Example**: S01BZ1 20 sets the starting value of the bargraph to 20. The bargraph will begin illuminating with a value of 20 on the appropriate stream. If the BFS is set to 100 then the bargraph will illuminate from 20 to 100. (This feature is not intended to work with the bi-directional modes).

#### CH<n><ON, OFF>

<ON>= Turn channel <n> A/D inputs ON <OFF>= Turn channel <n> A/D inputs OFF <n>= 1,2,3 or 4 (channel #4 is for digital input functions only) Example: S01CH1on initializes the A/D converter for channel #1.

#### CHN<n>[ffff]

[ffff]= Value to place in channel <n> < n > = 1.2.3.4

**Example**: S01CHN1 20 will display the number 20 on the digital display and turn on the appropriate number of bargraph segments.

#### **CMD**<n> [command]

Defines the command to be executed when CMD<n> is found in an action list <command>= Any valid command (without the device address) < n > = 1.2.3

Example: S01cmd1 bfs1 250 will automatically change the bargraph full scale value of display #1 to 250 when cmd1 is activated. Cmd1 can be activated from an alarm using the set action command. S01sahh1cmd1 sets the action so that when the hh1 value is reached cmd1 is executed.

### **DCOLOR** $\leq$ n $\geq$ [R, G, A]

 $< n \ge 1, 2 \text{ or } 3$ 

[R] = Set bargraph <n> to RED [G]= Set bargraph <n> to GREEN (BLUE for special displays)

[A]= Set bargraph <n> to AMBER (VIOLET for special displays)

Example: S01dcolor1R changes the bargraph normal color from green to red. The other HI-Q instruments will accept the command without changing the display color.

### **DELAY** <action list> [time]

[time]= Time to delay in 100ms increments before <action list> can occur on an alarm condition  $0 \le \text{time} \le 255$ <action list>=

| HH <n></n> | Stream <n> HH limit</n> | RD <n></n> | Stream <n> RD limit</n> |
|------------|-------------------------|------------|-------------------------|
| H <n></n>  | Stream <n> H limit</n>  | DH1        | DAC 1 H limit           |
| L <n></n>  | Stream <n> L limit</n>  | DL1        | DAC 1 L limit           |
| LL <n></n> | Stream <n> LL limit</n> | DH2        | DAC 2 H limit           |
| RI <n></n> | Stream <n> RI limit</n> | DL2        | DAC 2 L limit           |

### **DFIX**<n> [ddddd]

[ddddd] = Set numerical display <n> to [ddddd] fixed decimal places

n=1, 2 or 3, depending on the unit. On the HI-Q114 and DINBAR series the bargraph is always #1. On the HI-Q116 series the left bargraph is #1 and the right bargraph is #2. On the HI-Q117 and HI-Q118 series, the left bargraph is #1, the center bargraph is #2 and the right bargraph is #3. On the HI-O119 series, the left bargraph is #1 and the right bargraph is #2.

Example: S01dfix2 3 will show a maximum reading of 9.999 on the display and a minimum reading of 0.001

## **DH** $\leq$ n $\geq$ [ffff]

Set DAC<n> Hi limit < n > = 1 or 2[]= Shows current DAC<n> Hi limit [ffff]= Sets DAC<n> *Hi* limit to [ffff]] Example: S01dh1 22 sets the analog output high limit of DAC #1 to 22mADC when the 4-20out is ordered.

## DIAG

Performs internal diagnostics Example: S01diag will start the individual segment test of the display and main microprocessor.

#### **DINT** [0, 1, 9] (Not available with disp. Processor failure detect feature. See pg. 46 Troubleshooting)

Set display intensity

- [0]= Display OFF
- [1]= Lowest intensity
- [9]= Highest intensity

Example: S01dint1 changes the display intensity to low brightness. Mainly used for night time use onboard ocean going ships.

## DL<n>[ffff]

< n > = 1 or 2[]= Shows current DAC<n> Lolimit [ffff]= Sets DAC<n> Lo limit to [ffff]] Example: S01dl1 3 sets the analog output low limit of dac1 to 3mADC when the 4-20out is ordered.

#### DLFLASH

Causes entire bargraph to flash when display reaches a limit. Hi and Lo limits flash at a slow speed, while Hi Hi and Lo lo limits flash at a faster speed.

Example: S01dlflash

#### DLIMOFF

Turns off limit marks for all bargraph displays. Bargraphs will still change color and/or flash when reaching a limit, but the limit marks will not show. Example: S01dlimoff

#### **DLIMON**

Turns limit marks on for all bargraph displays Example: S01dlimon

#### DLNFLASH

Turns off flashing when display reaches a limit

#### DMODE<n> [BOT, BI]

<n>= 1, 2 or 3

[BOT]= Set bargraph to illuminate in a bottom to top direction.

[BI]= Set bargraph to illuminate in a bi-direction mode. Used mainly to display positive and negative values such as charge / discharge rate of batteries in power plants. When in bi-directional mode, the alarms must be set so that the low low and low are negative and the high high and high are positive. The bargraphs will illuminate from zero to the BFS value in either direction.

#### **DOFFSET<n>**[ffff]

< n >= 1 or 2[]= Show current DAC<n> output offset [ffff]= Set DAC<n> output offset to [ffff]

## DSCALE<n>[ffff]

< n > = 1 or 2[]= Show current DAC<n> output scale [ffff]= Set DAC<n> output scale to [ffff]]

DSYMON Causes all bargraph bars to change to the limit color when a limit is reached

**DSYMOFF** Allows only the bargraph bars beyond a limit to change to the limit color

## **EQN**<n>[equation]

[]= Changes equation <n> to its original factory setting [equation]= Defines an equation to use in calculations.

## Valid equation format: RESULT= OPERATOR(s) and OPERAND(s)

RESULT= can be:

| S <n>=</n>   | Stream <n></n>       | RD <m>=</m>                                            | =RD limit <m></m>      |
|--------------|----------------------|--------------------------------------------------------|------------------------|
| C <m>=</m>   | Channel <m></m>      | HYST <n< td=""><td>n&gt;= Hysteresis <m></m></td></n<> | n>= Hysteresis <m></m> |
| SP <m>=</m>  | PID setpoint <m></m> | A <m>=</m>                                             | Scale <m></m>          |
| HH <m>=</m>  | HH limit <m></m>     | B <m>=</m>                                             | Offset <m></m>         |
| H <m>=</m>   | H limit <m></m>      | DH1=                                                   | DAC1 high limit        |
| L <m>=</m>   | L limit <m></m>      | DL1=                                                   | DAC1 lo limit          |
| LL <m>=</m>  | LL limit <m></m>     | DH2=                                                   | DAC2 high limit        |
| RI <m>=I</m> | RI limit <m></m>     | DL2=                                                   | DAC2 lo limit          |
|              |                      |                                                        |                        |

#### OPERATOR(s) can be:

| * | Multiplication | (    | Opening parenthesis  |
|---|----------------|------|----------------------|
| / | Division       | )    | Closing parenthesis  |
| + | Addition       | SQRT | Square root function |
| - | Subtraction    |      |                      |

#### OPERAND(s) can be:

| S <n></n>   | Current stream <n> value</n>     | O <m></m> | Last value of channel <m></m> |
|-------------|----------------------------------|-----------|-------------------------------|
| R <n></n>   | Rate of change of stream <n></n> | A <m></m> | Scale <m></m>                 |
| MAX <n></n> | Max. value of stream <n></n>     | B <m></m> | Offset <m></m>                |
| MIN <n></n> | Min. value of stream <n></n>     | T <m></m> | Tare <m></m>                  |
| C <m></m>   | Current channel <m> value</m>    |           |                               |

# $1 \le n \le 7$

 $1 \leq \!\! m \leq 4$ 

A maximum of 4 nested parenthesis can be used. Equations with invalid expressions will be evaluated until an error is reached, with an undefined result. The following are examples of valid equations:

| S1 = C1 * 12 - C2         | A4= C4*(MIN2-(MAX1+C1-(S3*S1)))+1.8     |
|---------------------------|-----------------------------------------|
| C2=S1+S2*(C1-C2)          | S5=S1+T1*KP2-B2                         |
| HH3 = SQRT(C3-MAX1)*A1-O4 | C1= (SP3-C2)/21.9 - (C2-SP2)*3.14159E-3 |

#### FIX[n]

Formats numbers on the serial port to have a fixed number of digits to the right of the decimal point [n]= # digits after the decimal point n=0 to 4 Numbers too big to be printed without E+nn will have the exponential portion truncated. **Example**: S01fix3 will allow serial transmission of data to 3 decimal places (125.592)

#### $\mathbf{H} \le n \le [ffff]$

[]= Show current stream <n> *Hi* limit [ffff]= Set stream <n> *Hi* limit to [ffff] <n>= 1,2,3,4 **Example**: S01h1 15 sets the high limit for channel#1 to 15

**HD<n>**[R, G, A]

<n>= 1, 2 or 3

[R]= Set bargraph $\leq$ n $\geq$  *Hi* limit color to RED

[G]= Set bargraph<n> *Hi* limit color to GREEN (BLUE for special displays)

[A]= Set bargraph<n> *Hi* limit color to AMBER(VIOLET for special displays)

**Example**: S01hd1a sets the high limit color to amber on the left bargraph.

### HELP

Shows a list of all available SHOW commands.

#### $HH \le n \ge [ffff]$

[]= Show current stream  $\langle n \rangle$  *Hi* H*i* limit [ffff]= Set stream  $\langle n \rangle$  *Hi* H*i* limit to [ffff]  $\langle n \rangle$ = 1,2,3,4 **Example**: S01hh1 35 sets the high high limit on channel #1 to 35.

# **HHD<n>**[R, G, A]

<n>=1, 2 or 3 [R]= Set bargraph <n>*Hi Hi* limit color to RED [G]= Set bargraph<n> *Hi Hi* limit color to GREEN (BLUE for special displays) [A]= Set bargraph<n> *Hi Hi* limit color to AMBER (VIOLET for special displays) **Example**: S01hhd1r sets the high high limit to red on the left bargraph.

#### HYST<n>[ffff]

[]= Shows current stream <n> limit hysteresis [ffff]= Set stream <n> limit hysteresis to [ffff]

<n>= 1,2,3,4

**Example**: S01hyst1 .25 sets the hysteresis for channel #1 to +/-0.25. Mainly used with the relay output option on noisy signals or fluctuating processes.

#### IDELAY [n]

Sets an initial delay to take place after every RUN command. []= Shows current value of idelay [n]= # of seconds to delay  $0 \le n \le 255$ Example: S01idelay 5 will cause the unit to not take any analog input readings for 5 seconds after power up or receiving the run command.

#### L < n > [ffff]

Set stream  $\langle n \rangle Lo$  limit []= Show current stream  $\langle n \rangle Lo$  limit [ffff]= Set stream  $\langle n \rangle Lo$  limit to [ffff]  $\langle n \rangle = 1,2,3,4$ Example: S01L1 5 sets the low limit for channel #1 to 5.

## LD < n > [R, G, A]

<n>= 1, 2 or 3 [R]= Set bargraph<n> Lo limit color to RED [G]= Set bargraph<n> Lo limit color to GREEN (BLUE for special displays) [A]= Set bargraph<n> Lo limit color to AMBER (VIOLET for special displays) **Example**: S01LD1a sets the low limit color to amber on the left bargraph.

#### LIMOFF

Turns limit checking for all streams off and turns off limit marks on all bargraph displays **Example**: S01limoff

#### LIMON

Turns limit checking for all streams on and turns on limit marks for all bargraph displays

Example: S01limon

#### **LIN**<n> [OFF, sensor type]

[OFF]= Turns linearization for channel <n> off. <n>= 1,2,3,4 [sensor type]= user polynomial, user table, or type of thermocouple/RTD

| RTD  | European RTD | R  | R type          |
|------|--------------|----|-----------------|
| ANSI | ANSI RTD     | S  | S type          |
| J    | J type       | Т  | T type          |
| В    | B type       | E  | E type          |
| Ν    | N type       | TZ | User table      |
| Κ    | K type       | PZ | User polynomial |

All thermocouples equations and tables are calibrated for °C. Use the TEMPUNITS command to change from C to F or K **Example**: S01lin1j turns on the linearization for channel #1 for type J thermocouple in degrees C. For degrees F you must set the equation to perform the conversion.

#### LL < n > [ffff]

[]= Show current stream <n> Lo Lo limit [ffff]= Set stream <n> Lo Lo limit to [ffff] <n>= 1,2,3,4 Example: S01ll1 3 sets the low low limit for channel #1 to 3

## LLD < n > [R, G, A]

<n>= 1 or 3

[R]= Set bargraph<n> Lo Lo limit color to RED [G]= Set bargraph<n> Lo Lo limit color to GREEN (BLUE for special displays)

[A]= Set bargraph<n> Lo Lo limit color to AMBER (VIOLET for special displays)

**Example**: S01lld1r sets the low low limit to red on the left bargraph.

#### LOC

Enables serial output from the HI-Q **Example**: S01loc

#### MHH<n><message>

Assigns a message to channel <n> HH limit

<message>= Any ASCII message up to 15 characters long

<n>= 1,2,3,4

**Example**: S01mhh1 pump failure. Sending this command will cause the HI-Q to transmit the message "pump failure" through the serial after the data is sent when the value is greater than the high high limit setting. (STR1: 165.3 pump failure) **Serial transmission must be enabled to use this feature**.

#### MH<n><message>

Assigns a message to channel <n> H limit

<message>= Any ASCII message up to 15 characters long

<n>= 1,2,3,4

**Example**: S01mh1 pump failure. Sending this command will cause the HI-Q to transmit the message "pump failure" through the serial after the data is sent when the value is greater than the high limit setting. (STR1: 165.3 pump failure) **Serial transmission must be enabled to use this feature**.

#### ML<n><message>

Assigns a message to channel <n> L limit

<message>= Any ASCII message up to 15 characters long <n>= 1,2,3,4

**Example**: S01ml1 pump failure. Sending this command will cause the HI-Q to transmit the message "pump failure" through the serial after the data is sent when the value is less than the low limit setting. (STR1: 165.3 pump failure)

#### Serial transmission must be enabled to use this feature.

#### MLL<n><message>

Assigns a message to channel <n> LL limit <message>= Any ASCII message up to 15 characters long <n>= 1,2,3,4 **Example**: S01mll1 pump failure. Sending this command will cause the HI-Q to transmit the message "pump failure" through the serial after the data is sent when the value is less than the low low limit setting. (STR1: 165.3 pump failure) **Serial transmission must be enabled to use this feature**.

#### MRD<n><message>

Assigns a message to channel <n> RD limit <message>= Any ASCII message up to 15 characters long <n>= 1,2,3,4 Example: S01MRD1 coolant level The message coolant level will be transmitted through the serial port whenever the rate of decrease value of stream #1 is exceeded.

#### MRI<n><message>

Assigns a message to channel <n> RI limit <message>= Any ASCII message up to 15 characters long <n>= 1,2,3,4 Example: S01MRI1 coolant level The message "coolant level" will be transmitted through the serial port whenever the rate of increase

value of stream #1 is exceeded.

#### NET

Disables all serial output from the HI-Q unless a SEND command or the T1 timer is used

#### NEWMAX

Resets all maximum stream readings to -1.701413 E+38

#### NEWMAXMIN

Resets all maximum and minimum stream readings.

#### **NEWMIN**

Resets all minimum stream readings to 1.701413 E+38

#### OFFSET<n>[ffff]

[]= Show current channel <n> offset [ffff]= Set channel <n> offset to [ffff] <n>= 1,2,3,4

#### PANIC

Enters emergency shutdown mode and set HI-Q outputs to the values specified by the SETPANIC command

#### **R**<n>[H, L, T]

[]= Show current state of relay/BiMOS output <n>

[H]= Turns relay/BiMOS output <n> on.

[L] = Turns relay/BiMOS output <n> off.

[T] = Toggles the state of relay/BiMOS output <n>.

1≤n≤8

**Example**: S01r3h sets relay or bimos #3 to its high state. If in the run mode, the relay / bimos will be toggled momentarily. If in the stop mode the relay / bimos will remain in the high state until commanded to change.

#### RESET

Performs a software reset of the HI-Q. Startup mode will be determined by the current state of the DEFAULT jumper inside the housing.

#### **RETRANS<on, off>**

Enables retransmission of serial data from one HI-Q to another similar HI-Q. This command automatically picks up the channel data and send it to another HI-Q of the same address. In order to successfully use this command, both units must be of similar type and similar configuration with the exception of the A/D converter. The master device will pick up the channel number and transmit it with its data to the second device. The stream assignment for each channel must include serial transmission. **Example:** S01RETRANSON enables serial transmission to another HI-Q device.

#### RUN

Makes the HI-Q read its inputs, perform calculations, and update its outputs continuously. (See STOP command)

**SA** <action list> [actions] []= Shows current [actions] [actions] = [actions] to assign to <action list> [actions] include: [R < n > H] = Turns relay/BiMOS < n > on. $[D \le n \ge Z] = Sets DAC \le n \ge to zero.$ [R<n>L]= Turns relay/BiMOS <n> off. [CMD<m>]= Execute CMD<m> command. [R < n > T] = Toggles state of relay/BiMOS < n >.[STOP]= Open the execution loop. [D < n > H] = Sets DAC< n > to its high limit. [NONE]=Remove all[actions]from<action list>. [D < n > L] = Sets DAC< n > to its low limit. <action list> is one of: Stream <n> RD limit NORM Normal operating status RD<n> Stream <n> HiHi limit DH1 Dac1 Hi limit HH<n> H<n> Stream <n> Hi limit DL1 Dac1 Lo limit L<n> Stream <n> Lo limit DH2 Dac2 Hi limit LL<n> Stream <n> LoLo limit DL2 Dac2 Lo limit RI<n> Stream <n> RI limit  $1 \le n \le 2$  $1 \le m \le 3$ Example: S01sanorm R1LR2LR3LR4L sets the normal state of relays 1-4 to low. causes relay#4 to change state when the high high #1 limit is reached. S01sahh1r4h S01sah1r3h Causes relay#3 to change state when the high#1 limit is reached Same as SA, but adds [actions] to an existing list

Same as SA, but removes [actions] from an existing list

#### $\textbf{SCALE} {<} n {>} [ffff]$

[]= Shows current channel <n> scale value [ffff]= Sets channel <n> scale to [ffff] <n>= 1,2,3,4

#### SCI

SA+

SA-

Formats numbers on the serial port to have scientific notation

#### SEND[n]

Makes the HI-Q read its inputs and update its outputs. HI-Q must be put on stop. SO1STOP<R> SO1SEND(N)<R> []= Reads and updates once [n]= Read and updates [n] times  $1 \le n \le 255$ 

## SETA<n>[ffff]

Sets user polynomial coefficients []= Shows current value of A<n> [ffff]= Sets A<n> value to [ffff]  $0 \le n \le 9$ 

## SETP[n]

Prompts for user polynomial entries starting from A[n]. The current value of each table point is displayed and a prompt for a new value appears. Pressing ENTER at the prompt keeps the old value. Entering a new value replaces the old value. Pressing ESCAPE exits the command and keeps any changed values.

 $0 \le n \le 9$ 

## SETPANIC [DAC1<ffff>, DAC2<ffff>, R<n> <H, L>]

Set the output values for an emergency shutdown []= Show current emergency shutdown outputs [DAC1<ffff>]= Set DAC1 output to <ffff> [DAC2<ffff>]= Set DAC2 output to <ffff> [R<n><H, L>]= Set relay/BiMOS output <n> High or Low  $1 \le n \le 8$ 

### SETT[n]

Prompts for user table entries starting from X[n]. The current value of each table point is displayed and a prompt for a new value appears. Pressing ENTER at the prompt keeps the old value. Entering a new value replaces the old value. Pressing ESCAPE exits the command and keeps any changed values.  $0 \le n \le 24$ 

#### SETX<n>[ffff]

Sets user table X coordinates []= Shows current value of X<n> [ffff]= Sets X<n> value to [ffff]  $0 \le n \le 24$ 

### $\textbf{SETY} {<} n {>} [ffff]$

Sets user table Y coordinates []= Shows current value of Y<n> [ffff]= Sets Y<n> value to [ffff]  $0 \le n \le 24$ 

#### SHOW

Shows a list of all available SHOW commands

#### SHOWACT1

Shows the action lists for channel inputs

### SHOWACT2

Shows the action lists for all other alarm conditions

## SHOWCAL

Shows calibration scale and offset values

#### SHOWCMD

Shows the current commands saved with the CMD<n> command

### SHOWDELAY

Shows the delays associated with alarms and actions

#### SHOWEQN

Shows current equations being used

#### SHOWIN

Shows scale, offset, averaging, linearization, tare and limits for input channels

## SHOWLIM

Shows the limit messages for the three analog input channels and one digital input channel

### SHOWMAX

Shows the max/min values for all streams

#### SHOWMIN

Shows the max/min values for all streams

#### SHOWOUT

Shows scale and offset values for DAC outputs

### SHOWPANIC

Shows the current emergency shutdown output values

#### SHOWPID

Shows all current PID constants and variables

## SHOWPOLY

Shows user-defined polynomial

#### SHOWRAMP

Shows the current ramp + soak parameters

#### SHOWREL

Shows the current state of all relay/BiMOS outputs

#### SHOWSTAT

Shows the status of the COP, FIX/SCI, etc.

#### SHOWSTR

Shows output assignments for all streams

#### SHOWTABLE

Shows user-defined linearization table

## SHOWUNIT

Shows the units assigned to all streams

# STOP Stops All Functions Except for Serial I/O.

Stops the HI-Q from reading inputs and updating outputs Bargraph display will full scale orange, digital display will retain last reading.

## $\textbf{STR} {<} n {>} [ffff]$

[]= Show the current value of stream <n><n>= 1,2,3,4,5,6,7

**STREAM**<n>= [off, +, - serial disp1 disp2 disp3 dac1 ] Determines which outputs are affected by stream <n> []= Shows current outputs affected by stream <n> <n>= 1,2,3,4,5,6,7 [off]= Removes all outputs from stream <n>

[serial] = Sends stream  $\langle n \rangle$  data to serial output

[disp1] = Sends stream <n> data to display #1(left bargraph)

[disp3] = Sends stream <n> data to display #3 (right bargraph)

[dac1]= Sends stream <n> data to DAC #1 [dac2] = Sends stream <n> data to DAC #2

[disp2] = Sends stream <n> data to display #2 (center bar)

A '+' before an argument adds that argument to the existing output list for stream <n>.

A '-' before an argument removes that argument from the existing output list for stream <n>.

Example:S01Stream1= serial disp1 disp2 dac1 (Sends stream 1 data to serial port, display#1, display#2 and analog output 1) Spaces are required between serial and disp1 and disp2 etc...

| Stream1 -serial | (Removes serial output from previous list)  |
|-----------------|---------------------------------------------|
| Stream1 +dac1   | (Adds analog output 1 from the output list) |

TARE<n> [ON, OFF, NEW, ffff]

[]= Shows current tare value for channel <n>[ON]= Turns the tare for channel <n> on [OFF]= Turns the tare for channel <n> off [NEW]= Takes a new tare reading from channel <n> [ffff]= Sets channel <n> tare to [ffff] < n > = 1, 2, 3, 4Example: S01tare1on turns on the tare feature for channel #1 S01tare1new tares the current reading on the display to zero.

#### TEMPUNIT<n> <degrees>

<n> = channel # (1, 2 or 3)<degrees> = desired temperature units in degrees C, F or K Example: S01 TEMPUNIT1F sets channel 1 to read in degrees F. Must have the Linearization enabled for proper operation.

### UNITS<n><message>

Assigns a unit message to stream <n> <message>= Any ASCII message up to 15 characters long < n > = 1.2.3.4send UNITS<n> to disable units transmission from channel n **Example**: S01units1 RPM will send the text RPM with the channel 1 data through the serial port.

#### USER

Performs a software reset and loads USER parameters into memory

#### **WDON**

Turns the internal watchdog/Computer Operating Properly timer on. The timer will be enabled only after a hardware or power-on reset.

### WDOFF

Turns the internal watchdog/Computer Operating Properly timer off. The timer will be disabled only after a hardware or power-on reset.

#### WDTEST

If the watchdog/Computer Operating Properly timer is enabled, this command will place the internal processor into an infinite loop. If working properly, the watchdog/COP will reset the HI-Q and normal device operation will resume.

### WRITE

Saves current HI-Q configuration to non-volatile memory. Send this command only when you are certain the unit is configured properly. Additional writes can be made at a later time if changes are required.

# **Master Connection Diagram**

# HI-Q114, HI-Q116, HI-Q117, HI-Q118, HI-Q119, HI-Q120 and HI-Q121

TS4 and TS5 are not available on the HI-Q114 or HI-Q116 series.

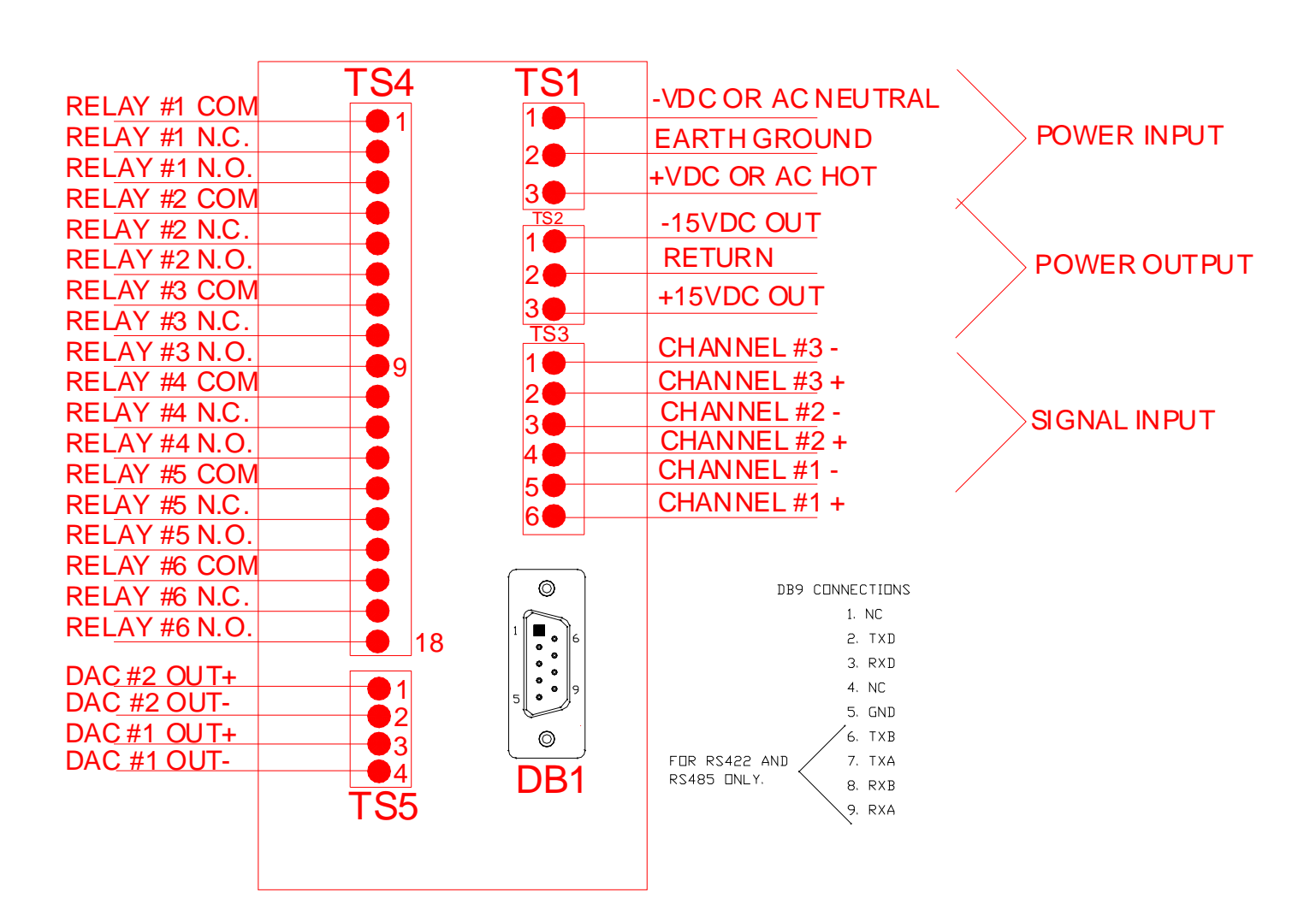

# **Master Connection Diagram**

# HI-Q119 EPRI 3 Wire RTD

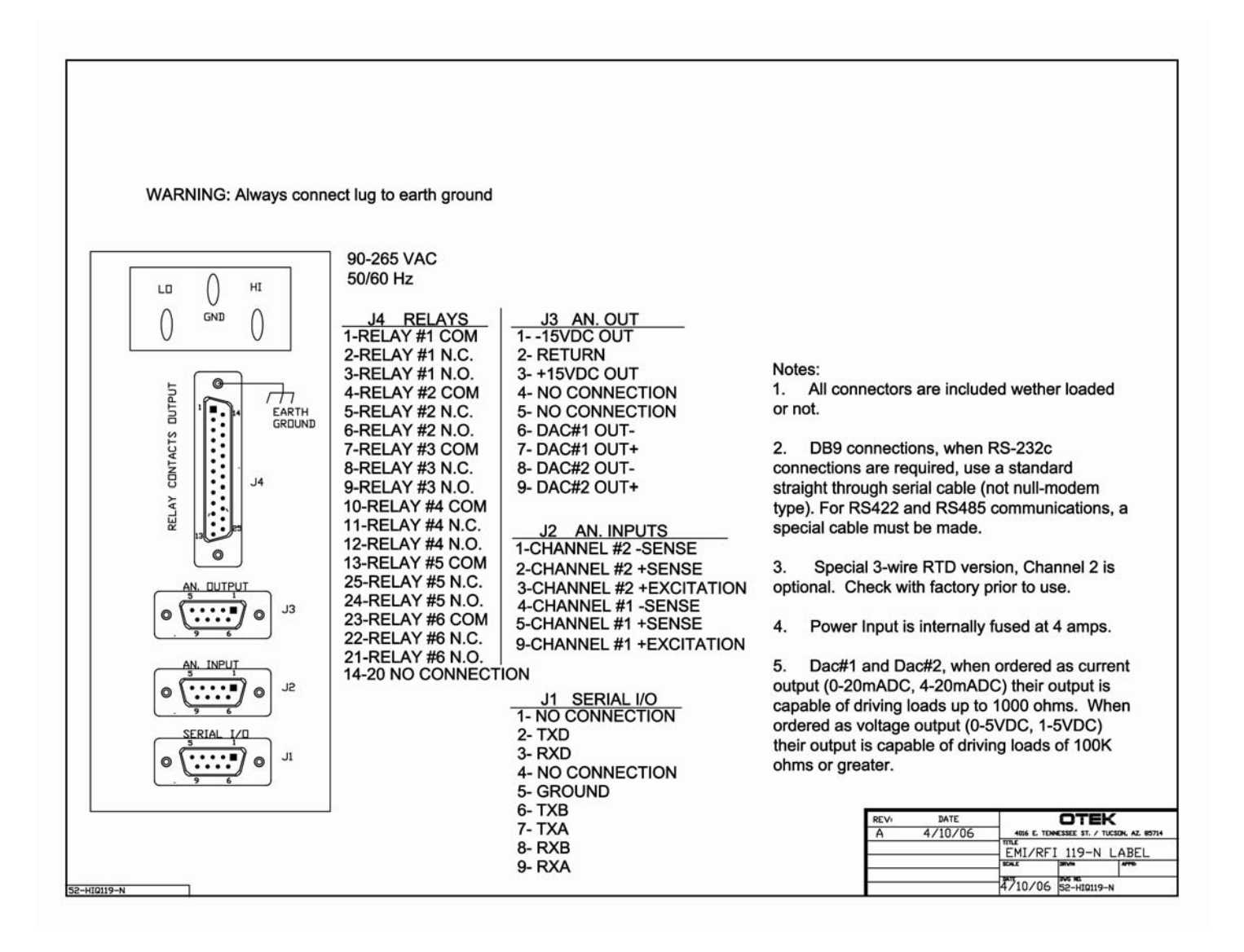

# **Master Connection Diagram**

# HI-Q119 EPRI 3 Channel

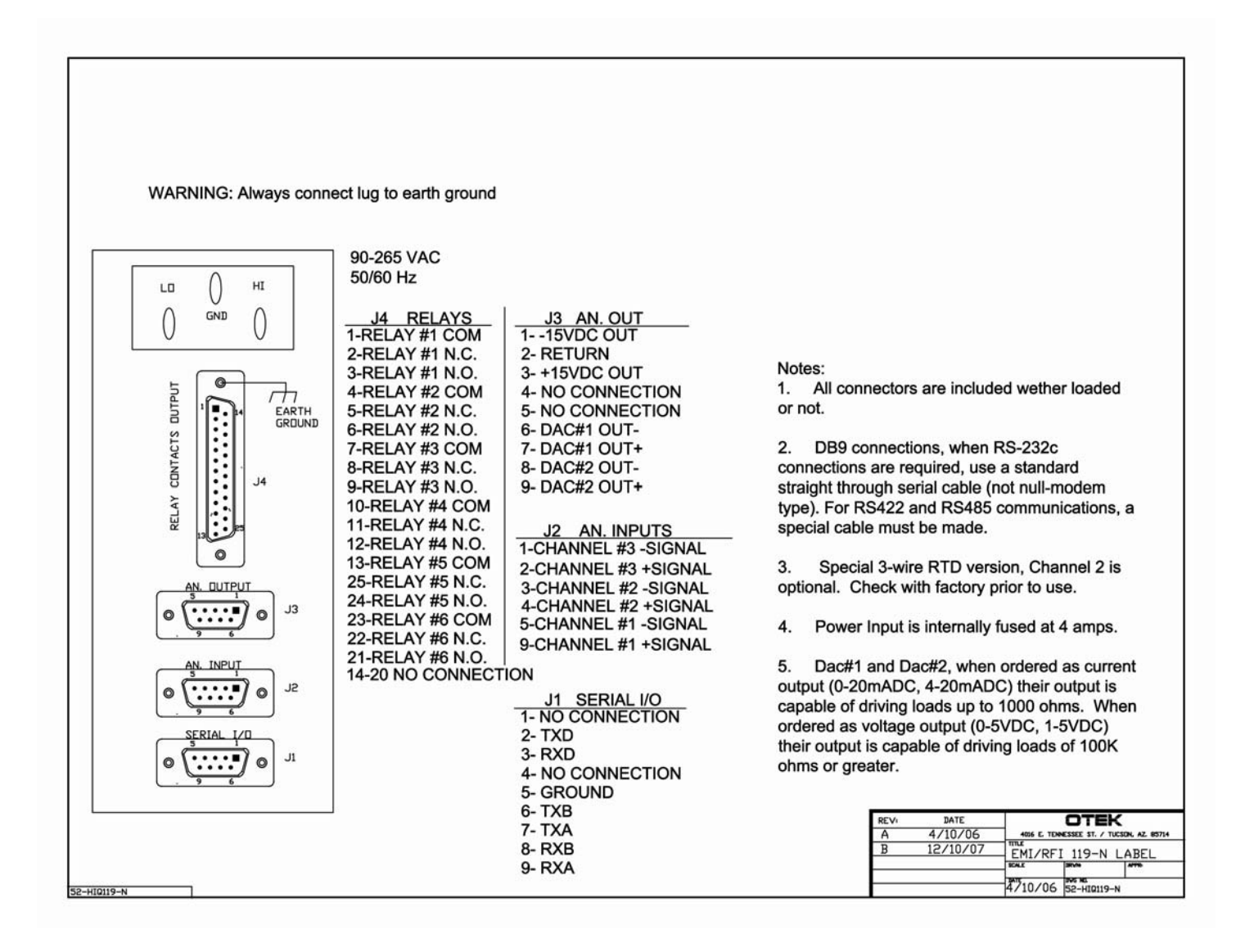
**Master Connection Diagram** 

## HI-Q120 & HI-Q121 EPRI

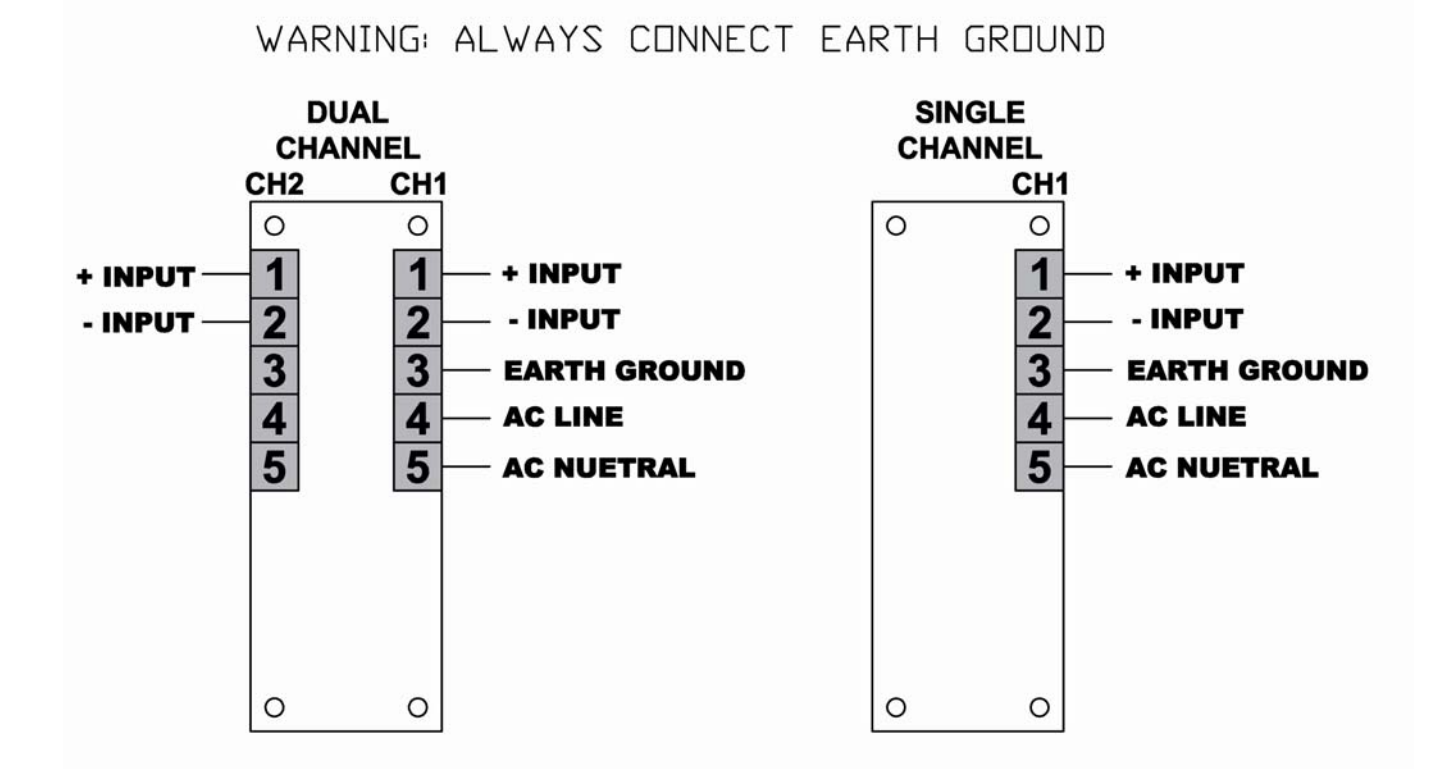

NOTE: USB mini-connector located under scale plate in front of meter

| REVIS                                                                                                    |                                                                                                   |                                                                                        |                                                                                                    |                                                                                   |                                                                                                    |                                                                                                    |                                                         |                                                                                                    |                                                                                                    |                         |
|----------------------------------------------------------------------------------------------------|---------------------------------------------------------------------------------------------------|----------------------------------------------------------------------------------------|----------------------------------------------------------------------------------------------------|-----------------------------------------------------------------------------------|----------------------------------------------------------------------------------------------------|----------------------------------------------------------------------------------------------------|---------------------------------------------------------|----------------------------------------------------------------------------------------------------|----------------------------------------------------------------------------------------------------|-------------------------|
| ZONE                                                                                                    |                                                                                                   |                                                                                        | REV                                                                                                    |                                                                                   | DESCRIPTION                                                                                                    | DATE                                                                                                    | APPROVED                                                |                                                                                                    |                                                                                                    |                         |
|                                                                                                    |                                                                                                   |                                                                                        |                                                                                                    |                                                                                   | N/A                                                                                                    | A                                                                                                    |                                                         | INITIAL RELEASE                                                                                                    | April 29, 2003                                                                                                    | OHF/4-29-03             |
|                                                                                                    |                                                                                                   |                                                                                        |                                                                                                    |                                                                                   | N/A                                                                                                    | В                                                                                                    |                                                         | CHANGED TS2 CALLOUTS                                                                                                    | JULY 2, 2003                                                                                                    | OHF/7-2-2003            |
| EXC<br>OUT<br>(<br>)<br>(<br>)<br>(<br>)<br>(<br>)<br>)<br>(<br>)<br>)<br>(<br>)<br>)<br>(<br>)<br>)<br>(<br>)<br>)<br>(<br>)<br>)<br>(<br>)<br>)<br>(<br>)<br>)<br>(<br>)<br>)<br>(<br>)<br>)<br>(<br>)<br>)<br>(<br>)<br>)<br>(<br>)<br>)<br>(<br>)<br>)<br>)<br>(<br>)<br>)<br>)<br>(<br>)<br>)<br>)<br>(<br>)<br>)<br>)<br>(<br>)<br>)<br>(<br>))<br>(<br>))<br>(<br>))<br>(<br>))<br>(<br>))<br>(<br>))<br>(<br>))<br>(<br>))<br>())<br>())<br>())<br>())<br>())<br>()))<br>())<br>())<br>()))<br>()))<br>()))<br>()))<br>()))<br>()))<br>()))<br>()))<br>()))<br>())))<br>())))<br>())))<br>())))<br>())))<br>())))<br>())))<br>()))<br>()))<br>()))<br>()))<br>()))<br>()))<br>()))<br>()))<br>()))<br>()))<br>()))<br>()))<br>()))<br>()))<br>()))<br>())))<br>()))<br>()))<br>()))<br>())))<br>()))<br>())))<br>())))<br>())))<br>()))))) | ND TS4<br>Y POW<br>ANALC<br>DUTPL<br>OUTPL<br>ORDE<br>ORDE<br>ORDE<br>ORDE<br>ORDE<br>ORDE<br>SW1 | CCONNEL<br>GCONNEL<br>ERINPU<br>OUTPUT IS<br>RED MAS<br>UT IS IN<br>INTROI<br>UT IS IN | + S<br>+ LC<br>+ LC<br>- LC<br>RE<br>RE<br>RE<br>RE<br>RE<br>RE<br>RE<br>RE<br>RE<br>RE<br>RE<br>RE<br>RE | RE<br>UPPI<br>DOP<br>ELAY<br>ELAY<br>ELAY<br>ELAY<br>ELAY<br>ELAY<br>ELAY<br>ELAY | TUR           LY OI           OUTF           '#1 C           '#1 X           '#2 N           '#3 Q           '#3 X           '#4 N           '#3 N           '#4 N           '#4 N           '#4 N           ORING IC SCORE           SCOMMUD           DENDLIC           SCOMMUD           SCOMMUD           DENDLIC           SCOMMUD           SCOMMUD           DENDLIC | N<br>UT<br>DUT<br>DUT<br>COM<br>I.C.<br>I.O.<br>COM<br>I.C.<br>I.O.<br>COM<br>I.C.<br>COM<br>I.C.<br>COM | DPTION<br>MENT.<br>AC OR<br>DNS, III<br>HEN C<br>BLE FO | S3<br>CVDC OR A<br>EARTH GF<br>VDC OR A<br>EARTH GF<br>CHANNEL<br>CHANNEL<br>CHAN | AC NEUTRAL<br>ROUND<br>AC HOT<br>1+<br>1-<br>2+<br>2-<br>INS<br>RS422 AND<br>35 ONLY<br>DC.<br>OF DB1.<br>E SIGNAL COMMON.<br>X IS RECOMMENDED<br>NPUT. PLEASE REFE | POWER INPUT<br>AL INPUT |
| 500mV                                                                                                    | с                                                                                                 | 0                                                                                      | 0                                                                                                    | 0                                                                                 | 0                                                                                                    | 0                                                                                                    | 0                                                       |                                                                                                    | CORP.                                                                                                    |                         |
| 5VDC                                                                                                    | 0                                                                                                 | 0                                                                                      | 0                                                                                                    | 0                                                                                 | 0                                                                                                    | 0                                                                                                    | С                                                       | 4016 F Ten                                                                                                    | 1974<br>nessee S                                                                                                    | t                       |
| 10VDC                                                                                                    | 0                                                                                                 | 0                                                                                      | 0                                                                                                    | 0                                                                                 | 0                                                                                                    | С                                                                                                    | 0                                                       | Tucson. A7.                                                                                                    | 85714                                                                                                    |                         |
| 50VDC                                                                                                    | 0                                                                                                 | 0                                                                                      | 0                                                                                                    | 0                                                                                 | с                                                                                                    | 0                                                                                                    | 0                                                       | WWW.OTEKCO                                                                                                    | RP.COM                                                                                                    |                         |
| 1mADC                                                                                                    | Ċ                                                                                                 | C                                                                                      | 0                                                                                                    | 0                                                                                 | 0                                                                                                    | 0                                                                                                    | 0                                                       | SIZE FSCM NO. DWG NO.                                                                                                    |                                                                                                    | REV                     |
|                                                                                                    |                                                                                                   |                                                                                        |                                                                                                    |                                                                                   |                                                                                                    |                                                                                                    |                                                         |                                                                                                    |                                                                                                    | 1.2.4                   |
| 5mADC                                                                                                    | c                                                                                                 | 0                                                                                      | c                                                                                                    | 0                                                                                 | 0                                                                                                    | 0                                                                                                    | 0                                                       | A 57861 86                                                                                                    | -DINBAR2                                                                                                    | .DWG B                  |

## Master Connection Diagram for DINBAR

# **Mechanical Drawings**

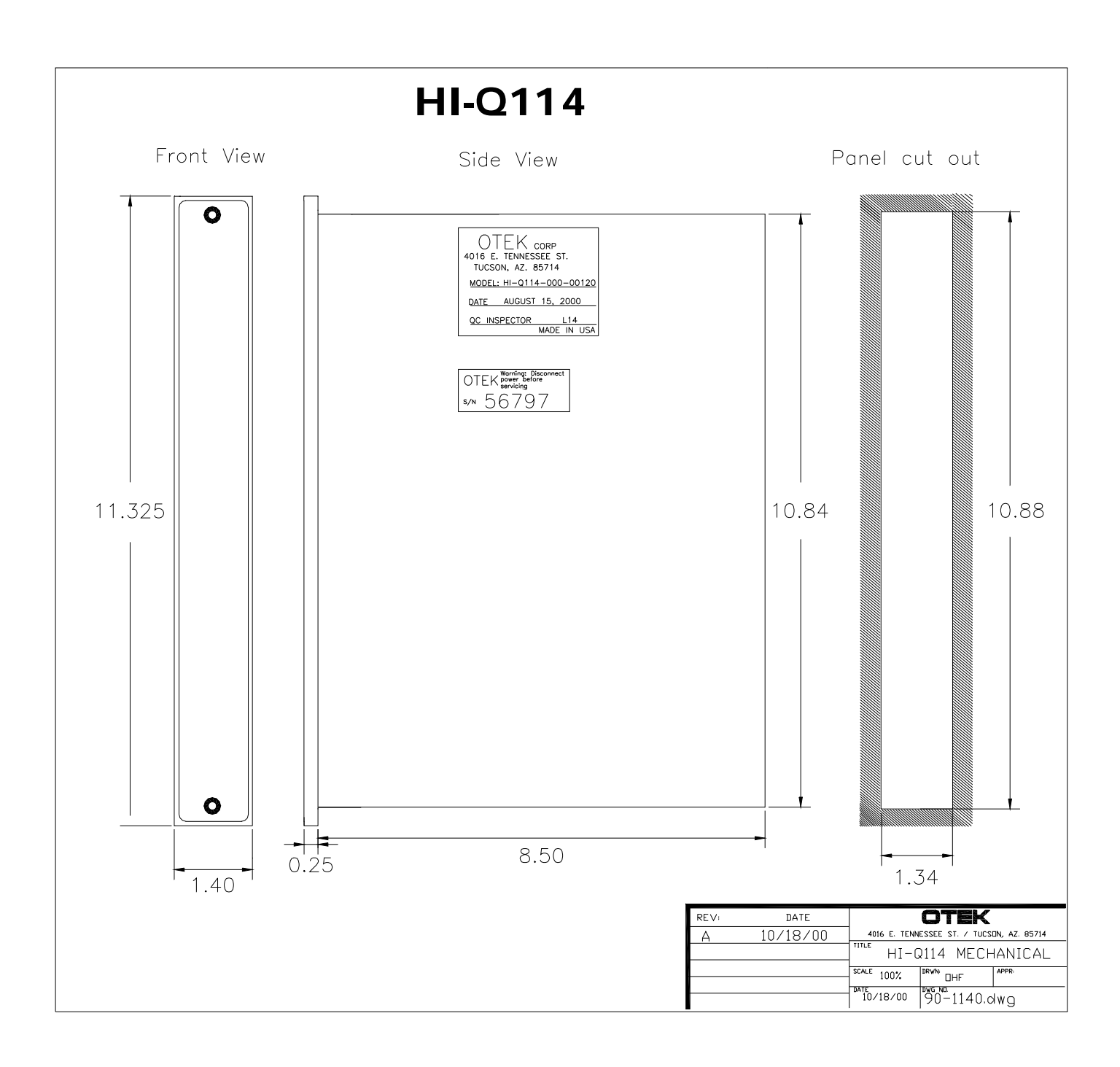

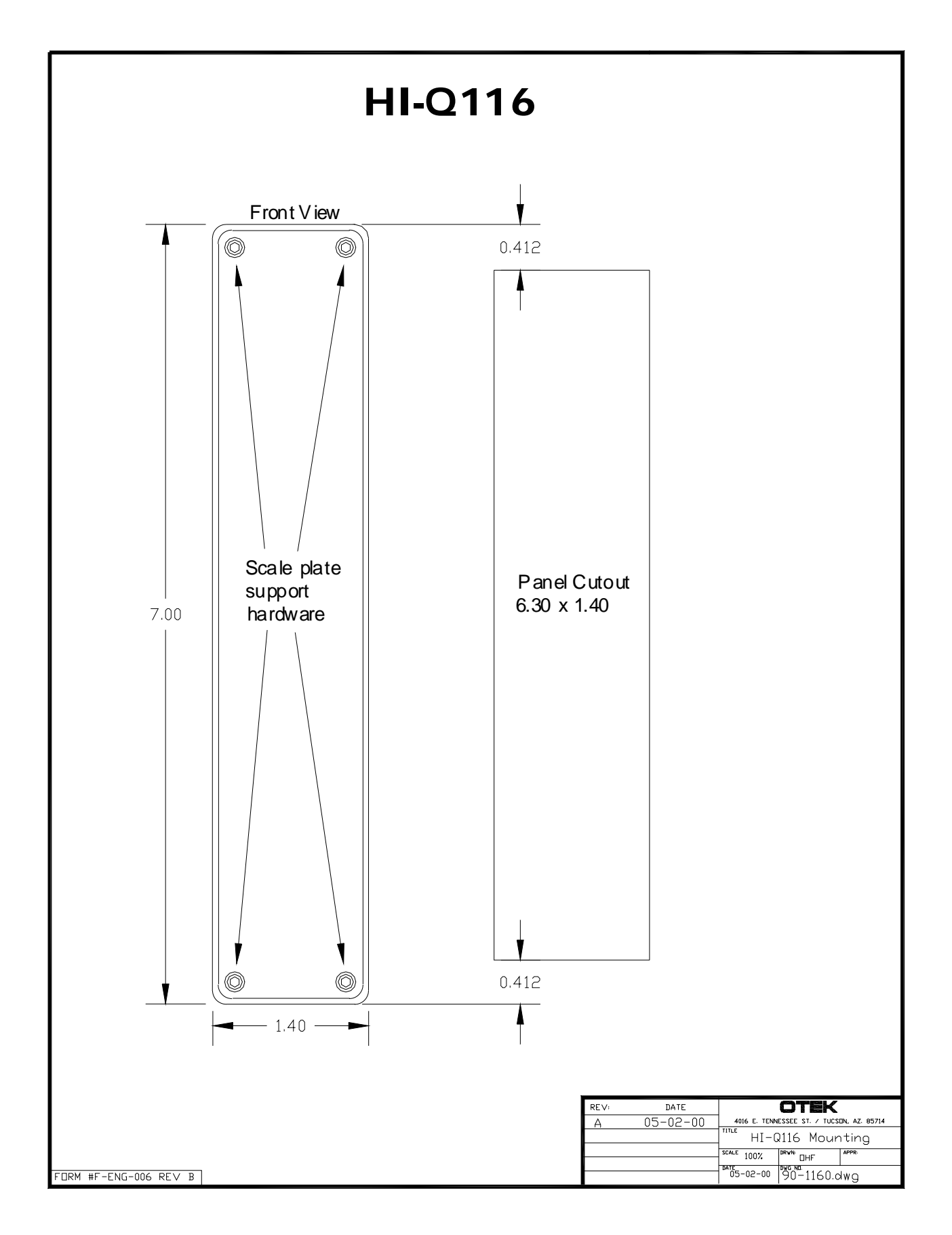

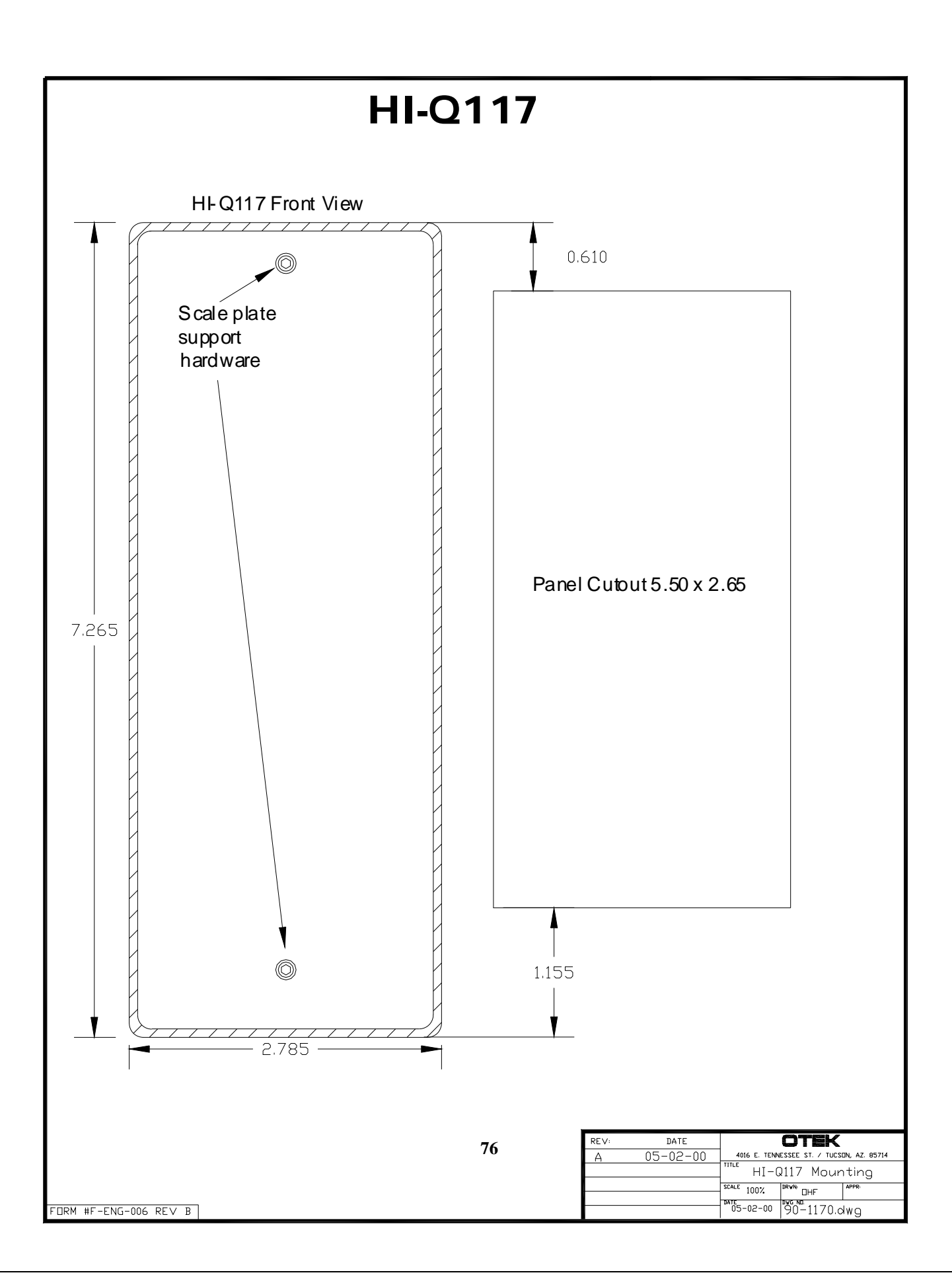

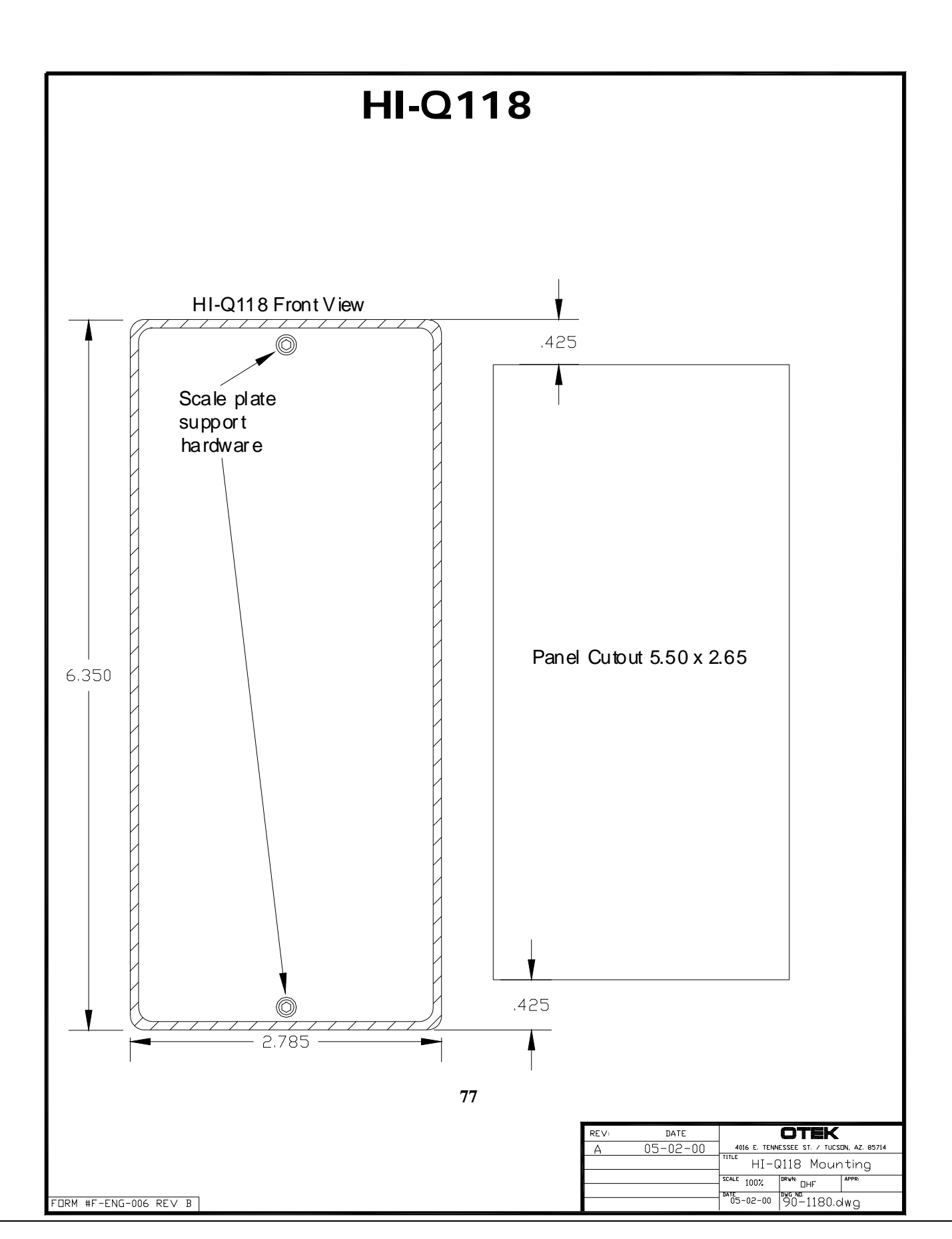

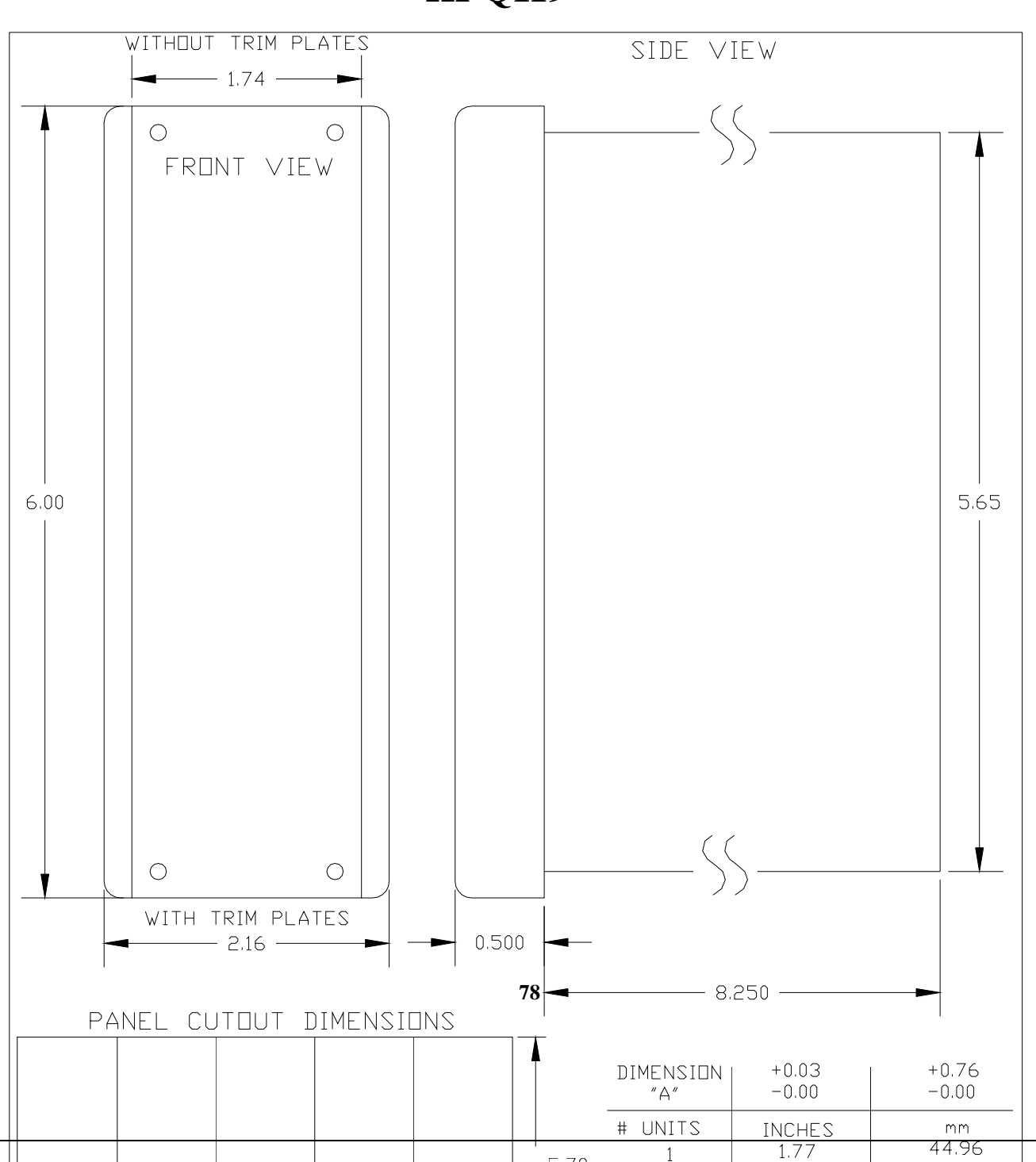

## DINBAR

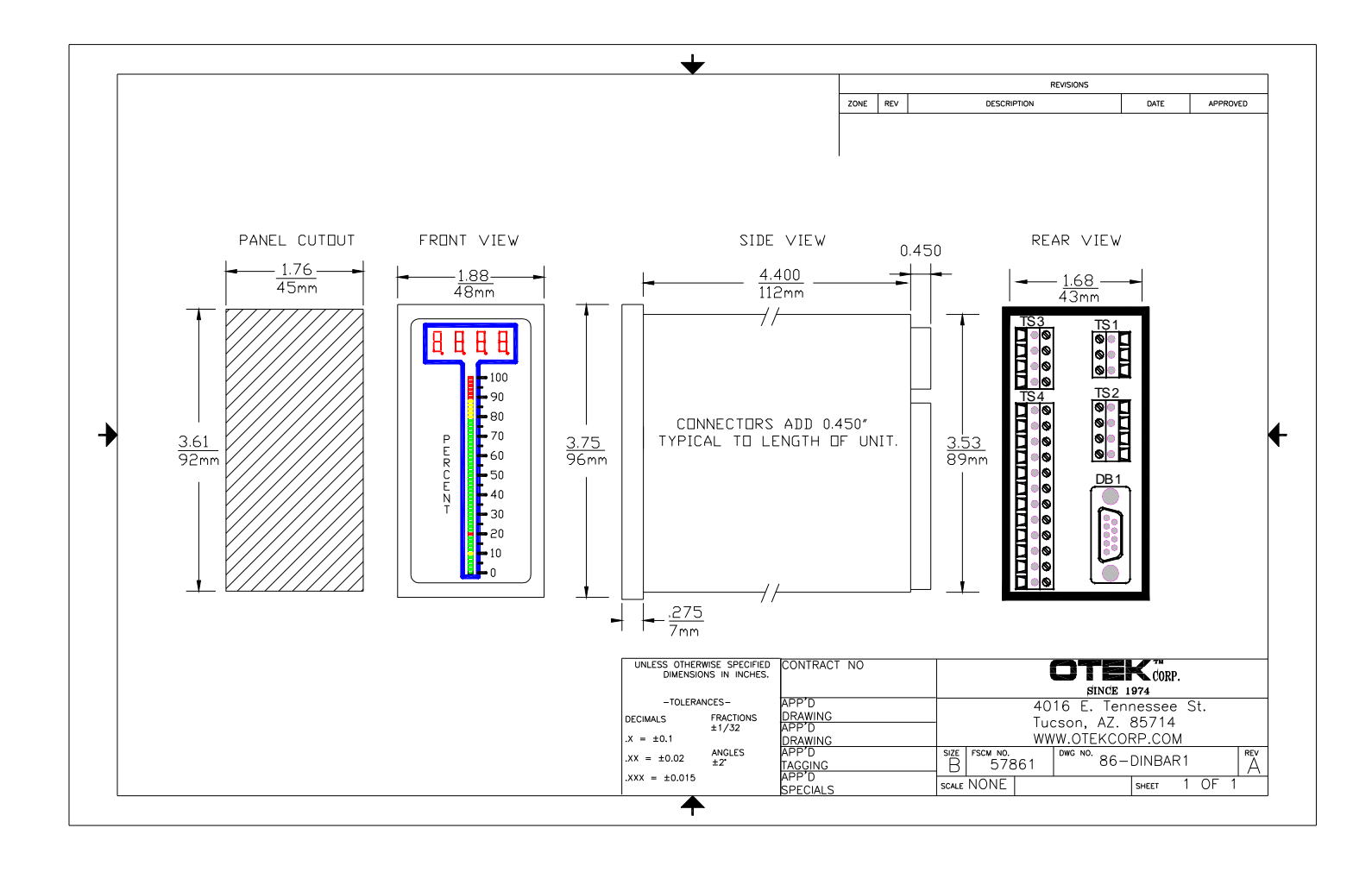

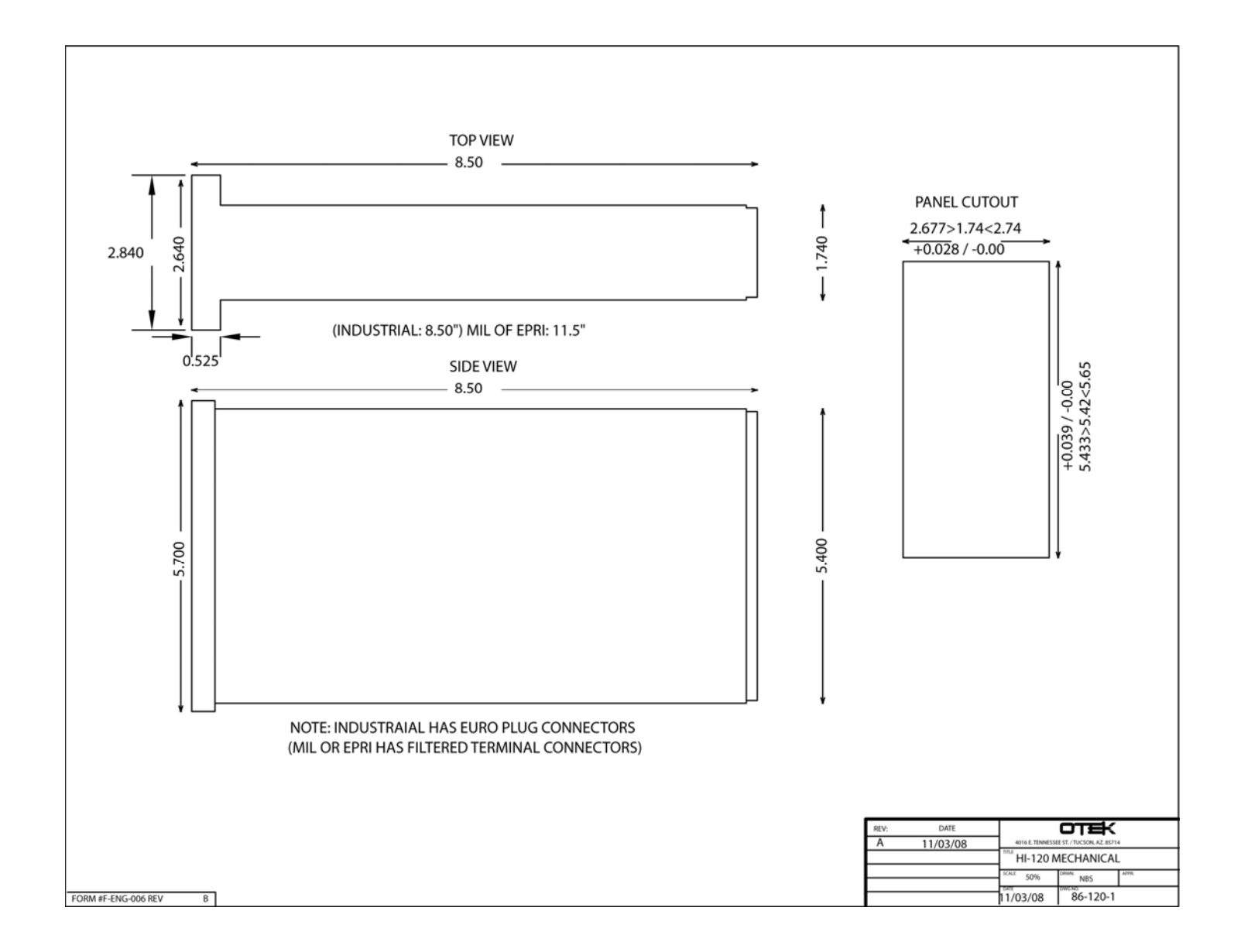

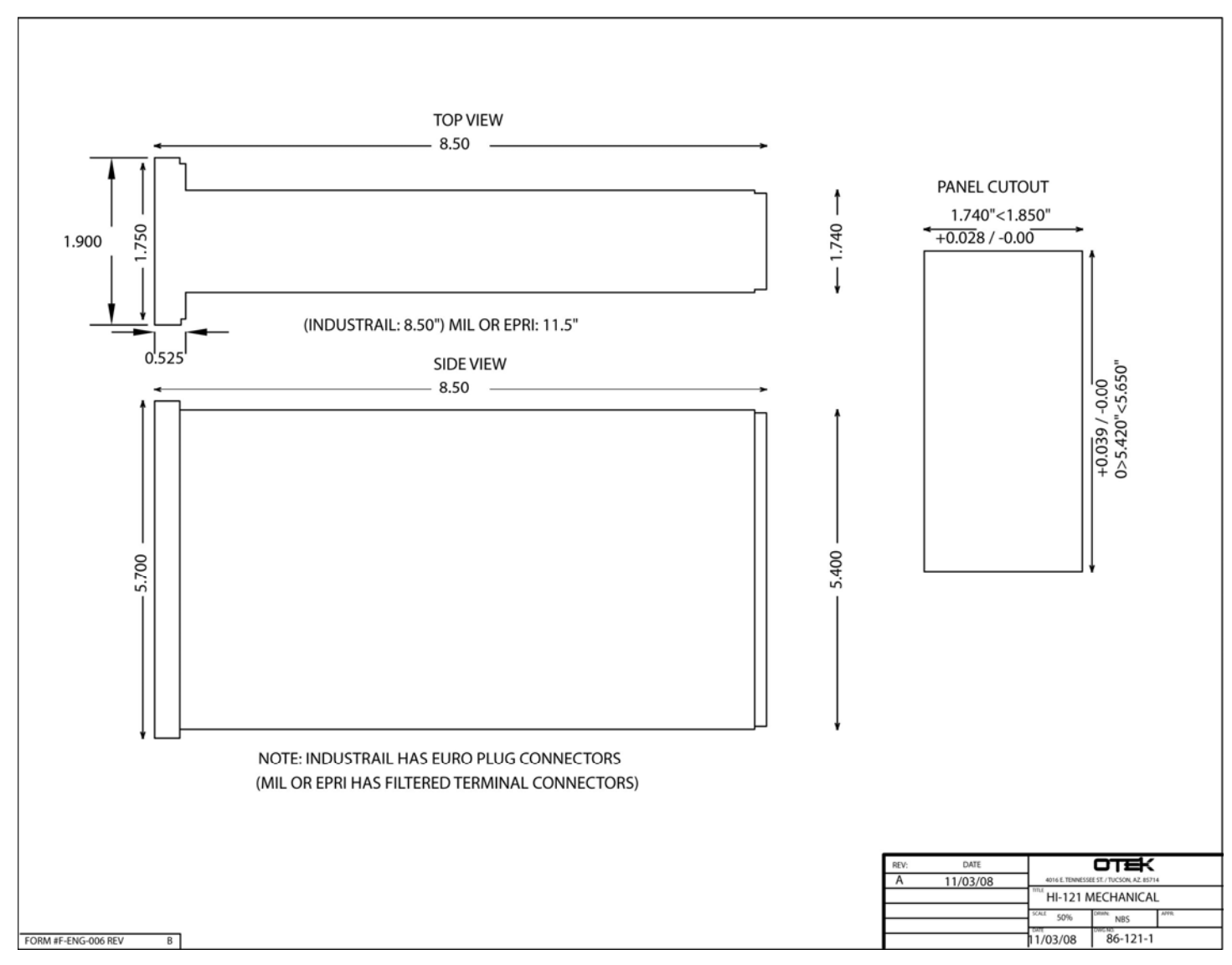

FRONT VIEW REAR VIEW SIDE VIEW . 0 54149V 541040 081585 041495 041495 049494 049540 549400 1000 1000 11.325 10.825 0 0 32146614227058 110 ETHER-ET 0 0 0 0.250 - 2.812 --- 1.400 ---- 1.300 -OTH 5-2013 STERMED ent time 99 22-13 HIC219-DMT.DM FORM Nº DIG-DIG BY

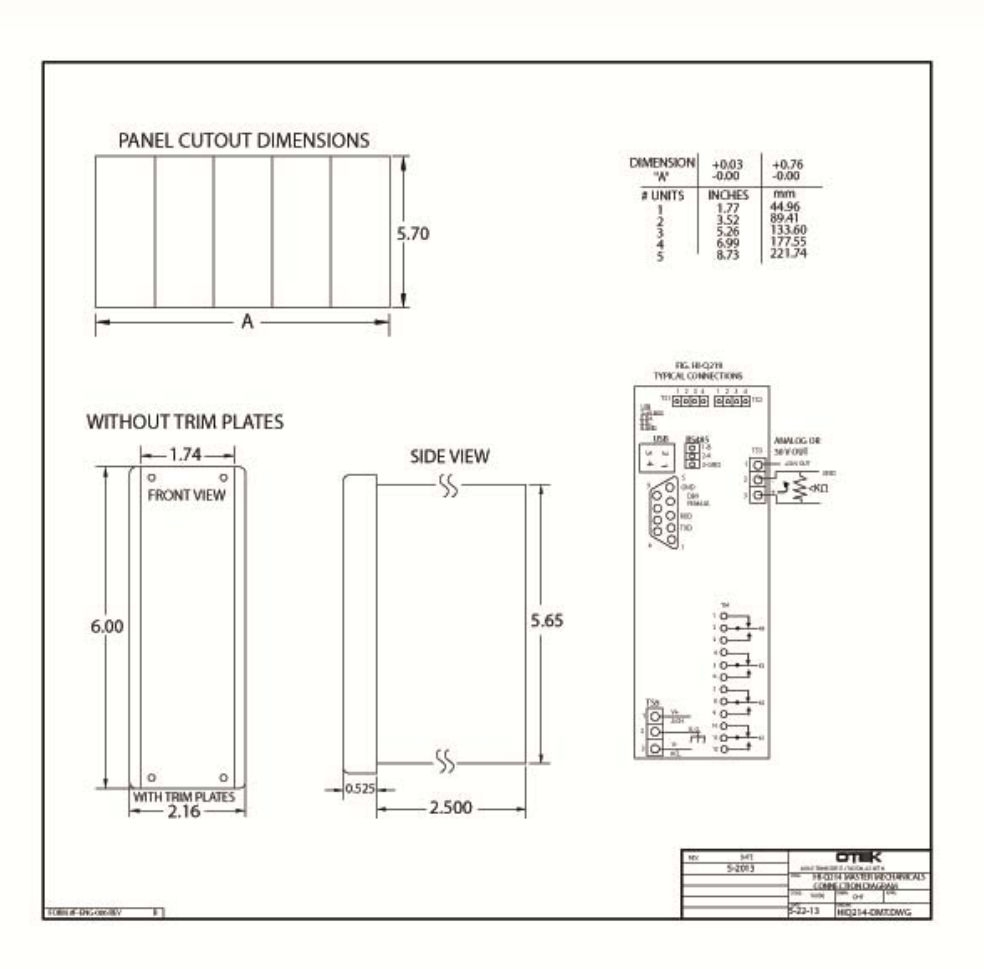

4/11/13

(High I.Q.)

# BENEFITS

OF THE

# HI-O™

### ESCRIPTION: The HI-Q

Controllers consist of several products with sub-products. All the products share initial bedreme days for several products share field & validated as trouble/glitch free per IEEE Std. similar hardware and software with the main The hardware has passed several Mil-Std's, such as Once you have familiarized yourself with one, have it, we'll make it! you will know them all! By using common \* Low Cost-High Performance: When you buy software and hardware, we realize R&D and the HI-Q, you buy a "Computing Controller," not production savings and we are happy to pass just an instrument. Its performance-to-price ratio is them on to you.

### INTERFACE

### **OPERATOR:**

\* Bargraphs are used for quick trend indication. The operator can, at a glance, tell where the process is.

\* Digital Display(s) are used to give accurate process indication and set point control or calculate values in engineering units. They are also used to display the menu-driven prompts.

PROCESS: All HI-Q intelligent controllers offer five

methods of controlling your process:

- a) Current: 4-20mA, 1-5mA, 0-20mA (including PID), directly or inversely proportional.
- b) Voltage: 0-5VDC & 1-5VDC (or 5-0 & 5-1VDC) or any other ranges in between.
- c) Four (4) or six (6) SPDT 10Amp relays.
- d) Open collector Bi MOS outputs.
- e) The serial port (USB, RS232, 422 & 485)
- Applications: See Technical Brief on Page 27

### BENEFITS

difference being their package and display. 461, 462, 617, EPRI 102323 & others. If we don't

Just an instrument. Its performance-to-price ratio is unsurpassed in the industry. Only the specific func-tions that you will need are selected and included; no need for unnecessary extras. \* <u>Power on Test (POT):</u> Will test every major section no need for unnecessary extras.

### SYSTEM:

\* Use the Isolated RS Translator to interface with RS-485 devices with open or proprietary protocols. If they are "RS" and "ASCII" compatible, the HI-Q Transmit and/or control with the result. can communicate with them.

\* Stand Alone: as Single or Multi Loop Controller Whether under the protection of a factory environment \* Self Diagnostics: The HI-Q will detect major software/ Whether under the protection of a factory environment or in the open field, the HI-Q will meet and exceed hardware failure & warn you via its display/serial port. your expectations

CONFIGURATION: Just Upload OTEK's \* Lifetime Warranted FREE Windows Navigator<sup>TM</sup> (GUI) and con- \*Obsolescence Proof: All critical components have 2<sup>nd</sup> manual in minutes!

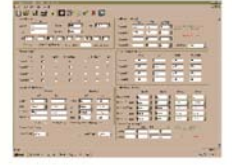

**COMMON FEATURES** 

\* Ready to Use: Just apply power, select the com mands, set your limits and start controlling.

\* Automatic Tricolor: Changes colors (Red, Blue, Purple, Green, Amber) upon reaching a limit. Flashing & dimming of the displays are under your control. Password Security: You can enable or disable the front panel keypad (Optional Keypad).

\* Emergency Shut Down: Any three keys held down

of its hardware, software and firmware and flag any malfunctions

\* C.O.P. (Computer Operating Properly): Checks other industry standard USB, RS-232C/RS-422 or the operation of its internal algorithms. You can disable it. Mathematical Functions: Insert the math function.

\* Polynomials and Look Up Tables: Make your own

Modular Design For Long Life Expectancy

figure or re-configure your HI-Q without an instruction source and/or are in modules, so they can be replaced/ redesigned efficiently and economically.

\*Customs: Very economical and efficient, thanks to its modular design.

| 5   | Some Commands You Can Er                            | iter Via                                                            | the Optional Keypad (N                                                            | More Via the Serial | Port) or GUI                   |
|-----|-----------------------------------------------------|---------------------------------------------------------------------|-----------------------------------------------------------------------------------|---------------------|--------------------------------|
| Ð   | Security-Code-Restricted Access<br>Zero Offset/Tare | $ \begin{array}{c} 1 \rightarrow 3 \\ 4 \rightarrow 2 \end{array} $ | Assign any Channel to any<br>Display & Relays to Channels<br>or External Commands | +,-,x,÷, √, Σ       | Selectable<br>Alarm w/or w/out |
|     |                                                     | A/M                                                                 | * Auto/Manual Process Control                                                     |                     | Delay                          |
|     | Full-Scale Range                                    | К                                                                   | Assign any Constant to any<br>Channel                                             |                     | Watchdog Timer                 |
|     | Colors (LED or LCD backlight)                       | Δt                                                                  | Assign any Delay to any Output                                                    |                     | COP& Self-Diagnostics          |
|     | (Any available mix)                                 | Р                                                                   | Proportional                                                                      |                     | Store any Non-Volatile         |
|     | Intensity: None to Max.                             | 1                                                                   | Integral                                                                          |                     |                                |
|     | Blinking On/Off                                     | D                                                                   | Derivative<br>Your Own Custom<br>Commands                                         | A016 E ST           | Any Address Alphanu-           |
| A m | Filtering (averaging)                               | oops!                                                               | Reset to Default Parameters                                                       | Tucson,AZ           | merre                          |
|     | Danger Alarms(Warning/Stop)                         | Poly                                                                | Ours or Your Polynomials/Tables                                                   | 1                   | Any speed 1.2 to 19.2          |
|     | Relays (4 or 6), Bi Mos (8) On-Off                  | 11                                                                  | * Process Predictability<br>(Signal(s) vs Time (Contact<br>Otek)                  | -                   | KBPs<br>Any Resolution (down   |
|     | Current Loops 4-20mA(0-5V out)                      |                                                                     | A                                                                                 | 0000C               | ) to $1+50,000$ )              |

# BENEFITS OF THE "HI-Q" (Continued)

**N**ow you can monitor and control your process from the comfort of your control room or at the site with an inexpensive PC & **OTEK**'s complete line of **Programmable Intelligent Controllers**. Use them either as a standalone unit or as part of your DCS or SCADA system.

CONFIGURATION with OTEK's New Windows Navigator<sup>™</sup> (PC G.U.I.) is so fast & easy that no instruction manual (other than for connections) is required! Just Plug in your PC terminal, upload our FREE program and start selecting your configuration. Within minutes, you will be done, and you can even email it to remote locations!

For a **FREE** copy of the Windows Navigator<sup>™</sup>, visit our website at www.otekcorp.com and click on Windows Navigator <sup>™</sup>.

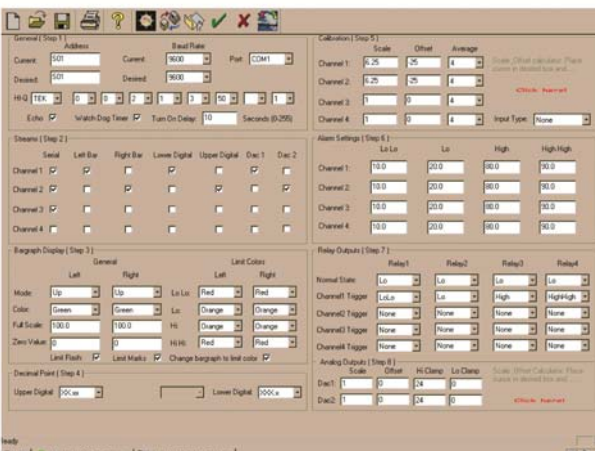

OTEK's "HI-Q" line of Programmable Intelligent Controllers with their built-in and isolated signal conditioners will connect directly to your sensor and/ or transducer and even power it. All you have to do is to connect & power up. We will even preprogram the "HI-Q" for you if so desired for "Plug-N-Play".

### Common Features of the "HI-Q<sup>™</sup>" Series:

- Math Functions: +, -, x, ÷, √ and More
- Isolated 18-bit A/D w/Signal Conditioners
- Isolated Analog Outputs (4-20mA & 0-5VDC)
- (4 or 6 each) 10A SPDT Relays for On-Off Control
- O.C.T. (250mADC) for Fast On-Off Control
- Isolated 5 & 10-32VDC (24VAC Also) Power Input
- Isolated 90-265VAC or (100-350VDC on Request)
- Power Input
- 5 VDC Power for Low Voltage Applications
- Look Up Tables for Thermocouples/RTDs
- Look op tables for memocouples/11/03

- Polynomials to the 9th Order
- Customer's X-Y (25 Point)Tables
   ZERO TARE SPAN AVERAGE
- All ASCII Characters for Open Protocol
- All ASCII Characters for Open Protocol
- Programmable Baud Rate & Address
- Isolated RS-232C/422/485 Translator & USB (Ethernet on Request)
- Automatic Tricolor LED Displays with Dimming, Blinking & Pointers
- P.I.D. or Just Plain Proportional Control
- · SV & V, Mil-Stds with Self-Diagnostic Capabilities
- Modular Design for Long Life Expectancy
- Lifetime Warranted

### What Can the "HI-Q" Series Do for You?

It can accurately and reliably monitor and/or control your process as a standalone unit or as part of a DCS/SCADA for complete factory automation.

From the most basic form as a serial input **remote display** to the most complex as stand alone **Programmable Intelligent Controller**, the **"HI-Q" Series** will perform to specifications in the oceans, on earth or in outer space, in the Alaskan tundras or in the Tucson deserts.

MILITARY, NUCLEAR, SEISMIC & EPRI TR-102323R3 models are (or being) approved. Contact

**OTEK**<sup>TM</sup>

### Where Are the "HI-Qs" Being Used?

Only OTEK's HI-Q Series are in outer space (Mir & I.S.S.), military aircraft (<u>night vision</u>), naval warships (Mil-Spec), nuclear power plants, offshore exploration/drilling, mass transit (Metro), biomedical (non-life support), pharmaceutical, agricultural, waste & water treatment, etc.

### IS YOUR APPLICATION MORE CRITICAL?

IF YOU DON'T SEE IF, ASK FOR IT! Our customers <u>THINK</u> of the products; we just design them!

<u>B</u>

HI-Q SERIES COMMON ELECTRICAL SPECIFICATIONS FOR:

### For HI-Q: •DIN-BAR •TEK •TBS •114 •214 •116 •117

### •118 •119 •120 •121 •123 •124 •126 •127 •219 •2K and 2000

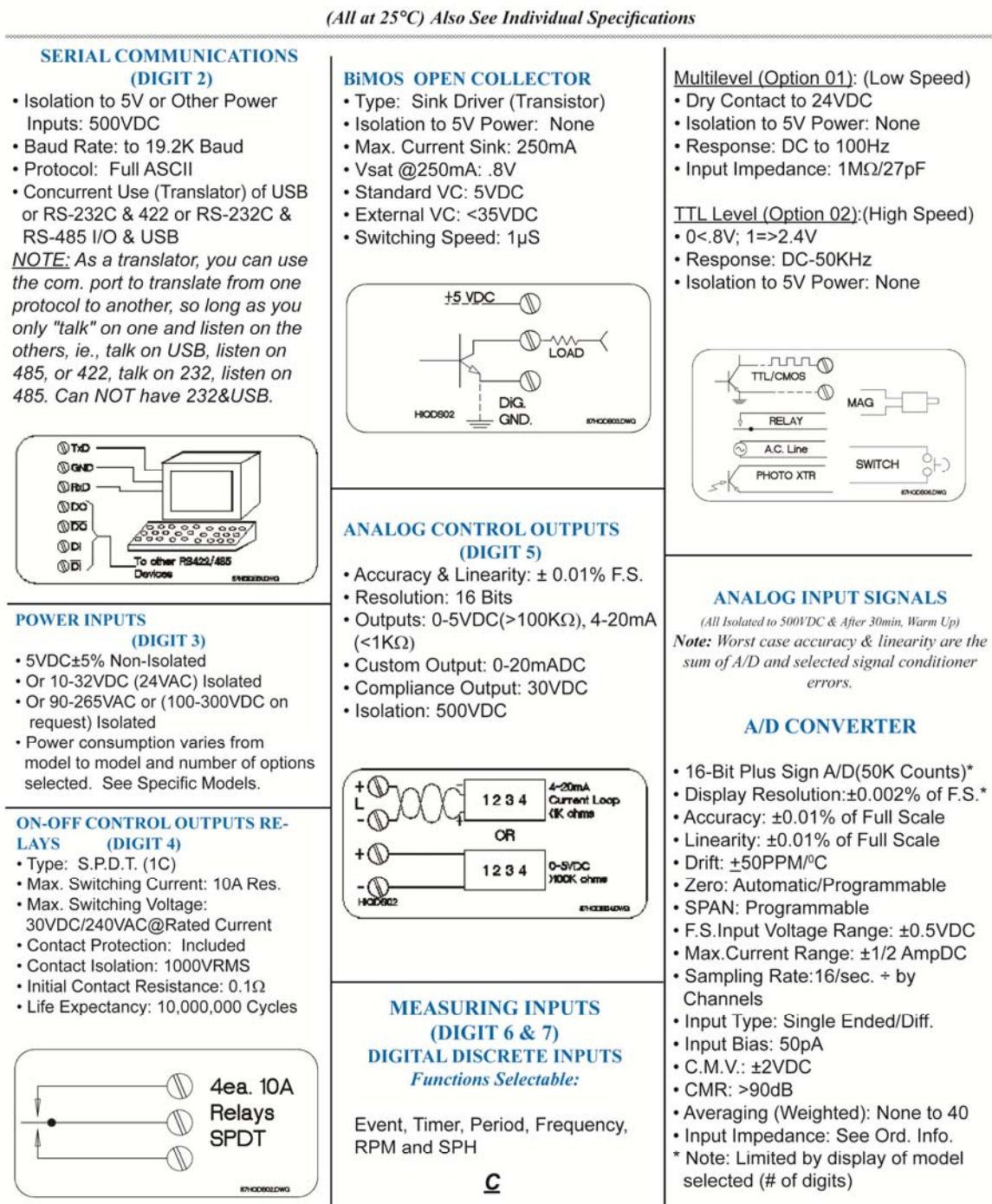

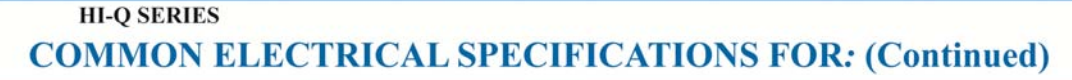

### For HI-Q: •DINBAR •TEK •TBS •114 •214 •116 •117 •118 •119 •120 •121 •123 •124 •126 •127 •219 •2K and 2000

NOTE: All V/mA Input Models (Options 10, 11, 14, 15, 30, 31, 33, 34, 35, 36, 50, 51, 53 & 54) Have Internal Jumper Selected Input Ranges of .5, 5, 50 & 500V and .5, 5, 50, 500mA.

**OPTIONS:** (See Ord. Information)\_ 10, 11, 12, 30, 31, 32, 50, 51 & 52 \* Same Specifications As A/D ANALOG SIGNAL CONDITIONERS (All outputs set for ±500mVDC F.S.) STRAIN-GAGE: (Options 17, 18, 37 & 38)

- Accuracy and Lin.: ±0.1% of F.S.
- V Excitation(1): ±2.5VDC ±0.5%
- I Excitation(2): 1mADC ±0.5%
- Stability of Excitation: ±0.05%/°C
- Maximum Current of VE: 30mA
- Maximum Voltage of IE: 5VDC
- (1) Typical for S-G of 200-400Ω (2) Typical for Monolithic S-G to 5ΚΩ

(3) Tare, Range, Zero Span Are User-Programmable

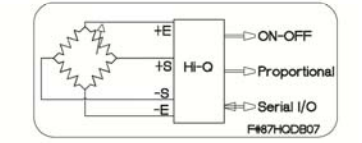

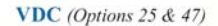

- Accuracy & Lin.: ±0.1% of F.S.
- Full Scale Input:±10mVDC
- Typical Gain: 50(see A/D Sec.)
- Common Mode Voltage: ±2VDC

**RESISTANCE** (Options 20 & 40)

- Accuracy & Lin.: ±0.1% of F.S. Full Scale Input: 50KΩ
- Excitation Current: 0.01mA
- Stability of Excitation: ±0.05%/°C

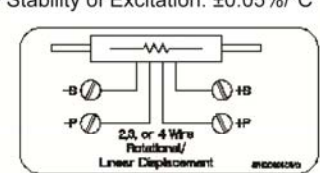

TRUE RMS VOLTS, AMPS & WATTS (Options 14, 15, 34, 35, 36, 53, 54 55 60 & 61)

• Accy. & Lin.: ±1.0% of F.S. DC-50KHz Sine Wave • Accy. & Lin.: ±0.5% of F.S. DC-10KHz Sine Wave •Accy. & Lin.: ±2.0% of F.S.10KHz- 50KHz Sine Wave •Resolution: ±0.01% of F.S. Common Mode Voltage: 2Vrms Overvoltage Protection: 500VAC •Overcurrent Protection: 200% Input Impedance: See Ord.Info. •Drift vs Temperature: ±50 PPM/°C Input Bias Current: 10pA

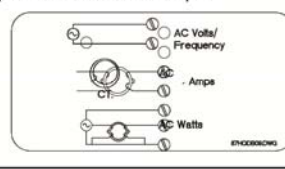

RTD (Options: All RTD) NOTE: Due to limited signal input connections (6) we can accept 2-wire/3 channel; 3-wire/2 channel or 4-wire/1 channel. Contact Otek for others.

### • Din (α=0.00385):-200° to+800°C • ANSI (α=0.003923):-200 to+600°C

- Accuracy: ±0.1°C of signal
- Resolution: ±0.1°C of signal
- Scale: User Selectable °F, °C or °K
- · Linearization: Polynomial to 9th
- Open Sensor:+Overange/Flash
- · Connections: 2,3 Wire (4 Wire On Request)
- Excitation: 0.1mA or 1mA (Cu)
- · Open RTD: Burn-up
- · PT200, 1K & 2K on request

### THERMOCOUPLE (Opt. 22,42 & 56)

- Thermocouple Type: User-Selectable but Specify When
- Ordering (J, K, T, R, S, B, C, E)
- Accuracy of HI-Q: ±0.1% of F.S.
- · Resolution: 0.1°
- · Full Scale: Same as Thermocouple
- Open TC:(Burn Up)
- Input Impedance: >100MΩ
  - D

 Scale: User Selectable °F. °C or °K Lead Resistance Effect:<0.001°/100Ω</li>

· Linearization: Polynomial to 9th

1. No isolation exists between channels. 2. Do not use grounded thermocouple.

**OTHER INPUT SIGNALS: 3 & 4** wire RTD, pH, ORP, % RH, Speed, RPM, Volume, Flow, High Speed Peak & Hold, etc.

### ENVIRONMENTAL (To Specs) **INDUSTRIAL & NUCLEAR:**

- Operating Temperature:-10-55°C
- Storage Temperature: -20-65°C
- Humidity: 10-90%RH, N.C.
- MTBF: >200,000HRS (Calculated) NEMA4X(IP65)

### MILITARY: TO SPECIFIC MIL-STD (I.E. 461, 462, 901, 810 F, 167, ETC.) Nuclear: Class 1E, EPRI, TR-102323, NUREG 0700 & 0800

### **CUSTOMS: OTEK CUSTOMIZES** ANY OF ITS PRODUCTS TO YOUR EXACT SPECIFICATIONS.

### POWER CONSUMPTION (WORST CASE)

| DIN-BAR   | 5W  |
|-----------|-----|
| HI-QTBS:  | 100 |
| HI-QTEK:  | 15V |
| HI-Q114:  | 100 |
| HI-Q214:  | 100 |
| HI-Q116:  | 100 |
| HI-Q117:  | 15V |
| HI-Q118:  | 15W |
| HI-Q119:  | 15V |
| HI-Q120:  | 15V |
| HI-Q121:  | 15V |
| HI-Q123:  | 5V  |
| HI-Q124:  | 5 V |
| HI-Q126:  | 100 |
| HI-Q127:  | 5 V |
| HI-Q219:  | 100 |
| HI-Q2000: | 15V |
| HI-Q2K:   | 150 |
|           |     |

Notes: